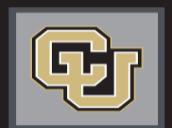

University of Colorado

Colorado Springs | Denver | Anschutz Medical Campus

Jobs at CU

# POSITION MANAGEMENT & APPLICANT TRACKING STEP-BY-STEP GUIDE

# INTRODUCTION

Welcome to Jobs at CU, the University of Colorado's online position description, employment application and onboarding new employees system.

You will use this system to:

- Create, modify and approve positions
- Advertise recruitments online
- Review applicants to your postings
- Allow search committee members to review and rank applications
- Communicate applicant statuses to Hiring Authorities and Campus HR Users
- Hire new employees from applicants
- Provide new employees information to begin their employment

### Welcome to CU Resources

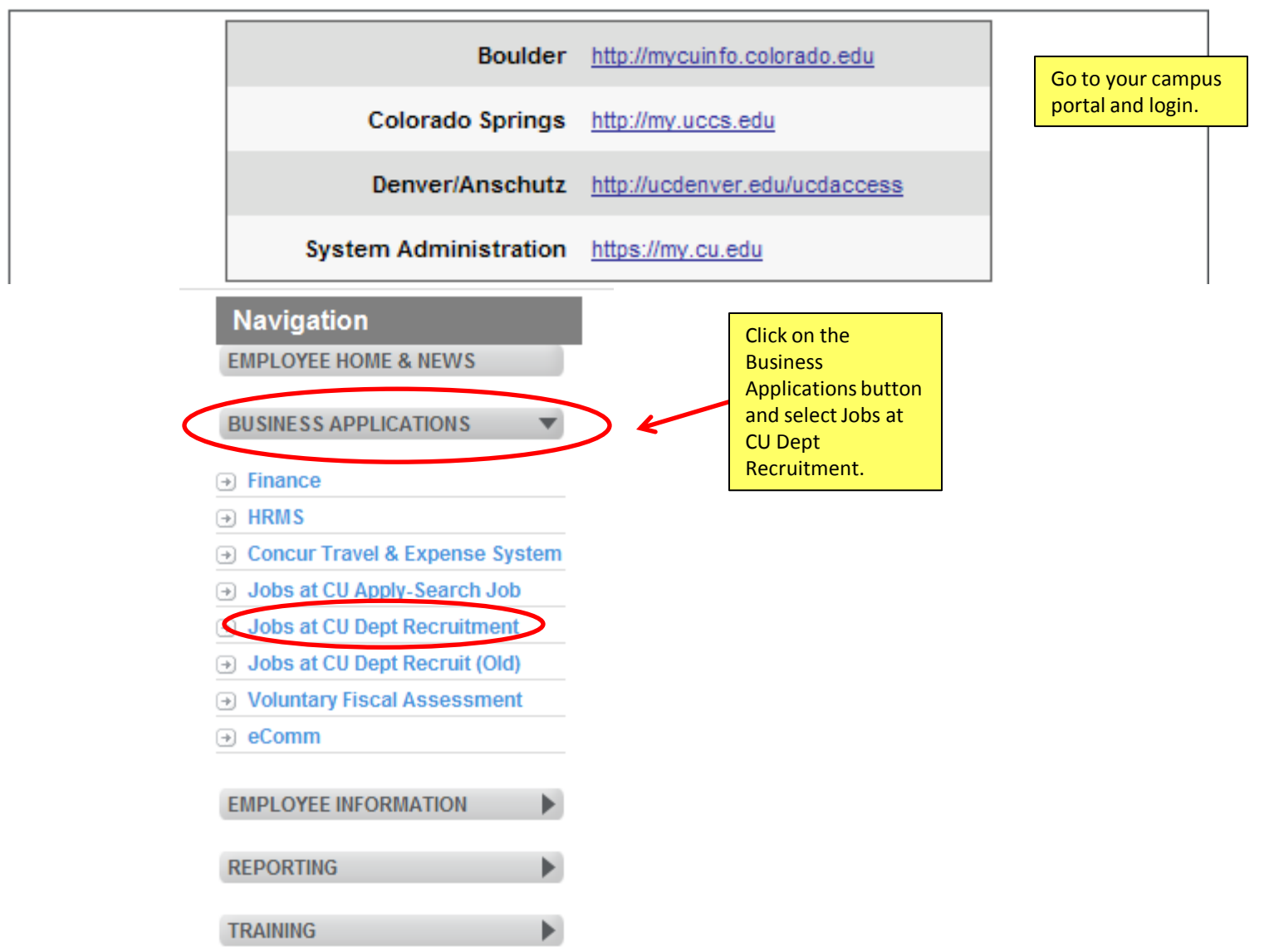

# Login Page

<u>IMPORTANT</u>: Initial login will be your employee ID number for both Username & Password You will then be prompted to modify your password

# University of Colorado

| HR Users: I | Jsername | is Emplo | yee ID |
|-------------|----------|----------|--------|
|-------------|----------|----------|--------|

Guest Users: Username is User ID provided by HR

| Username | 192202 |       |
|----------|--------|-------|
| Password | •••••  |       |
|          |        | Login |

#### Forgot your password? Request a password reset

You will have a login link on the employee portal to access this page. From this page, you will then login with your employee ID number for both your user name and password.

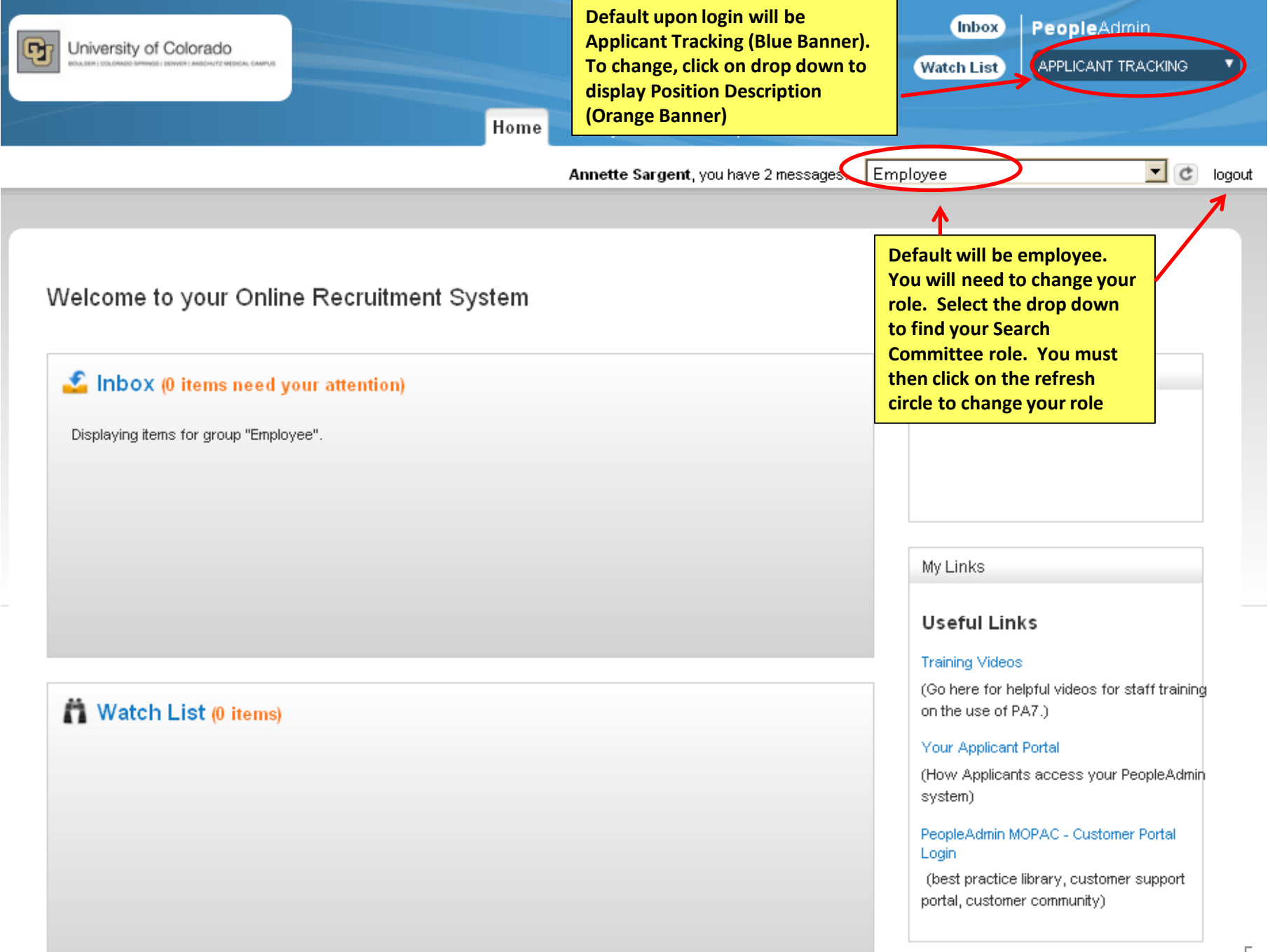

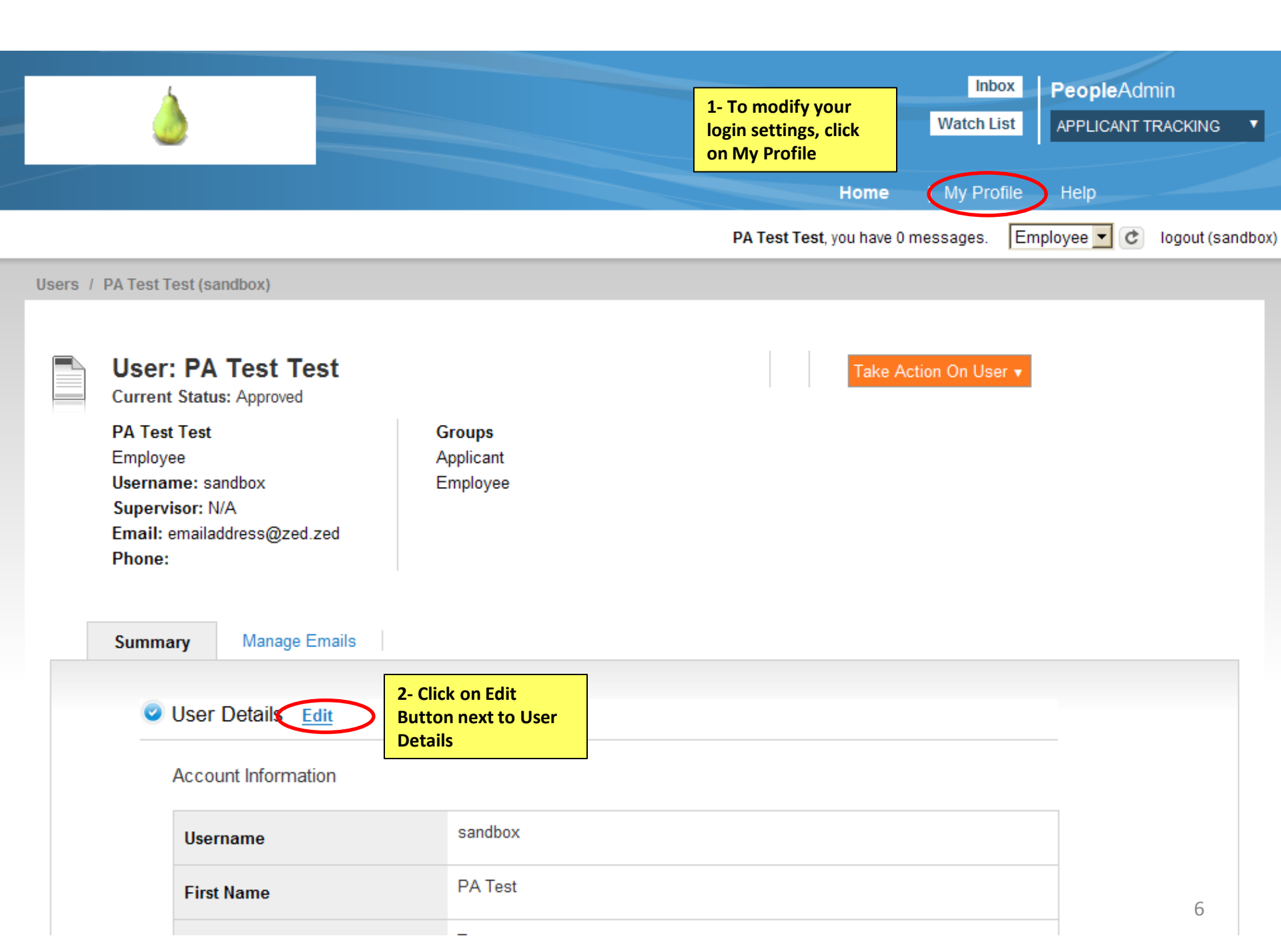

|                                                                     | Users / Edit                  |                              |                                                       |
|---------------------------------------------------------------------|-------------------------------|------------------------------|-------------------------------------------------------|
|                                                                     |                               |                              |                                                       |
|                                                                     | Editing: Use                  | er                           |                                                       |
|                                                                     | Required fields are indicated | with an asterisk (*).        |                                                       |
|                                                                     | Account Information           |                              |                                                       |
|                                                                     | * Username                    | train30                      |                                                       |
|                                                                     | * First Name                  | train30                      |                                                       |
|                                                                     | * Last Name                   | train30                      |                                                       |
|                                                                     | * Email                       | train30@a.com                |                                                       |
|                                                                     | Employee Id                   | train30                      |                                                       |
|                                                                     | Org Unit Ids                  | University of Colorado       | •                                                     |
|                                                                     | Preferred Group On<br>Login   | Employee                     | On Preferred Group On<br>Login, click on drop down to |
|                                                                     | Preferences                   |                              | change your default login<br>setting                  |
| To change your<br>default to Position                               | Default Product Module        | Applicant Tracking           |                                                       |
| Description click<br>on drop down<br>from Default<br>Product Module | Time zone                     | (GMT-07:00) Mountain Time (U | S & Canada) 💌                                         |

# **Position Management**

- Modify Existing Position
  - Use modify for existing positions that are currently vacant
- Create New Position
  - If you don't have an existing position and need to create a new one

# **Modify Existing Position**

Please use these instructions to assist with modifying an existing position

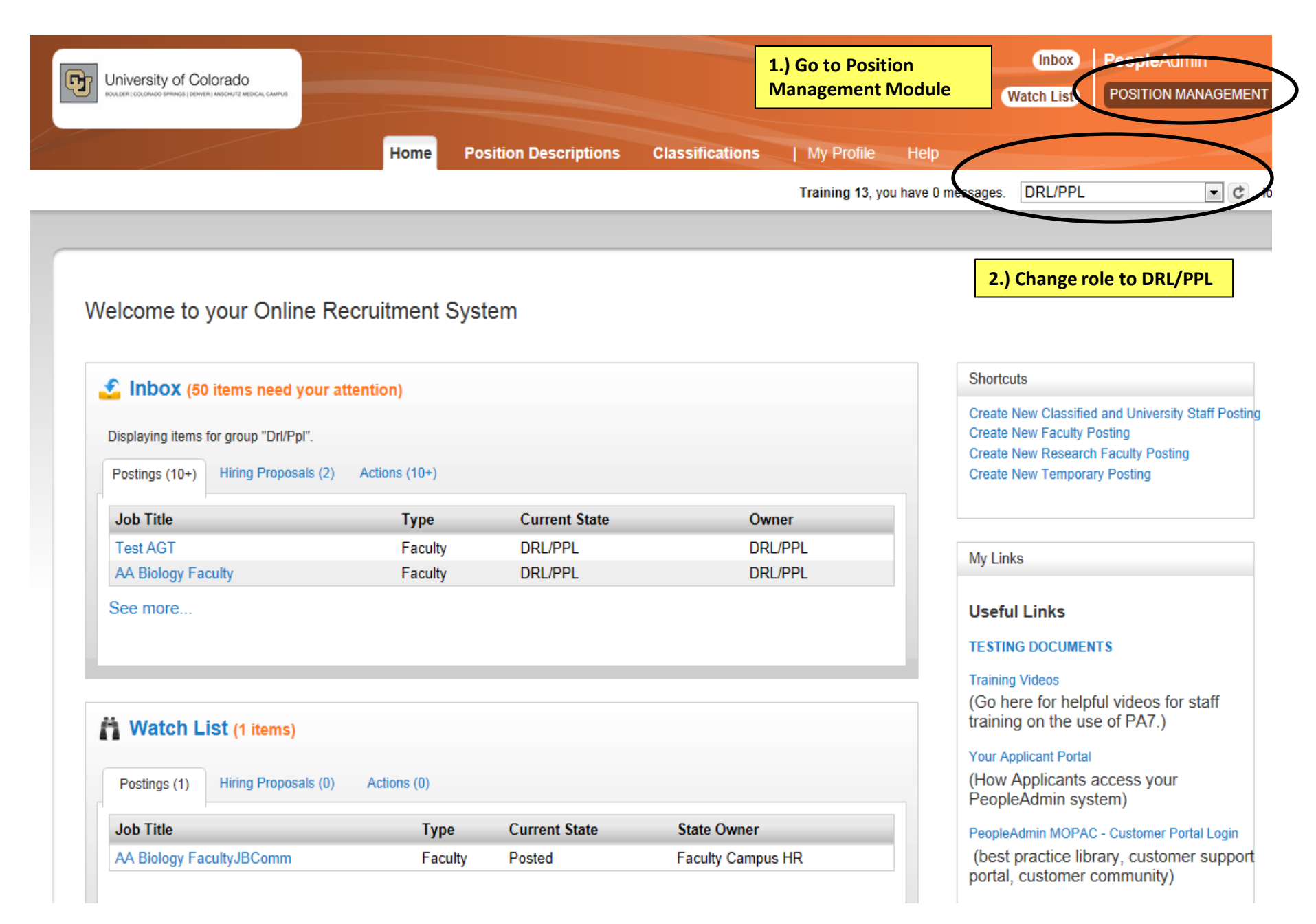

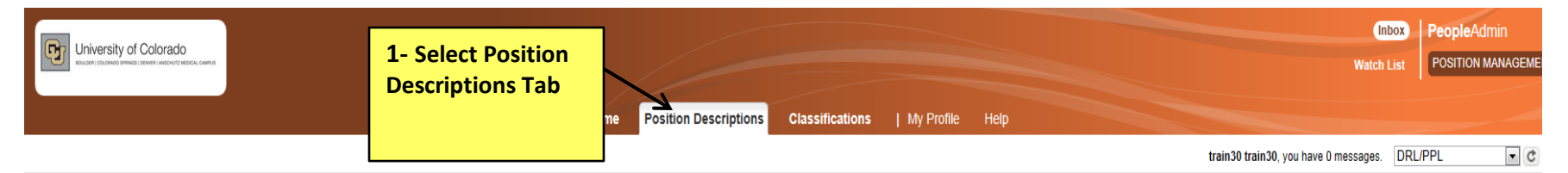

Position Descriptions / Classified and University Staff

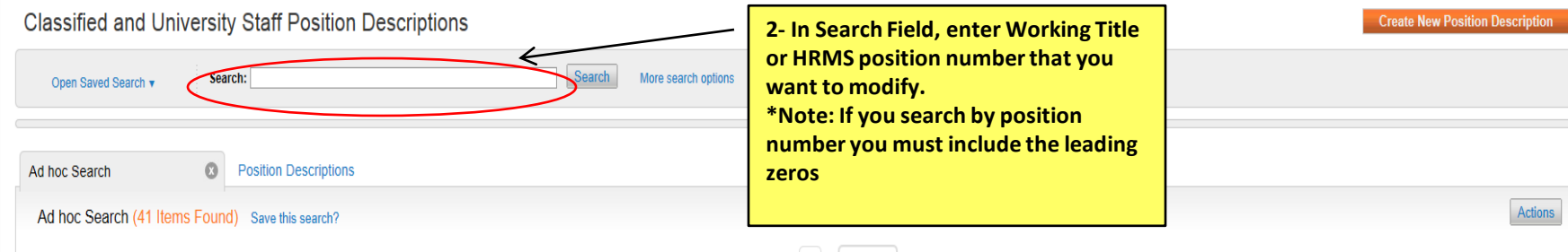

#### $\leftarrow$ Previous 1 2 Next $\rightarrow$

| E | Working Title                  | Department                     | HRMS Position Number | Employee First Name | Employee Last Name | Employee Id | Supervisor                                    | Status | (Actions) |
|---|--------------------------------|--------------------------------|----------------------|---------------------|--------------------|-------------|-----------------------------------------------|--------|-----------|
| E | Assoc Dirctr-Exmpt Prof -Haven | SOM-PSYCH-ARTS SP/G            | 00218079             | Karen Rose          | Chappelow          |             | Academic Services Manager (Jennifer M. Payne) | Active | Actions   |
| ľ | Business Services Associate Di | LIB-Library                    | 00300435             | Marical Michelle    | Farner             |             |                                               | Active | Actions   |
| E | Associate Director - Fdc       | SSVC-Family Development Center | 00415303             | Susan Diane         | Mahoney            |             |                                               | Active | Actions   |
| ľ | FIS Business/Data Analyst      | VC Academic Affairs            | 00696064             | Kristina Maria      | Cizmar             |             |                                               | Active | Actions   |
| E | Deputy Director Of HDS         | Housing-Administration         | 00644590             | Deborah S           | Cook               |             |                                               | Active | Actions   |
| E | Dir Parking & Transp Services  | Public Safety                  | 00660445             | David J             | Lieb               |             |                                               | Active | Actions   |
| E | Director Of Faculty Affairs    | SOM - Dean-School of Medicine  | 00652563             | Cheryl A            | Welch              |             |                                               | Active | Actions   |
| E | Business Services Director     | SOM - Dean-School of Medicine  | 00678955             | Amy K.              | Collins Davis      |             |                                               | Active | Actions   |
| ľ | Director-Financeadministration | SOM - Dean-School of Medicine  | 00701301             | Kim N.              | Benson             |             |                                               | Active | Actions   |
| E | Director-Financeadministration | SOM-BioChem&Molecular Genetics | 00700565             | Susan Joy           | Brozowski          |             |                                               | Active | Actionsv  |
| [ | Business Services Director     | SOM-Anesthesiology             | 00695729             | Carlos Didier       | Fernandez          |             |                                               | Active | Actionsv  |
| E | Director-Financeadministration | SOM-Dermatology                | 00678221             | Kathleen            | Ryan-Morgan        |             |                                               | Active | Actions   |
| [ | Business Services Director     | SOM-MED-Endocrinology          | 00678032             | John                | Schliep            |             |                                               | Active | Actionsv  |
| E | Business Services Director     | SOM-MED-Endocrinology          | 00678032             | Becky Lynn          | McGowan            |             |                                               | Active | Actions   |
| [ | Director, Finance & Admin      | SOM-Otolaryngology             | 00693069             | Henry Steven        | Osswald            |             |                                               | Active | Actions   |
| E | Director-Financeadministration | SOM-Radiation Oncology         | 00636230             | Melissa             | Feig               |             |                                               | Active | Actions   |
|   | Director-Financeadministration | SOM-SRG-CH General Operations  | 00682523             | Stephanie           | Farmer             |             |                                               | Active | Actions   |
| E | Business Services Director     | SOM-Neurosurgery               | 00643058             | Frank L             | Merrill II         |             |                                               | Active | Actions   |
| E | Business Services Director     | SOM-Emergency Medicine         | 00693604             | Becky Lynn          | McGowan            |             |                                               | Active | Actions   |
|   | Business Services Director     | GS-Administration              | 00658526             | Brian               | Meara              |             |                                               | Active | Actions   |

| Position Descriptions / Classified and University                    | Staff                           |                             |                     |                    |             |                                                |                    |               |
|----------------------------------------------------------------------|---------------------------------|-----------------------------|---------------------|--------------------|-------------|------------------------------------------------|--------------------|---------------|
| Classified and University S<br>Open Saved Search v Search:           | taff Position Description       | IS<br>Search                | More search options |                    |             | C                                              | reate New Position | 1 Description |
| Ad hoc Search 🔹 Pos                                                  | sition Descriptions             |                             |                     |                    |             |                                                |                    |               |
| Ad hoc Search (41 Items Found) s                                     | Save this search? Search displa | results will be<br>yed here | ← Previous 1        | 2 Next→            |             |                                                |                    | Actions       |
| Working Title                                                        | Department                      | HRMS Position Number        | Employee First Name | Employee Last Name | Employee Id | Supervisor                                     | Status             | (Actions)     |
| Director Of System Operations                                        | Technology Transfer             | 00669028                    | Katherine R         | Zaslow             |             |                                                | Active             | Actions       |
| Business Services Director                                           | ADM-AVCSFS Bursar Admin         | 00670030                    | Evan                | Icolari            |             |                                                | Active             | Actions       |
| Business Services Director                                           | ADM-AVCBF Budget Office         | 00669791                    | Lori L              | Mettler            |             |                                                | Active             | Actions       |
| Director-Elect Bldg Security                                         | ADM-VCAF University Police      | 00665033                    | Robin C.            | Brown              |             |                                                | Active             | Actions       |
| Business Services Director                                           | Provost/VC Institutional Rsrch  | 00668251                    | David M             | Deffenbacher       |             |                                                | Active             | Actions       |
| Business Services Director                                           | ADM-Executive Vice Chancellor   | 00699441                    | Neil David          | Krauss             |             |                                                | Active             | Actions       |
| Business Services Pro                                                | ADM-AVCFO Other FS Bookston     | re new                      |                     |                    |             |                                                | Active             | Actions       |
| Business Services Professional                                       | ADM-AVCFO Other FS Bookston     | re New                      |                     |                    |             |                                                | Active             | Actions       |
| business services professional                                       | ADM-AVCFO Other FS Bookston     | re new                      |                     |                    |             |                                                | Active             | Actions       |
| business services professional                                       | ADM-AVCFO Other FS Bookston     | re                          |                     |                    |             | Academic Services Senior Profe (Charmaine K Br | own) Active        | Actions       |
| BUSINESS SERVICES PROGRAM MANAGE                                     | ER TEST Business School         |                             |                     |                    |             |                                                | Active             | Actions       |
| When you find<br>the working titl<br>you want to<br>work with, click | e                               |                             | ← Previous 1        | 2 Next→            |             |                                                |                    |               |

on the title

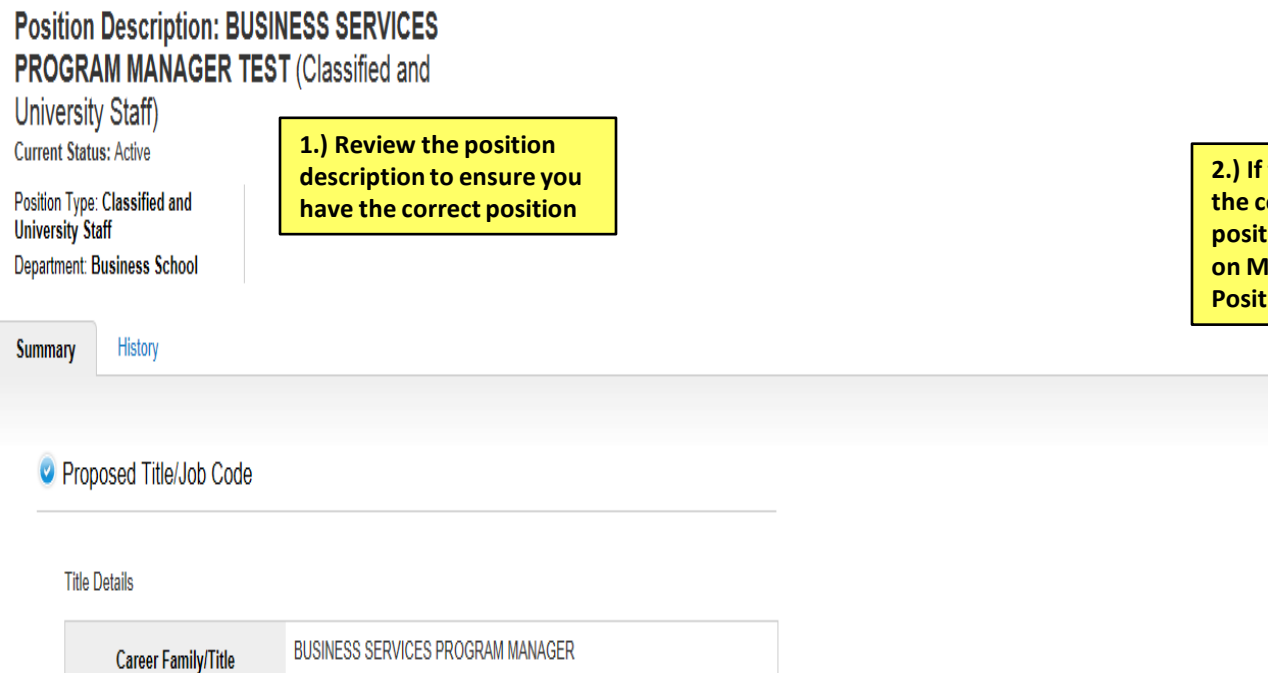

|                                                                           | 🚆 Print Preview (Employee View) |
|---------------------------------------------------------------------------|---------------------------------|
| 2.) If this is<br>the correct<br>position, click<br>on Modify<br>Position | Modify Position                 |

| Career Family/Title        | BUSINESS SERVICES PROGRAM MANAGER                                                                                                    |
|----------------------------|----------------------------------------------------------------------------------------------------|
| CU Job Code                | 2265                                                                                                    |
| State Job Code             |                                                                                                    |
| Statutory Exemption Reason |                                                                                                    |
| Career Family Definition   | Business Services                                                                                                    |
| Title Definition           | Program Managers are responsible for the day-to-day operation of a program,<br>function or work unit, including the development and implementation of<br>processes consistent with college, school or departmental strategies and<br>processes. These positions may or may not supervise others. |

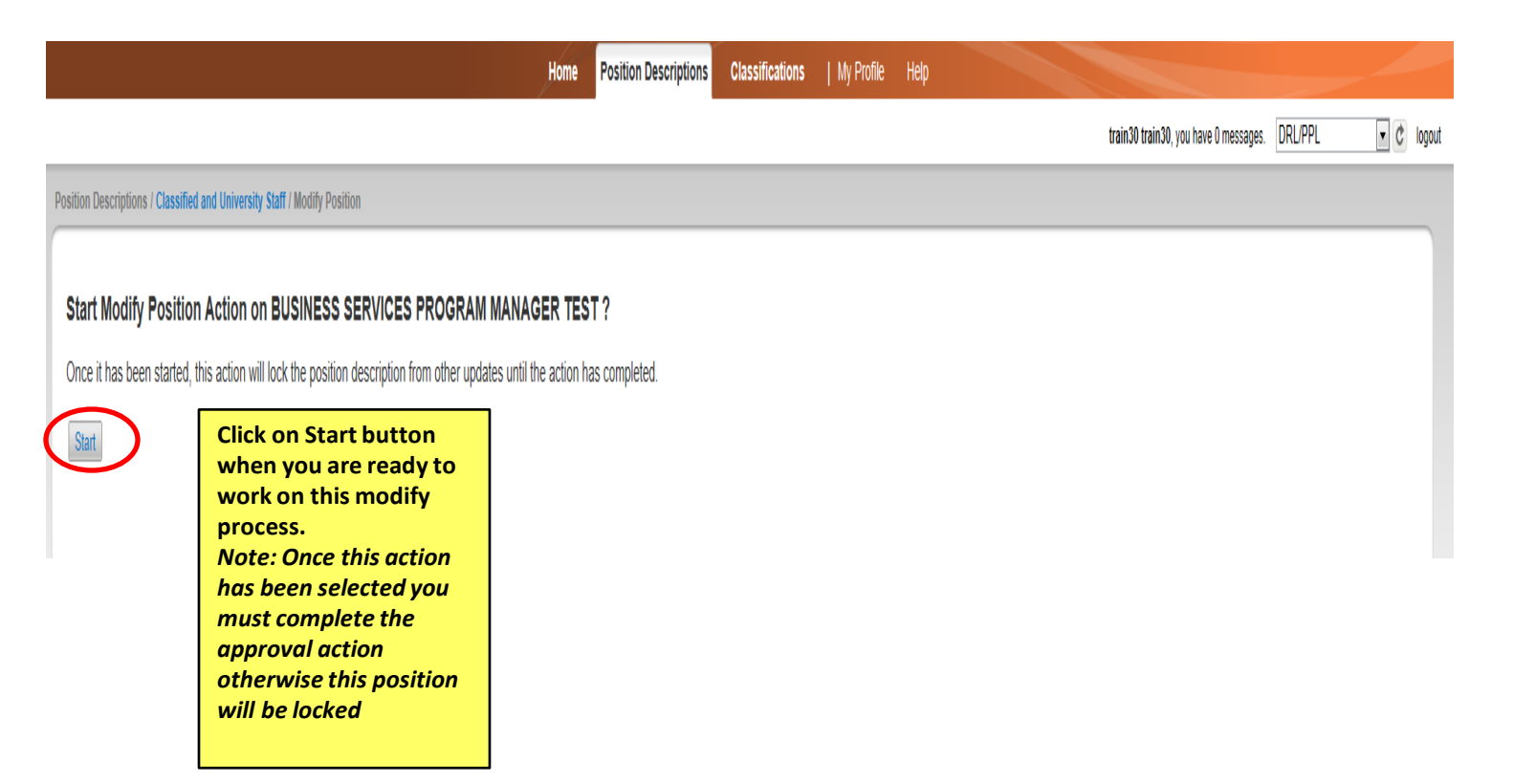

Actions / ... / Modify Position / BUSINESS SERVICES PROGRAM MANAGER TEST / Edit

| Editing Action          | Proposed Title/Job Cod  | de          |                                                                                                    |
|-------------------------|-------------------------|-------------|----------------------------------------------------------------------------------------------------|
| Proposed Title/Job Code | Selected Classification |             |                                                                                                    |
| Position Description    | Selected Glassification |             |                                                                                                    |
| Outies                  | Title                   |             |                                                                                                    |
| Line/Staff Authority    | Title Details           |             |                                                                                                    |
| Essential Functions     |                         |             |                                                                                                    |
| Qualifications          | Career Fami             | ily/Title   | BUSINESS SERVICES PROGRAM MANAGER                                                                                                    |
| Additional Information  | CU Job C                | Code        | 2265                                                                                                    |
| Employee                | State Job (             | Code        |                                                                                                    |
| Supervisor              | Statutory Events        | tion Desson |                                                                                                    |
| Ocuments                | Statutory Exempt        | don Reason  | Rusterer Constant                                                                                                    |
| e HR Only               | Career Family I         | Definition  | Business Services                                                                                                    |
| Action Summary          | Title Defin             | nition      | Program Managers are responsible for the day-to-day operation of a program,<br>function or work unit, including the development and implementation of<br>processes consistent with college, school or departmental strategies and<br>processes. These positions may or may not supervise others. |
|                         | Market Salary           | / for Title |                                                                                                    |
|                         | Survey D                | Data        |                                                                                                    |
|                         | Comp Freq               | luency      | Monthly Salary                                                                                                    |
|                         | Standard H              | Hours       | 40                                                                                                    |
|                         | Reg Temp S              | Status      | Regular                                                                                                    |
|                         | FLSA                    | l           |                                                                                                    |
|                         | Worker's Con            | mp Code     | 8868                                                                                                    |
|                         | Position T              | Туре        | University Staff                                                                                                    |

| Editing Action Position Description |                                                                                                    |                                         | On Modify Position, most of the data<br>fields for this position will be auto |     |
|-------------------------------------|----------------------------------------------------------------------------------------------------|-----------------------------------------|-------------------------------------------------------------------------------|-----|
| Proposed Title/Job Code             | Check spelling                                                                                                    |                                         | make sure the required fields have                                            |     |
| Position Description                | * Required Information                                                                                                    |                                         | been updated                                                                  |     |
| <ul> <li>Duties</li> </ul>          |                                                                                                    |                                         |                                                                               |     |
| Line/Staff Authority                | General Information                                                                                                    |                                         |                                                                               |     |
| Essential Functions                 | * Working Title                                                                                                    | BUSINESS SERVIC                         | ES PROGRAM MANAGEF                                                            |     |
| Qualifications                      |                                                                                                    | Carries over to postin                  | g                                                                             |     |
| Additional Information              |                                                                                                    | E Fund 10                               |                                                                               |     |
| Employee                            | * Funding                                                                                                    | Fund 20 Fund 30                         |                                                                               |     |
| Supervisor                          |                                                                                                    | ☑ Other                                 |                                                                               |     |
| Ø Documents                         | HDMS Position Number                                                                                                    |                                         |                                                                               |     |
| HR Only                             | Thurs Fostion Humber                                                                                                    | Carries over to postin                  | g                                                                             |     |
| Action Summary                      | Campus                                                                                                    | Denver                                  | ~                                                                             |     |
|                                     | Division                                                                                                    | Please select<br>Carries over to postin | g                                                                             |     |
|                                     | Job Summary                                                                                                    | Intro<br>Nature of Work<br>Job duties   |                                                                               | *   |
|                                     |                                                                                                    | Briefly describe the p                  | urpose of this position. Carries over to post                                 | ng. |
|                                     | Describe any staffing or<br>organizational changes,<br>duties added or<br>eliminated and any<br>effect on other<br>positions (include<br>position #'s) | New supervisor                          | - Associate Dean of Budget                                                    | *   |

| Editing Action                                                            | Duties                                                                                                    |
|---------------------------------------------------------------------------|----------------------------------------------------------------------------------------------------|
| <ul> <li>Proposed Title/Job Code</li> <li>Position Description</li> </ul> | Check spelling ▼ Add specific Job Responsibilities/Duties here, with Percentages.                                                                                                    |
| Duties Duties                                                             | Duties                                                                                                    |
| Essential Functions                                                       | Tood washed and suctor internations                                                                                                    |
| Qualifications                                                            | Lead projects and system integrations                                                                                                    |
| Additional Information                                                    | Brief Description                                                                                                    |
| Employee                                                                  | Please be sure that percentage of time for all                                                                                                    |
| Supervisor                                                                | duties equal 100%                                                                                                    |
| <ul> <li>Documents</li> </ul>                                             | Percentage of time 50%                                                                                                    |
| HR Only                                                                   | Test Since Classified and                                                                                                    |
| Action Summary                                                            | Provide specific<br>examples of regular, on<br>-going decisions made<br>by this position related<br>to this duty.                                                                                                    |
|                                                                           | Required for Classified positions         In performing this duty, provide examples of typical problems or challenges encountered by this position, and the guidance used to resolve the problem.         Required for Classified positions         Required for Classified positions         Required for Classified positions |

#### Actions / ... / Modify Position / BUSINESS SERVICES PROGRAM MANAGER TEST / Edit **Editing Action** Line/Staff Authority Proposed Title/Job Code <sup>™</sup> Check spelling ▼ Position Description Line/Staff Authority Outies Check the category that best describes the position's formal, direct supervisory and/or staff authority status. Line/Staff Authority Authority Category Supervisor Ŧ Essential Functions Qualifications Supervision received Additional Information and exercised: list position numbers of Employee direct reports Supervisor Ocuments HR Only For Staff and Senior Action Summary Authority, please describe why this position qualifies for the respective category Required for Classified positions Note: Required field for Classified Position

| Editing Position Description | Essential Functions        |                               |                                                     | Save |
|------------------------------|----------------------------|-------------------------------|-----------------------------------------------------|------|
| Proposed Title/Job Code      | 🕾 Check spelling 💌         |                               |                                                     |      |
| Position Description         | Degwized for Closeified P  | ) University Ctoff Ontional f |                                                     |      |
| <ul> <li>Duties</li> </ul>   | Required for classified 8  | Conversity Stair, Optional in | or All Others                                       |      |
| Line/Staff Authority         | I. Physical Demands        |                               |                                                     | _    |
| Essential Functions          | Please refer to definition | is to the below selections    | Select drop down to find the level of demand that   | ml   |
| Qualifications               | General Physical           |                               | unsure of what range the duty falls under, click on |      |
| Additional Information       | Demands Definition         | Select all that apply.        | the link to view the State details                  |      |
| <ul> <li>Employee</li> </ul> |                            | https://www.cu.edu/jobs/do    | cumentation.html                                    |      |
| Supervisor                   |                            | Accommodation                 |                                                     |      |
| Documents                    |                            | Balancing                     |                                                     |      |
| Budget                       |                            | Color Vision                  |                                                     |      |
| HR Only                      |                            | Control of Others             |                                                     |      |
| Summary                      |                            | Crawing                       |                                                     |      |
|                              |                            | Depth Perception              |                                                     |      |
|                              |                            | Far Acuity                    | Select all functions                                |      |
|                              |                            | Field of Vision               | position                                            |      |
|                              | Physical Demands           | Fingering                     |                                                     |      |
|                              | Specific                   | Handling                      |                                                     |      |
|                              |                            | Mearing                       |                                                     |      |
|                              |                            | Near Acuity                   |                                                     |      |
|                              |                            | Reaching                      |                                                     |      |
|                              |                            | Stooping                      | Note: If you select "Other"                         |      |
|                              |                            | Talking                       | please include text                                 |      |
|                              |                            | C Tasting/Smelling            | +                                                   |      |
|                              |                            |                               |                                                     |      |

Select all that apply.

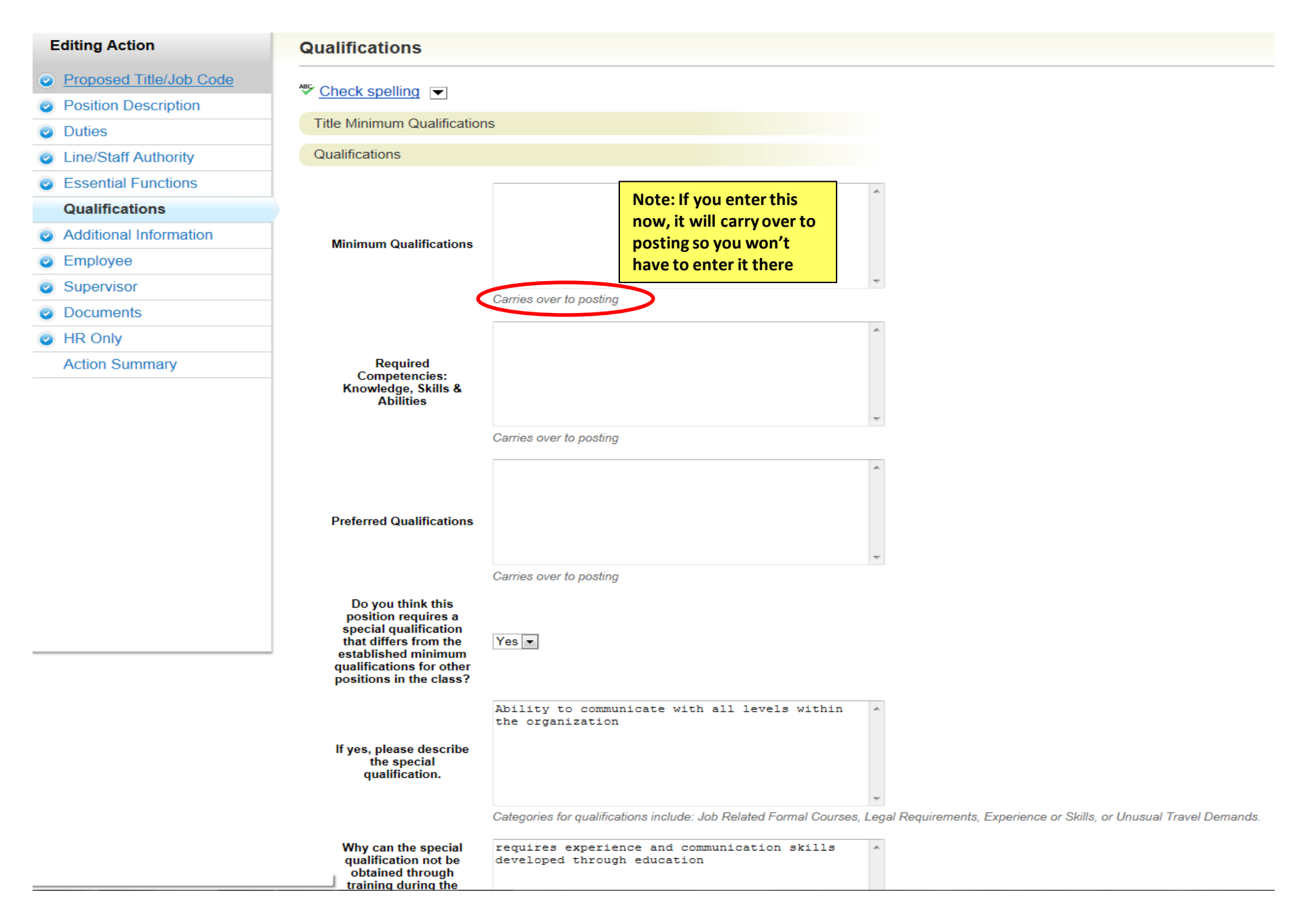

| Editing Action          | Additional Information                                  | on                                                                                                    |                                     |  |  |
|-------------------------|---------------------------------------------------------|----------------------------------------------------------------------------------------------------|-------------------------------------|--|--|
| Proposed Title/Job Code |                                                         |                                                                                                    |                                     |  |  |
| Position Description    |                                                         |                                                                                                    |                                     |  |  |
| Outies                  | Drug Free Workplace                                     |                                                                                                    |                                     |  |  |
| Line/Staff Authority    | For purposes related to                                 |                                                                                                    |                                     |  |  |
| Essential Functions     | Workplace Act of 1988                                   | Yes 💌                                                                                                    |                                     |  |  |
| Qualifications          | Employee Substance                                      | Safety related positions are defined as those involving a high degree of trust and confidence. Such positions may be subject to drug te |                                     |  |  |
| Additional Information  | position safety related?                                |                                                                                                    |                                     |  |  |
| Employee                | Background Check                                        |                                                                                                    |                                     |  |  |
| Supervisor              |                                                         |                                                                                                    | Multi-Select Field, Select all that |  |  |
| Documents               | In addition to a ariminal                               | Criminal                                                                                                    | apply                               |  |  |
| HR Only                 | background check                                        | Motor Vehicle                                                                                                    |                                     |  |  |
| Action Summary          |                                                         | Other                                                                                                    |                                     |  |  |
|                         | Additional Requirements                                 |                                                                                                    |                                     |  |  |
|                         | Pre-placement Physical                                  | No 💌                                                                                                    |                                     |  |  |
|                         | Please describe any<br>special physical<br>requirements |                                                                                                    | *                                   |  |  |
|                         | Colorado Driver's<br>License                            | No                                                                                                    |                                     |  |  |
|                         | Driver's License Type                                   | Please select                                                                                                    |                                     |  |  |
|                         | Driver's license<br>required endorsements               |                                                                                                    |                                     |  |  |

Actions / ... / Modify Position / BUSINESS SERVICES PROGRAM MANAGER TEST / Edit

| Editing Action          | Employee           |                        |                    |                       |                  | Save << Pre | ev Next>> |
|-------------------------|--------------------|------------------------|--------------------|-----------------------|------------------|-------------|-----------|
| Proposed Title/Job Code | lleare - Filter ti |                        | To use s           | earch function        |                  |             |           |
| Position Description    | Users - Hiter ti   | lese results           | here, clie         | ck on Filter<br>sults |                  |             |           |
| Outies                  |                    |                        |                    |                       |                  | All Users   | 0         |
| Line/Staff Authority    | Saved              | Search: <b>"All Us</b> | ers" (50 Items Fou | und)                  |                  |             |           |
| Essential Functions     |                    |                        | ,                  |                       |                  |             |           |
| Qualifications          |                    |                        |                    |                       |                  |             |           |
| Additional Information  | Last<br>Name       | First<br>Name          | Username           | User Group            | Default<br>Group | Status      | (Actions) |
| Employee                | O Applicant        | Sample                 | patest             | Applicant, Employee   | Employee         | Approved    | Actions   |
| Supervisor              | Test               | Qa                     | qatest             | Applicant, Employee   | Employee         | Approved    | Actionsv  |

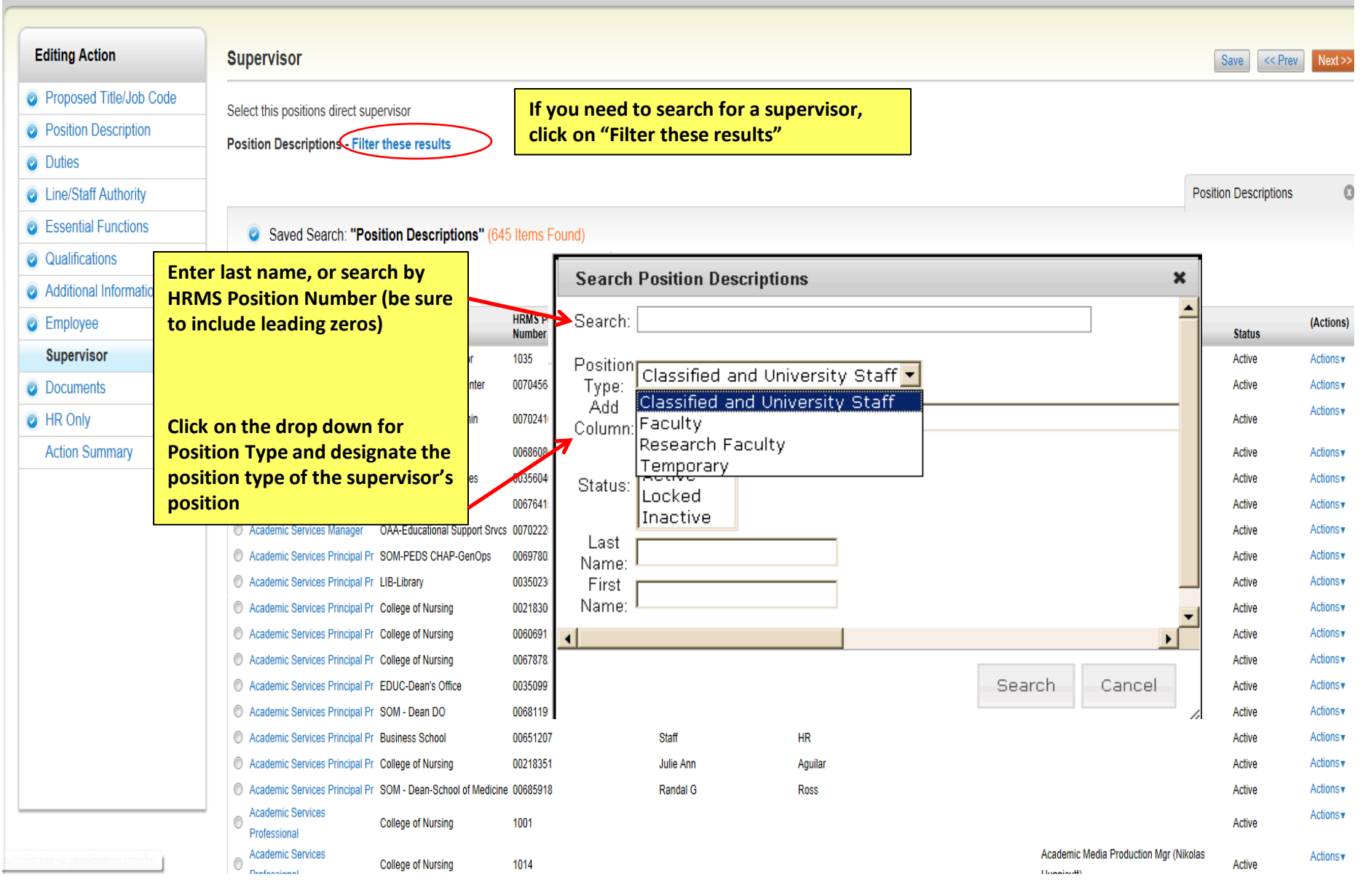

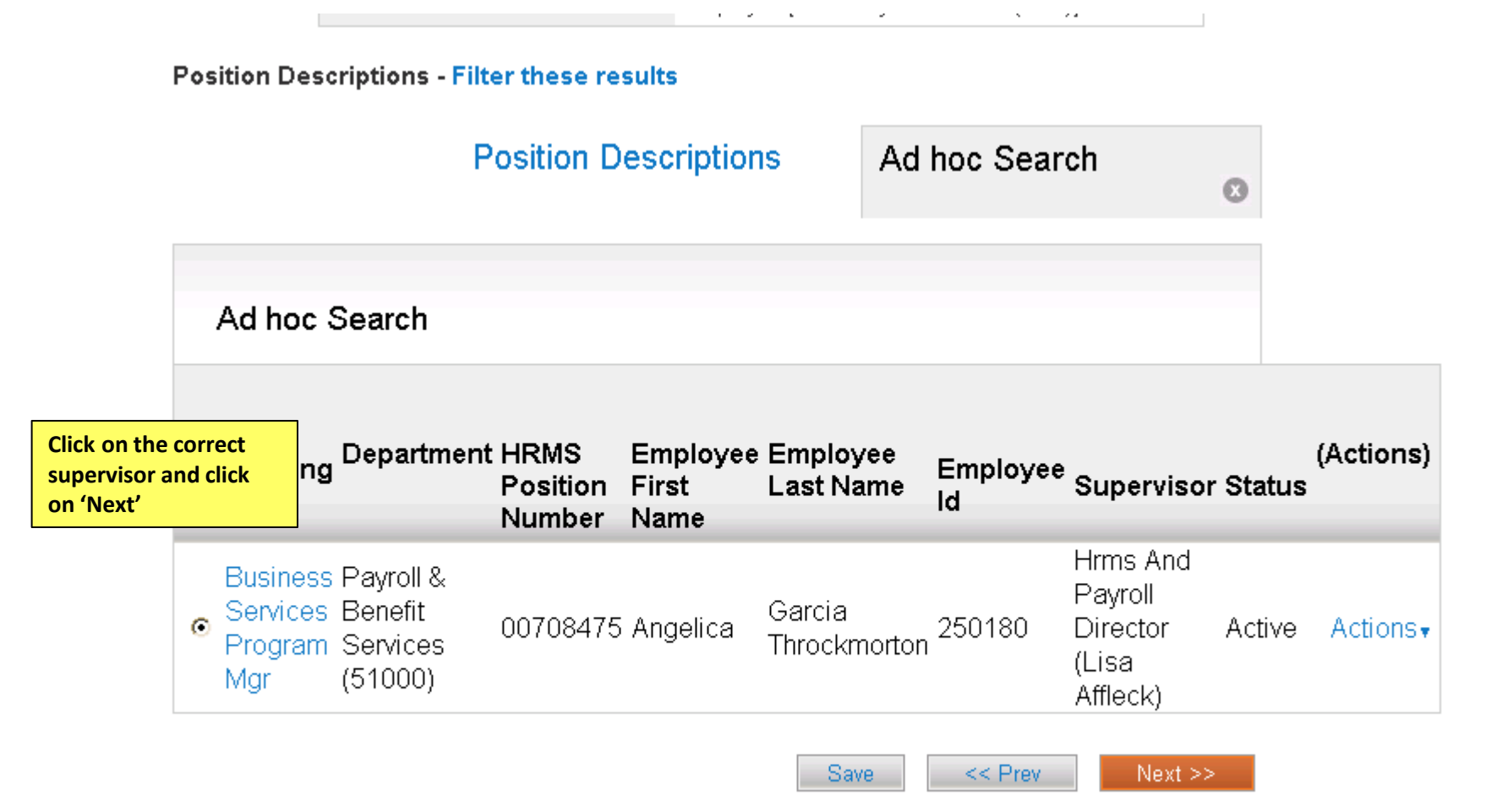

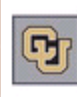

Inbox Peo Watch List Pos

<< Prev

Home Position Descriptions

classifications

Annette Sargent, you have 0 messages.

DRL/PPL

Save

#### Position Descriptions // Classified and University Staff / Disability Services Specialist // Edit

**Documents** 

### **Editing Position Description** Proposed Title/Job Code Position Description Duties Line/Staff Authority Essential Functions Qualifications Additional Information 0 Employee • Supervisor 0 Documents Summary

| PDF conversion must be completed for the c     | locum | ent to be | valid when |
|------------------------------------------------|-------|-----------|------------|
| Document Type                                  | Name  | Status    | (Actions)  |
| Org Chart                                      |       |           | Actions    |
| Checklist                                      |       |           | Actions    |
| Other                                          |       |           | Actions    |
| Other 1                                        |       |           | Actions    |
| Denver Campus – HR approval of job description |       |           | Actions    |
| Denver campus - Second Level Justification     |       |           | Actions    |
| Denver - Signed Job Description                |       |           | Actions    |
| UCCS - PDF JD - Pre 2/4/13                     |       |           | Actions    |
| UCCS - Leadership Approval                     |       |           | Actions    |
| UCCS - Signed JD                               |       |           | Actions    |
| UCB: Request to Proceed                        |       |           | Actions    |
| UCB: Position Signature Page                   |       |           | Actions    |

Admin / Manage Documents

### Upload a Org Chart

To upload your document, provide a name and description of the document. To choose a file to upload, click the **Choose File** button and select the file from your computer. When you are ready to submit your document, click the **Submit** button.

Name Org Chart 01-31-13 19:10

Submit

| Description    |        | Here is an example of what you will see when you select<br>Upload New |
|----------------|--------|-----------------------------------------------------------------------|
|                |        | Click browse to find your document, then click Browse                 |
| File to upload | Browse |                                                                       |
|                |        |                                                                       |

| Editing Position Description   | Budget Save << Prev Next >>                                               |
|--------------------------------|---------------------------------------------------------------------------|
| Proposed Title/Job Code        | <sup>™</sup> Check spelling                                               |
| Position Description           | Budget                                                                    |
| <ul> <li>Duties</li> </ul>     |                                                                           |
| Line/Staff Authority           |                                                                           |
| Essential Functions            |                                                                           |
| Qualifications                 | Funding speedtype(s):                                                     |
| Additional Information         |                                                                           |
| Employee                       |                                                                           |
| <ul> <li>Supervisor</li> </ul> | Percent of general                                                        |
| Ocuments                       | If you are authorized to fill out the                                     |
| Budget                         | position budget information, enter<br>the correct data in the appropriate |
| HR Only                        | fields.                                                                   |
| Summary                        |                                                                           |
|                                | Provide fiscal/budget<br>considerations and<br>impacts:                   |
|                                | Why request this action<br>and why now?                                   |

ion Descriptions // Classified and University Staff / Disability Services Specialist // Edit

#### Editing Position Description

Documents

Proposed Title/Job Code

Position Description

Duties

Line/Staff Authority

Essential Functions

Qualifications

Additional Information

Employee

#### Supervisor

Summary |

### Documents

PDF conversion must be completed for the document to be valid when applicable.

|           | _               |                 |                                                                                                   |               |      |        |                                  |
|-----------|-----------------|-----------------|---------------------------------------------------------------------------------------------------|---------------|------|--------|----------------------------------|
|           |                 |                 | Document Type                                                                                     |               | Name | Status | (Actions)                        |
| scription |                 |                 | Org Chart                                                                                         |               |      |        | Actions                          |
|           |                 |                 | Checklist                                                                                         |               |      |        | Actions                          |
| ithority  |                 |                 | Other                                                                                             |               |      |        | Actions                          |
| nctions   |                 |                 | Other 1                                                                                           |               |      |        | Actions                          |
| s         |                 |                 | Denver Campus – HR approval of jol                                                                | b description |      |        | Actions                          |
| formation |                 |                 | Denver campus - Second Level Just                                                                 | ification     |      |        | Actions                          |
|           |                 |                 | Denver - Signed Job Description                                                                   |               |      |        | Actions                          |
|           |                 |                 | UCCS - PDF JD - Pre 2/4/13                                                                        |               |      |        | Actions                          |
|           | Once            | you             | click on the Summary tab                                                                          |               |      |        | Actions                          |
|           | you w           | /ill b<br>on ir | e able to review all the                                                                          |               |      |        | Actions                          |
|           | positi          | UT II           | UCB: Request to Proceed                                                                           |               |      |        | Actions                          |
|           |                 |                 | UCB: Position Signature Page                                                                      |               |      |        | Actions                          |
|           |                 |                 |                                                                                                   |               |      |        |                                  |
|           | you w<br>positi | vill b<br>on ir | e able to review all the<br>oformation<br>UCB: Request to Proceed<br>UCB: Position Signature Page |               |      |        | Actions▼<br>Actions▼<br>Actions▼ |

Next >:

<< Prev

<< Prev

Save

| Mod<br>MAN                  | lify Position: BUSINESS                                          | SERVICES PROGRAM<br>and University Staff) Edit                               | Status will be Draft since<br>this is the initial draft<br>and had not been<br>approved     | Take Action On Action 🔻 |
|-----------------------------|------------------------------------------------------------------|------------------------------------------------------------------------------|---------------------------------------------------------------------------------------------|-------------------------|
| Positio<br>Univer<br>Depart | In Type: Classified and<br>rsity Staff<br>Iment: Business School | Created by: train30 train30<br>Dwner: train30 train30<br>www.to the ow       | d by will be the<br>or (you). Once<br>nd for approval,<br>mer will change<br>Role (DRL/PPL) |                         |
| 0                           | Proposed Title/Job Code Ed                                       | Edit will allow you<br>to make changes<br>before submitting<br>to next level |                                                                                             |                         |
|                             | Title Details Career Family/Title                                | approver<br>BUSINESS SERVICES PROGRAM MANAG                                  | GER                                                                                         |                         |

Title Details

Career Family/Title

BUSINESS SERVICES PROGRAM MANAGER

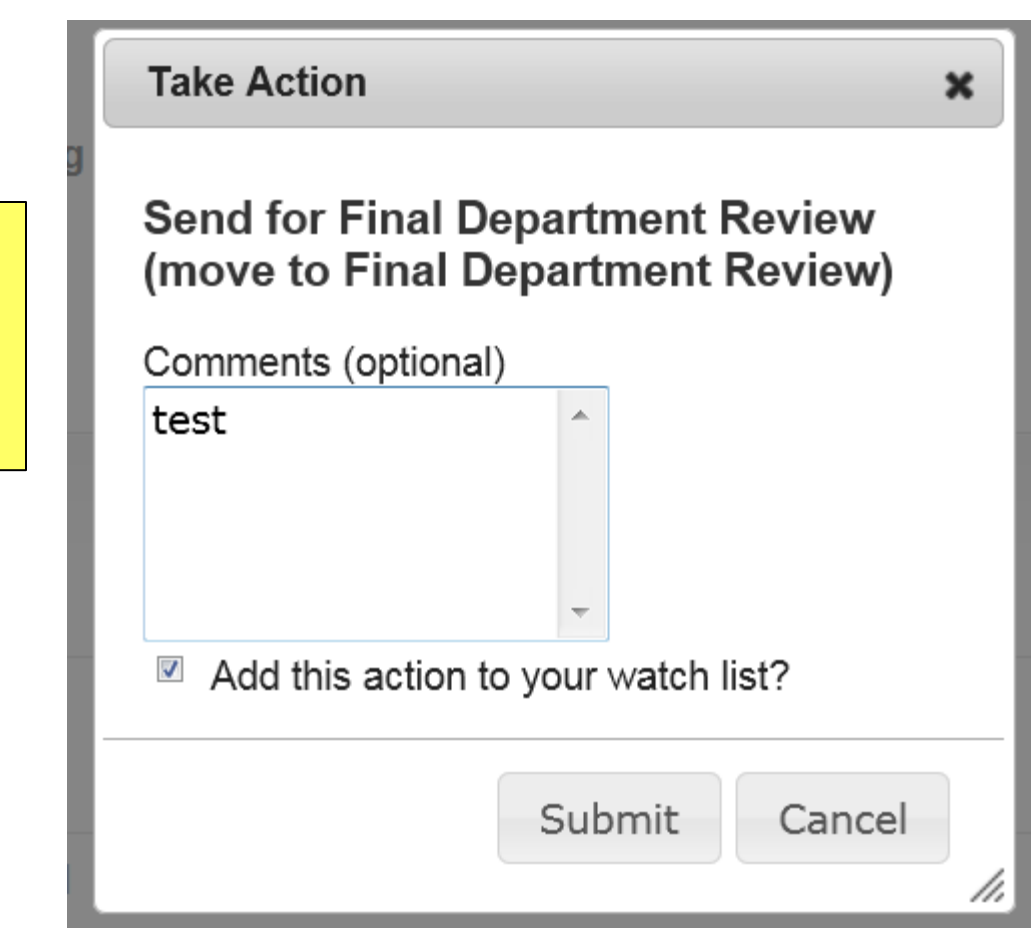

Enter Comments for next approver (Optional)

Select Add to watch list if you want to monitor the progress if this item

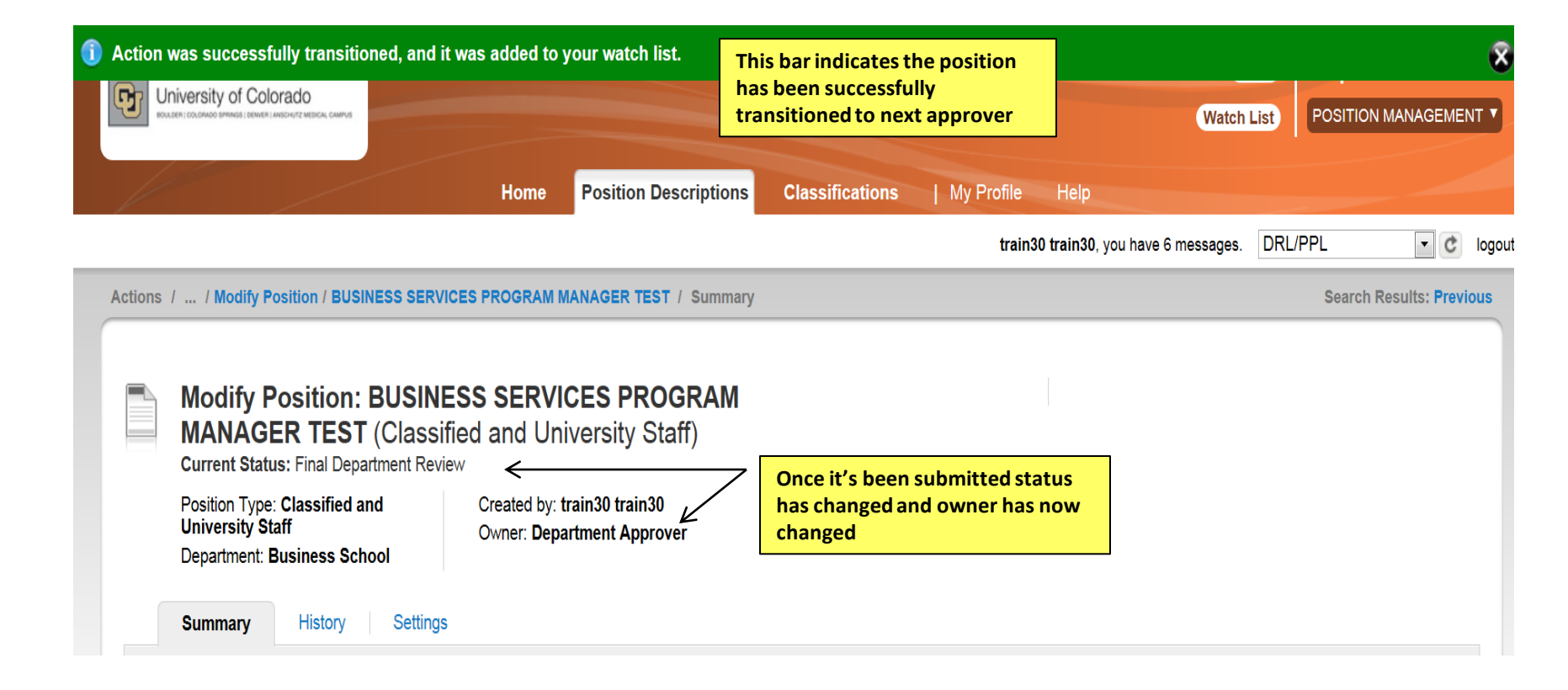

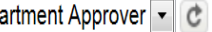

| Actions | Actions / / Modify Position / BUSINESS SERVICES PROGRAM MANAGER TEST / Summary                                                                                                    |                                                                     |                                                                                                    |        |  |  |  |  |
|---------|----------------------------------------------------------------------------------------------------|---------------------------------------------------------------------|----------------------------------------------------------------------------------------------------|--------|--|--|--|--|
|         | Modify Position: BUSI<br>MANAGER TEST (Clas<br>Current Status: Final Department R                                                                                                    | NESS SERVICES PROGRAM<br>sified and University Staff) Edit<br>eview | Take Action On Ac                                                                                                    | tion v |  |  |  |  |
|         | Position Type: Classified and<br>University Staff       Created by: train30 train30         Department: Business School       Owner: Department Approver         Summary       History       Settings |                                                                     | Department Approver will then receive<br>email notification that there is an<br>action for them to approve<br>They will go to PeopleAdmin and<br>review the position and edit if they<br>need to. They will then approve by<br>clicking Take Action on Action and |        |  |  |  |  |
|         | Proposed Title/Job Co<br>Title Details                                                                                                    | ode <u>Edit</u>                                                     | sending to next level for approval                                                                                                    |        |  |  |  |  |
|         | Career Family/Title                                                                                                    | BUSINESS SERVICES PROGRAM MAN                                       | AGER                                                                                                    |        |  |  |  |  |

### Take Action

×

Enter Comments for next approver (Optional)

Select Add to watch list if you want to monitor the progress if this item

## Send for Appointing Authority Review (move to Appointing Authority Review)

| Comments (optional) |   |  |  |  |  |  |  |
|---------------------|---|--|--|--|--|--|--|
| Test                |   |  |  |  |  |  |  |
|                     |   |  |  |  |  |  |  |
|                     |   |  |  |  |  |  |  |
|                     | _ |  |  |  |  |  |  |

Add this action to your watch list?

| train30 train30, y | you have 6 messages. | Appointing Authority | • | G | l |
|--------------------|----------------------|----------------------|---|---|---|
|--------------------|----------------------|----------------------|---|---|---|

| Actions | Actions / / Modify Position / BUSINESS SERVICES PROGRAM MANAGER TEST / Summary |                                                                    |                                                            |                                                                                               |                         |  |  |  |
|---------|--------------------------------------------------------------------------------|--------------------------------------------------------------------|------------------------------------------------------------|-----------------------------------------------------------------------------------------------|-------------------------|--|--|--|
|         | Modify Posi<br>MANAGER<br>Current Status: Ap                                   | ition: BUSINESS<br>TEST (Classified<br>popointing Authority Review | S SERVICES PROGRAM<br>and University Staff) Edit           |                                                                                               |                         |  |  |  |
|         | Position Type: Class<br>University Staff<br>Department: Busin<br>Summary H     | essified and ()<br>ess School                                      | Created by: train30 train30<br>Owner: Appointing Authority | Once the Appt Authority reedits, they can send to HR<br>Take action on Action and<br>Approval | eviews or<br>send to HR |  |  |  |
|         | Propose Title Detail                                                           | d Title/Job Code 🛽 <u>E</u><br>s                                   | dit                                                        |                                                                                               |                         |  |  |  |
|         | C                                                                              | areer Family/Title                                                 | BUSINESS SERVICES PROGRAM MAN                              | IAGER                                                                                         |                         |  |  |  |

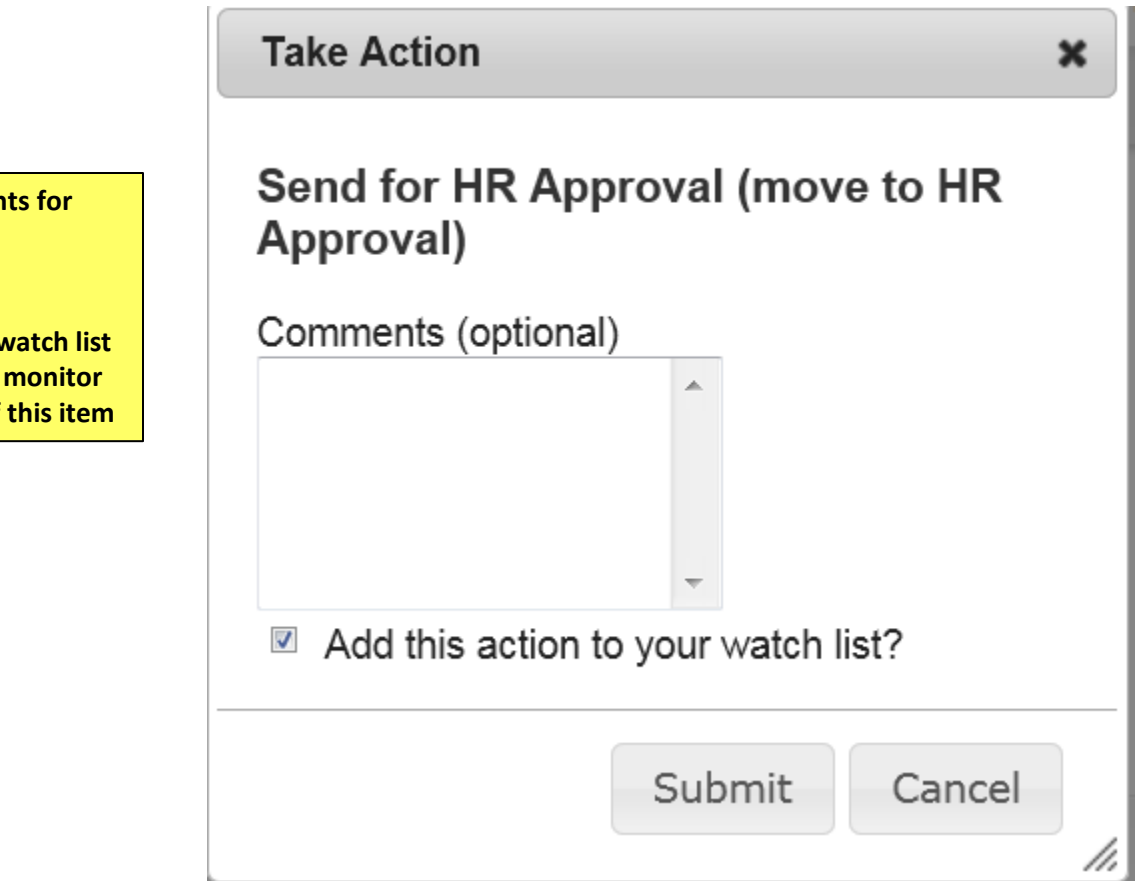

Enter Comments for next approver (Optional)

Select Add to watch list if you want to monitor the progress if this item
| Actions | / / Mo                                                            | dify Position / BUSINESS SERVIC                                                                                                    | ES PROGRAM MANAGER TEST / Summar                                                                            | У                                                                                                    | Search Results: Previous                        |
|---------|-------------------------------------------------------------------|----------------------------------------------------------------------------------------------------|----------------------------------------------------------------------------------------------------|----------------------------------------------------------------------------------------------------|-------------------------------------------------|
|         | Modi<br>MAN<br>Current<br>Position<br>Univers<br>Departm<br>Summa | ify Position: BUSINE<br>AGER TEST (Classifi<br>t Status: HR Approval<br>Type: Classified and<br>sity Staff<br>nent: Business School<br>ary History Settings | SS SERVICES PROGRAM<br>ed and University Staff) Ed<br>Created by: train30 train30<br>Owner: Staff Campus HR | Once HR has reviewed, they of finalize the position<br>Take action on action and ser<br>All Approvals Obtained | Take Action On Action <b>•</b><br>can<br>Ind to |
|         | ٢                                                                 | Proposed Title/Job Code                                                                                                    | Edit                                                                                                    |                                                                                                    |                                                 |
|         | Career Family/Title BUSINESS SERVICES PROGRA                      |                                                                                                    | MANAGER                                                                                                    |                                                                                                    |                                                 |
|         |                                                                   | CU Job Code                                                                                                    | 2265                                                                                                    |                                                                                                    |                                                 |
|         |                                                                   | State Job Code                                                                                                    |                                                                                                    |                                                                                                    |                                                 |

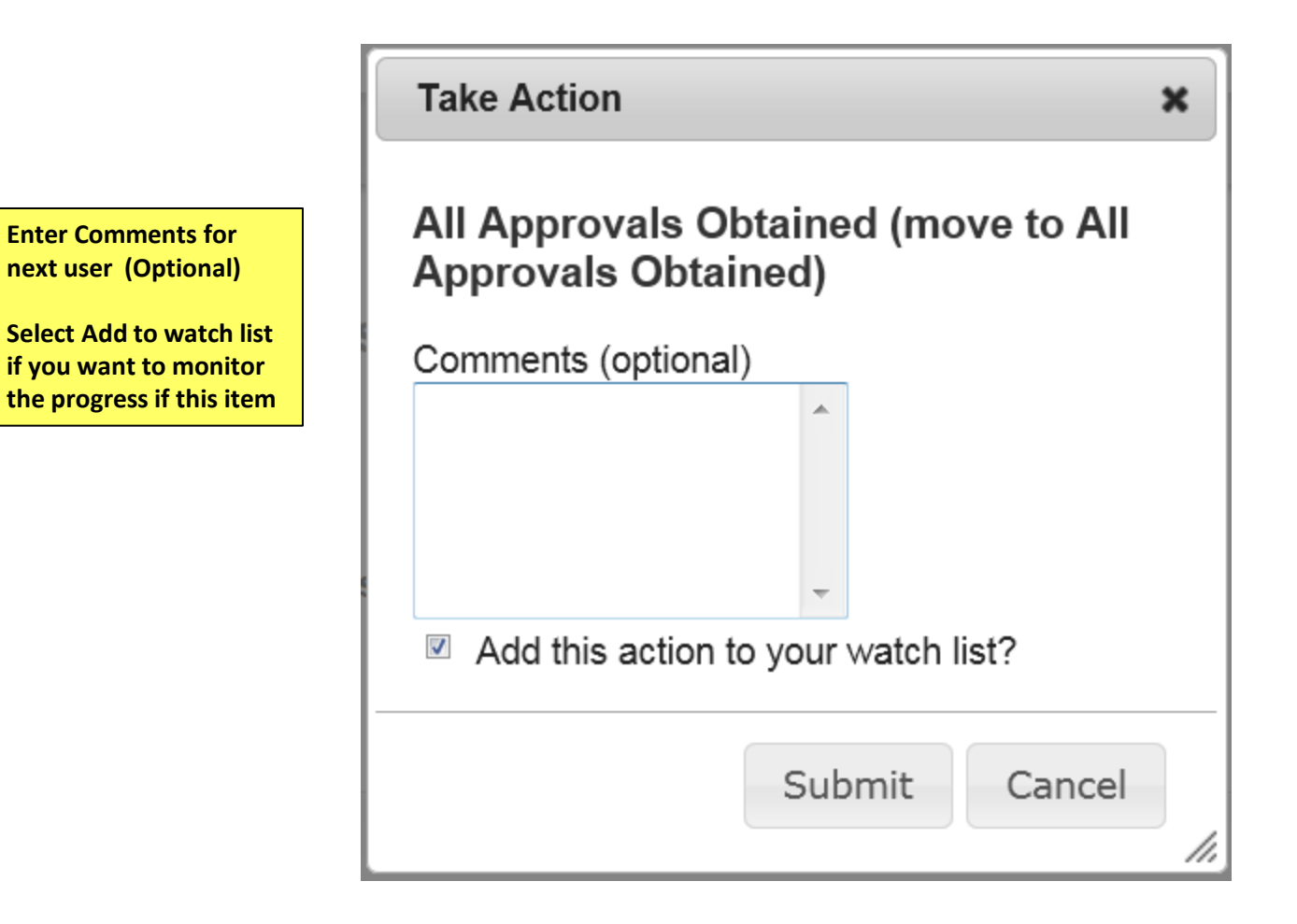

# **Create Position**

Please use these instructions to assist with creating a new position

| <b>)</b> | 2<br>D<br>D<br>S<br>Jniversity of Colo<br>Gueen cocordo summos ( power an<br>S<br>R<br>R | - Click on Positic<br>Descriptions<br>elect position ty<br>Classified/Unive<br>taff, Faculty,<br>Research Faculty | on<br>rpe<br>rsity<br>) |                       |                    |                                          | 1- Go to<br>Position<br>Managen | Inbox      | PeopleAc<br>Position | lmin<br>Management |
|----------|------------------------------------------------------------------------------------------|----------------------------------------------------------------------------------------------------|-------------------------|-----------------------|--------------------|------------------------------------------|---------------------------------|------------|----------------------|--------------------|
| //       |                                                                                          |                                                                                                    | Home                    | Position Descriptions | Classifications    | My Profile Help                          |                                 |            |                      |                    |
|          |                                                                                          |                                                                                                    |                         |                       |                    | train30 train30,                         | you have 6 message              | is. DRL/F  | PPL                  | ▼ C loç            |
| sitior   | Descriptions / Clas                                                                      | sified and University Stat                                                                                        | ff                      |                       |                    |                                          |                                 |            |                      |                    |
| CI       | assified and                                                                             | University Stat                                                                                                   | ff Positior             | n Descriptions        |                    | 3- Click on Create<br>Position Descripti | New<br>on Cr                    | eate New I | Position Des         | scription          |
|          | Open Saved Search v                                                                      | Search:                                                                                                    |                         |                       | Search             | More search options                      |                                 |            |                      |                    |
| Ad       | hoc Search                                                                               | Positio                                                                                                    | on Descriptions         | s <b>()</b>           |                    |                                          |                                 |            |                      |                    |
|          | Saved Search                                                                             | "Position Descrin                                                                                                 | tions" (647             | Items Found)          |                    |                                          |                                 |            |                      | Actions            |
|          |                                                                                          |                                                                                                    | ← Previo                | us 12345              | 6789               | . 21 22 Next -                           | <b>→</b>                        |            |                      |                    |
|          | Working Title                                                                            | Department                                                                                                    | HRMS<br>Position Numl   | ber Employee First Na | me Employee Last N | ame Employee Id S                        | upervisor                       |            | Status               | (Actions)          |
|          | *Test Classified<br>position                                                             | Office of the Chancellor                                                                                          | 1035                    | Qa                    | Test               |                                          |                                 |            | Active               | Actions            |
|          | A&S Grad Cert & Rcds                                                                     | Academic Advising                                                                                                 | 00704564                | Alana Cathleen        | Davis-DeLaria      |                                          |                                 |            | Active               | Actionsv           |

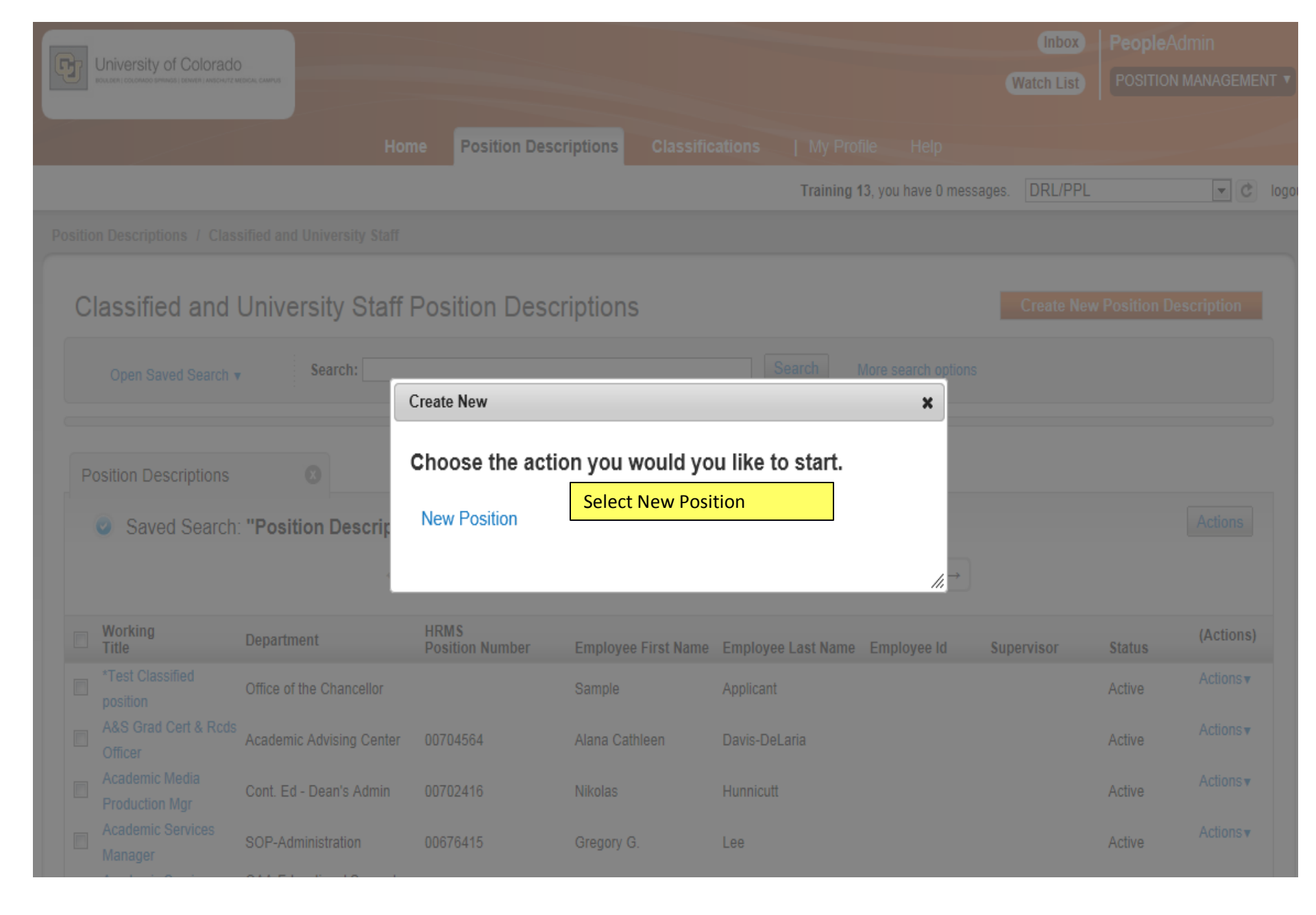

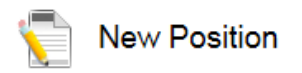

| Working Title       |                   |                                               |
|---------------------|-------------------|-----------------------------------------------|
| Organizational Unit |                   | Enter values for<br>Working Title.            |
| Campus *            | Select a Campus 💌 | Department will auto<br>default based on your |
| Division *          | Ţ                 | location                                      |
| Department *        | <b>v</b>          |                                               |

#### Clone an existing Position Description?

#### Filter these results

| Position Descriptions                                                         | ٥                                           |                             |                     |                                |            |        |                  |
|-------------------------------------------------------------------------------|---------------------------------------------|-----------------------------|---------------------|--------------------------------|------------|--------|------------------|
| Saved Search: "Position Descriptions" (457 Items Found)                       |                                             |                             |                     |                                |            |        |                  |
| $\leftarrow \text{Previous 1 2 3 4 5 6 7 8 9 15 16}  \text{Next} \rightarrow$ |                                             |                             |                     |                                |            |        |                  |
| Working De<br>Title                                                           | partment                                    | HRMS<br>Position Number     | Employee First Name | Employee Last Name Employee Id | Supervisor | Status | (Actions)        |
| *Test Classified off position                                                 | fice of the Chancellor                      |                             | Sample              | Applicant                      |            | Active | Actionsv         |
| A&S Grad Cert & Rcds<br>Officer Aca                                           | ademic Advising Center                      | 00704564                    | Alana Cathleen      | Davis-DeLaria                  |            | Active | Actionsv         |
| Reduction Mar     Production Mar     position                                 | are going to clone a<br>on, select from the | nd existing<br>values under | Nikolas             | Hunnicutt                      |            | Active | Actions <b>▼</b> |
| Positio                                                                       | on Descriptions                             |                             |                     |                                |            |        | 10               |

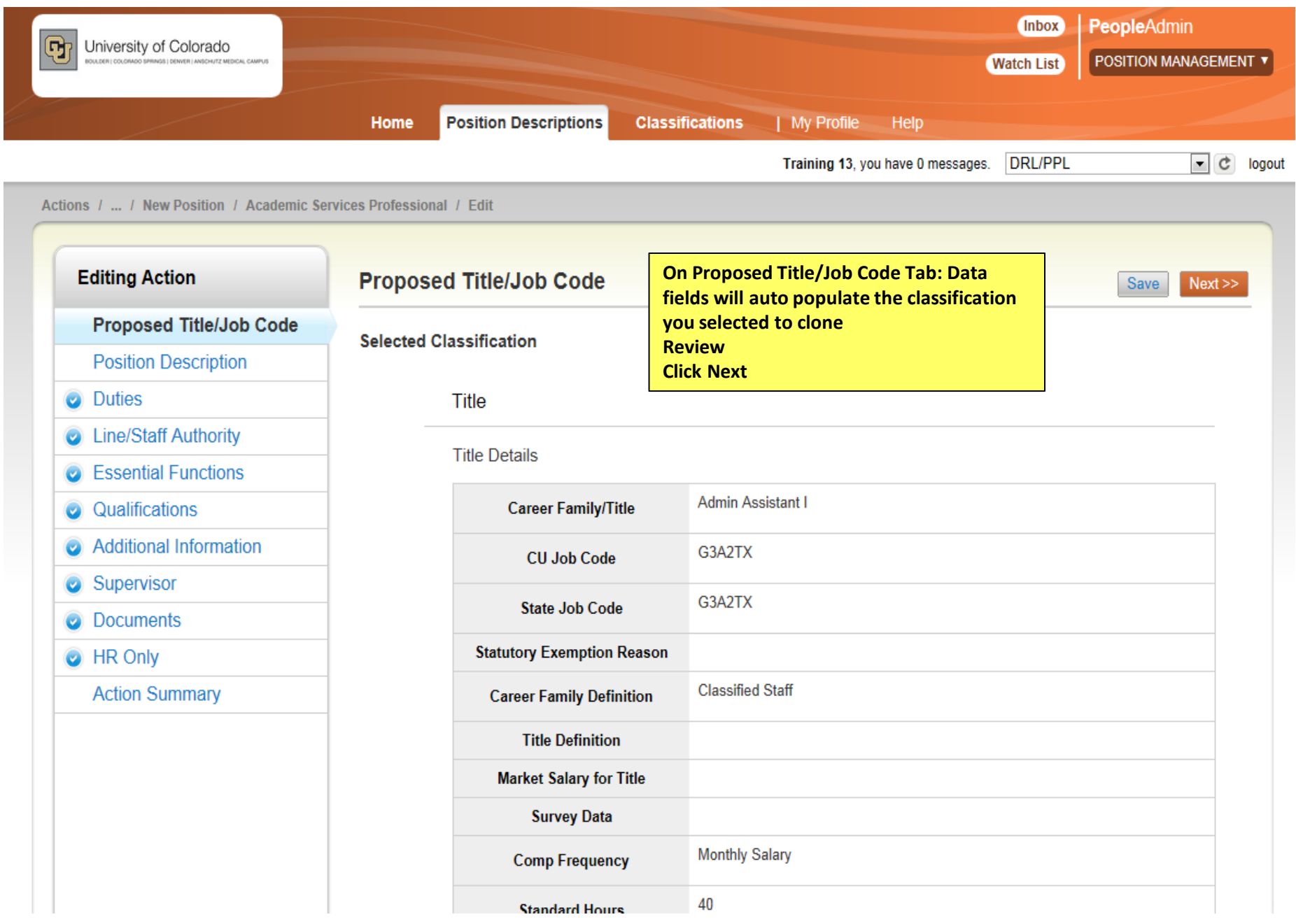

| Editing Action                                                                                            | Position Description                                                     |                                                                              | Save <> Prev Next >>                                                      |
|----------------------------------------------------------------------------------------------------|--------------------------------------------------------------------------|------------------------------------------------------------------------------|---------------------------------------------------------------------------|
| <ul> <li>Proposed Title/Job Code</li> <li>Position Description</li> <li>Duties</li> </ul>                 | <ul> <li>▲BC Check spelling ▼</li> <li>* Required Information</li> </ul> |                                                                              | Enter Required Information<br>Fill in boxes that carry over<br>to posting |
| <ul> <li>Line/Staff Authority</li> <li>Essential Functions</li> </ul>                                     | General Information * Working Title                                      | Academic Services Professional                                               | Click Next<br>Note: Funding is a multi-                                   |
| <ul> <li>Qualifications</li> <li>Additional Information</li> <li>Supervisor</li> <li>Documents</li> </ul> | * Funding                                                                | <ul> <li>Fund 10</li> <li>Fund 20</li> <li>Fund 30</li> <li>Other</li> </ul> | select option so click all<br>that apply                                  |
| <ul> <li>HR Only</li> <li>Action Summary</li> </ul>                                                       | HRMS Position Number                                                     | This field is required. Carries over to posting Please select                |                                                                           |
|                                                                                                    | Campus<br>Division                                                       | Carries over to posting Please select Carries over to posting                |                                                                           |
|                                                                                                    | Work Unit                                                                | Do your job                                                                  | *                                                                         |
|                                                                                                    | Job Summary                                                              | Briefly describe the number of this position. Corrige                        |                                                                           |
|                                                                                                    | Describe any staffing or                                                 | Increase of work load                                                        | ▲ <u>44</u>                                                               |

| Position Review Information                                       | n                                                                  | Position Description Continued                |
|-------------------------------------------------------------------|--------------------------------------------------------------------|-----------------------------------------------|
| HR Position<br>Management<br>Consultant                           | Select an Option                                                   | Enter all required data<br>Click Next         |
| Type of Review                                                    | Please select                                                      |                                               |
| Is a classified employee electing exemption?                      |                                                                    |                                               |
| Will this position<br>replace an existing<br>classified position? | No If this position is replacing and occupied classified staff pos | sition, an employee waiver must be completed. |
| Classified position #<br>and title                                |                                                                    |                                               |
| * Full/Part Time                                                  | Full-time       Carries over to posting                            |                                               |
| If part-time, include %<br>of time                                |                                                                    |                                               |
|                                                                   |                                                                    | Save << Prev Next >>                          |

| Editing Action                 | Duties                                                                                                    |                                     | Save << Prev Next >>                    |
|--------------------------------|----------------------------------------------------------------------------------------------------|-------------------------------------|-----------------------------------------|
| Proposed Title/Job Code        | Check spelling                                                                                                    |                                     | Enter at <u>least one</u> duty to equal |
| Position Description           | Add specific Job Responsibi                                                                                                    | lities/Duties here with Percentages | 100%                                    |
| Duties                         |                                                                                                    | intestbutes here, with erechtages.  | must equal 100%                         |
| Line/Staff Authority           | Duties                                                                                                    |                                     |                                         |
| Essential Functions            |                                                                                                    | Answer pones                        | A                                       |
| Qualifications                 |                                                                                                    |                                     |                                         |
| Additional Information         | Brief Description                                                                                                    |                                     |                                         |
| <ul> <li>Supervisor</li> </ul> |                                                                                                    |                                     |                                         |
| <ul> <li>Documents</li> </ul>  |                                                                                                    |                                     | Ŧ                                       |
| HR Only                        | Percentage of time                                                                                                    | 100                                 |                                         |
| Action Summary                 | _                                                                                                    |                                     | A                                       |
|                                | Provide specific<br>examples of regular, on<br>-going decisions made<br>by this position related<br>to this duty.                                                         |                                     | -                                       |
|                                |                                                                                                    | Required for Classified positions   |                                         |
|                                | In performing this duty,<br>provide examples of<br>typical problems or<br>challenges encountered<br>by this position, and the<br>guidance used to<br>resolve the problem. | Required for Classified positions   |                                         |
|                                | Remove Entry?                                                                                                    |                                     |                                         |
|                                | Add Duties Entry                                                                                                    |                                     |                                         |
|                                |                                                                                                    |                                     | Save << Prev Next >>                    |

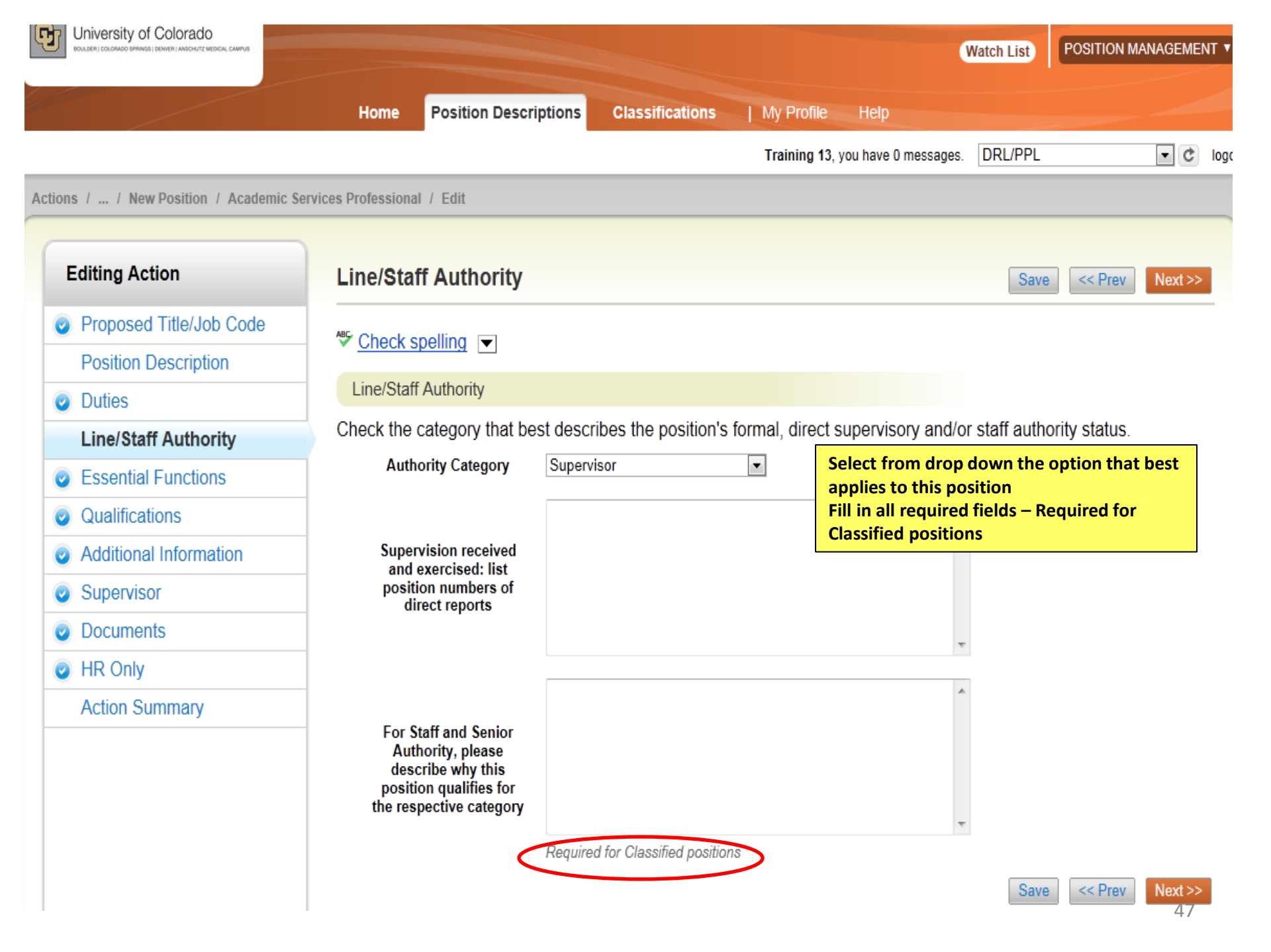

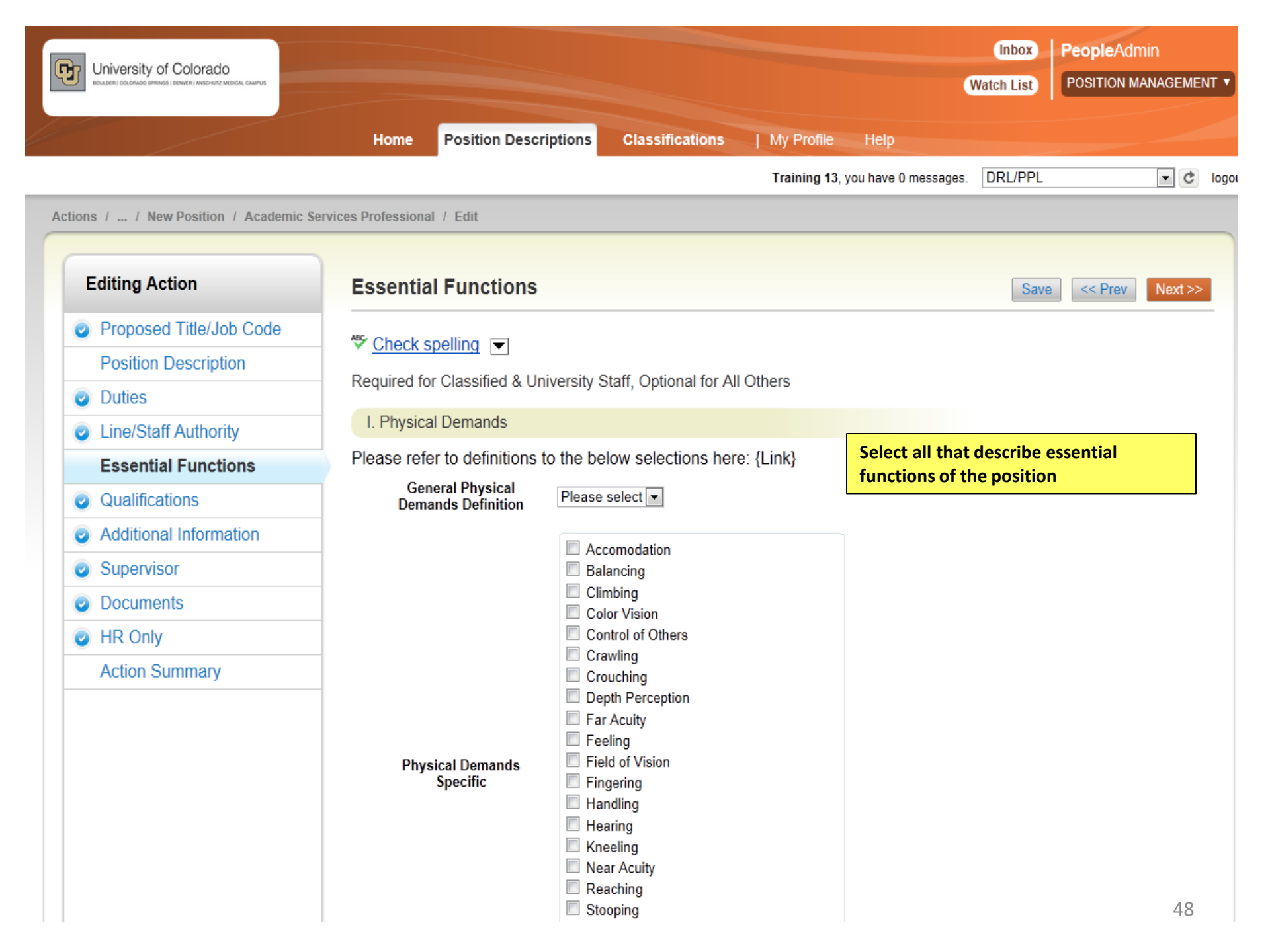

| Editing Action          | Qualifications                       |                                         |                                       |
|-------------------------|--------------------------------------|-----------------------------------------|---------------------------------------|
| Proposed Title/Job Code | 🕾 Chack coolling 🖂                   |                                         |                                       |
| Position Description    |                                      |                                         |                                       |
| Outies                  | Title Minimum Qualification          | IS                                      |                                       |
| Line/Staff Authority    | Qualifications                       |                                         |                                       |
| Essential Functions     |                                      | Min Quals Test                          | A                                     |
| Qualifications          |                                      |                                         |                                       |
| Additional Information  | Minimum Aualifications               |                                         |                                       |
| Supervisor              | winninum Quanitations                |                                         |                                       |
| Documents               |                                      |                                         | Ŧ                                     |
| HR Only                 | (                                    | Carries over to posting                 |                                       |
| Action Summary          |                                      | Required Competencies                   | <u>ـ</u>                              |
|                         | Required                             |                                         |                                       |
|                         | Competencies:<br>Knowledge, Skills & |                                         |                                       |
|                         | Abilities                            |                                         | Ŧ                                     |
|                         |                                      | Carries over to posting                 | _                                     |
|                         |                                      | Preferred Quals TEST                    | A                                     |
|                         |                                      |                                         |                                       |
|                         | Preferred                            |                                         |                                       |
|                         | Qualifications                       |                                         |                                       |
|                         |                                      | <br>Please describe any highly desirabl | v v v v v v v v v v v v v v v v v v v |

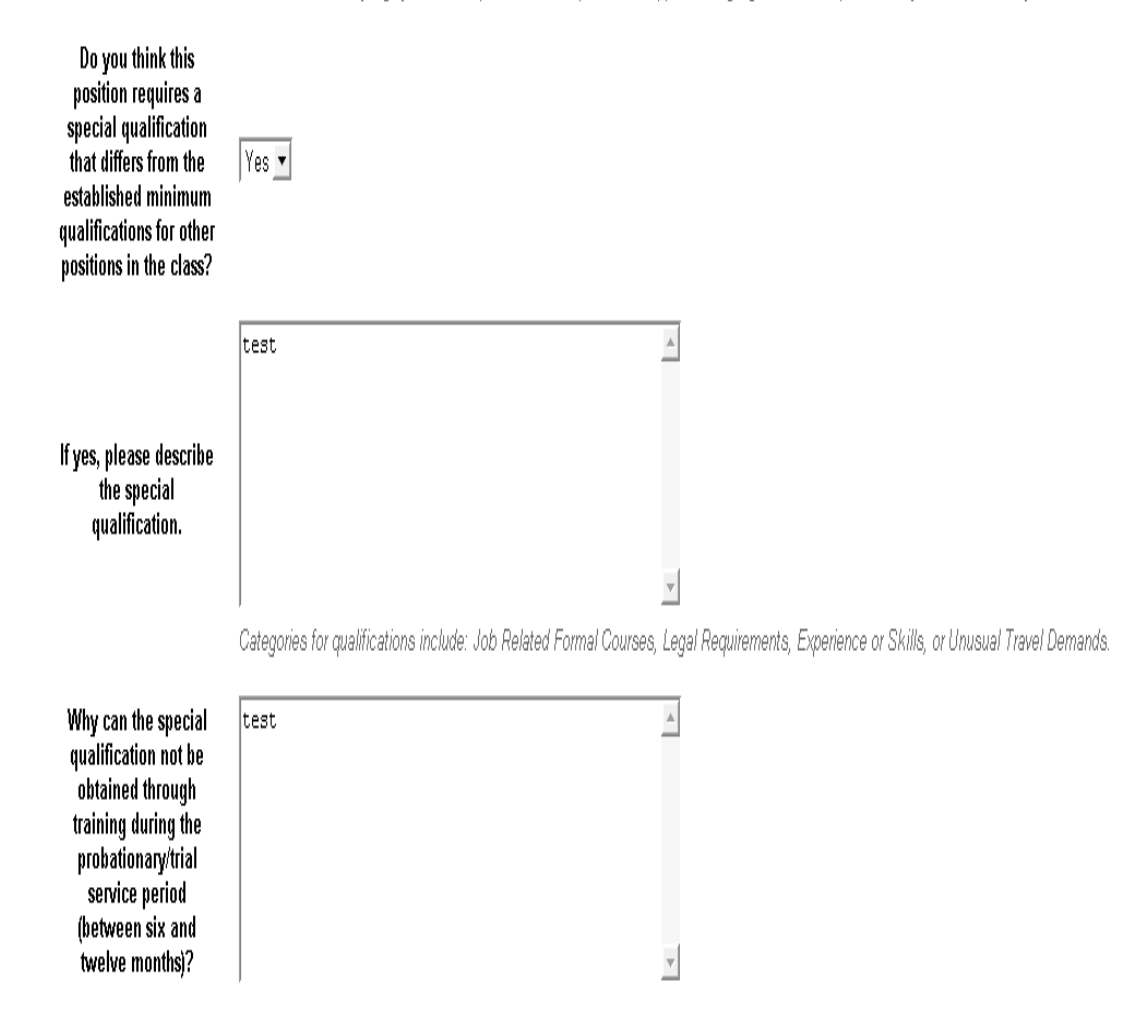

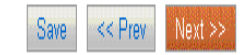

| Editing Action          | Additional Informatio                             | n                                                                                                    | Undets all fields used ad faulthis position as it        |  |  |  |
|-------------------------|---------------------------------------------------|----------------------------------------------------------------------------------------------------|----------------------------------------------------------|--|--|--|
| Proposed Title/Job Code |                                                   |                                                                                                    | Update all fields needed for this position as it applies |  |  |  |
| Position Description    | 🍄 <u>Check spelling</u> 💌                         |                                                                                                    |                                                          |  |  |  |
| Duties                  | Drug Free Workplace                               |                                                                                                    |                                                          |  |  |  |
| Line/Staff Authority    | For purposes related to                           |                                                                                                    |                                                          |  |  |  |
| Essential Functions     | the Drug Free<br>Workplace Act of 1988            | Ypc V                                                                                                    |                                                          |  |  |  |
| Qualifications          | and the Colorado State<br>Employee Substance      | Safety related positions are defined as those involving a high degree of trust and confidence. Such positions may be s |                                                          |  |  |  |
| Additional Information  | Abuse Policy, is this<br>position safety related? |                                                                                                    |                                                          |  |  |  |
| Supervisor              | Background Chack                                  |                                                                                                    |                                                          |  |  |  |
| Documents               | Background Check                                  |                                                                                                    |                                                          |  |  |  |
| HR Only                 | In addition to a                                  | Criminal                                                                                                    |                                                          |  |  |  |
| Action Summary          | criminal background<br>check                      | □ Financial/Credit<br>□ Motor Vehicle                                                                                  | select field                                             |  |  |  |
|                         | ULL OF THE OFFICE                                 | Vother Test                                                                                                    |                                                          |  |  |  |
|                         | Additional Requirements                           |                                                                                                    |                                                          |  |  |  |
|                         |                                                   | N.                                                                                                    |                                                          |  |  |  |
|                         | Pre-placement Physical                            | Yes 💌                                                                                                    |                                                          |  |  |  |
|                         |                                                   | TEST                                                                                                    | <u> </u>                                                 |  |  |  |
|                         | Please describe any                               |                                                                                                    |                                                          |  |  |  |
|                         | special physical<br>requirements                  |                                                                                                    |                                                          |  |  |  |
|                         |                                                   |                                                                                                    | <b>v</b>                                                 |  |  |  |
|                         | Calarada Drivaria                                 |                                                                                                    |                                                          |  |  |  |
|                         | License                                           | Yes 💌                                                                                                    |                                                          |  |  |  |
|                         | Driver's License Type                             | Please select 💌                                                                                                    |                                                          |  |  |  |
|                         | Driver's license                                  |                                                                                                    |                                                          |  |  |  |

| Driver's license<br>required endorsements                                                |                             |   |
|------------------------------------------------------------------------------------------|-----------------------------|---|
| Essential Services                                                                       | No  Carries over to posting |   |
| Shift Work                                                                               | $\square$                   |   |
| On Call Hours                                                                            | Г                           |   |
| Call Back                                                                                | Г                           |   |
| Please describe<br>additional<br>requirements for shift<br>work, on call or call<br>back | NO                          | × |

|                                                                                                    |                                                                                                    |                                                                                                    | Training 13, you have 0 messages.   DRL/PPL              | <u> </u>                                                                                                    |
|----------------------------------------------------------------------------------------------------|----------------------------------------------------------------------------------------------------|----------------------------------------------------------------------------------------------------|----------------------------------------------------------|----------------------------------------------------------------------------------------------------|
| ions / / New Position / Academic Se                                                                                                    | ervices Professional / Edit                                                                                                    |                                                                                                    |                                                          |                                                                                                    |
| Editing Action                                                                                                    | Supervisor                                                                                                    |                                                                                                    | Save << P                                                | rev Next >                                                                                                    |
| <ul> <li>Proposed Title/Job Code</li> <li>Position Description</li> <li>Duties</li> <li>Line/Staff Authority</li> <li>Essential Functions</li> <li>Qualifications</li> </ul> | Select this positions direct supervisor Position Descriptions - Filter these results Saved Search: "Position Descriptions" (457 Iter                                                                                                    | If you need to search for a supervisor,<br>click on "Filter these results"                                                                                                    | Position Description                                     | 15                                                                                                    |
| Additional Information                                                                                                    | -                                                                                                    | $\leftarrow \text{Previous}  1  2  3  4  5  6  7  8  9  \dots  15$                                                                                                    | 5 16 Next $\rightarrow$                                  |                                                                                                    |
| Supervisor                                                                                                    | Working Title Department                                                                                                    | HRMS Position Number                                                                                                    | at Nama Pumbrina Id Piman éaur Céatura                   | (Astions)                                                                                                    |
| Documents     HR Only     Action Summary                                                                                                    | <ul> <li>Test Classified position</li> <li>A&amp;S Grad Cert &amp; Rcds Officer</li> <li>Academic Advising Center</li> <li>Aca</li> <li>Enter last name, or search by<br/>Position Number (be sure to<br/>leading zeros)</li> <li>Aca</li> <li>Click on the drop down for P<br/>and designate the position t<br/>supervisor's position</li> </ul> | 00704564         y HRMS         o include         Position Type         ype of the         Classified and Un         Classified and Un         Classified and Un         Column:         Faculty         Research Faculty         Temporary         Classified and Un         Column:         Faculty         Research Faculty         Temporary         Clocked         Inactive         Last         Name:         First         Name: | iversity Staff ▼<br>iversity Staff<br>,<br>Search Cancel | <ul> <li>ST</li> <li>ST</li> <li>ST</li> <li>ST</li> <li>ST</li> <li>ST</li> <li>ST</li> <li>ST</li> <li>ST</li> </ul> |

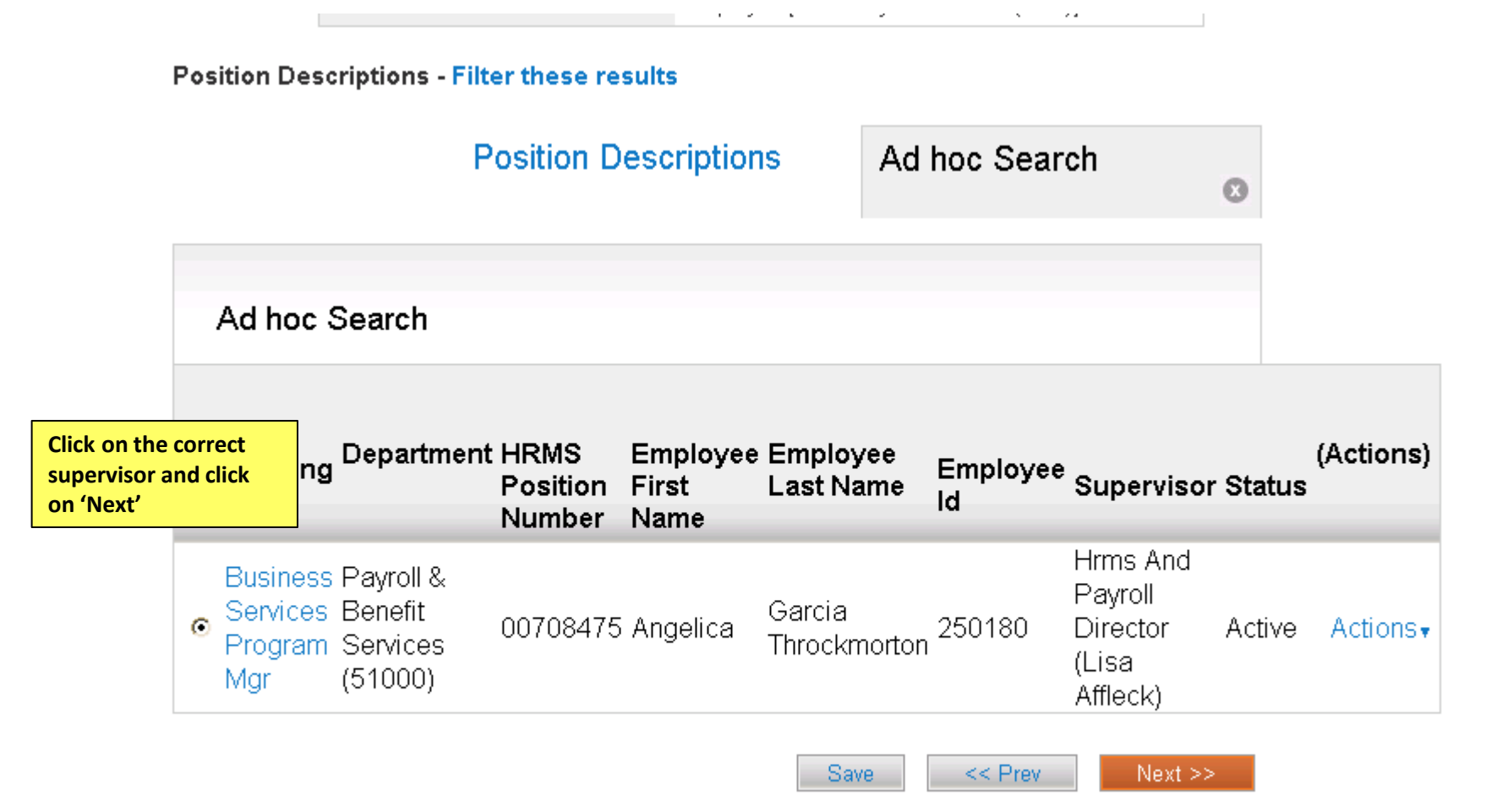

| TS / / New Position / Academic St | 9 VICES PLOTESSIONAL / EQIN                                                   |                                                |                      |
|-----------------------------------|-------------------------------------------------------------------------------|------------------------------------------------|----------------------|
| Editing Action                    | Documents                                                                     | To upload, remove or<br>enter documents, click | Save << Prev Next >> |
| Proposed Title/Job Code           | PDF conversion must be completed for the document to be valid when applicable | on Actions button                              |                      |
| Position Description              |                                                                               | Note: Documents will                           |                      |
| Duties                            | Document Type Name Status (Actions)                                           | be converted to PDF.                           |                      |
| Line/Staff Authority              | Org Chart Actions                                                             | **PowerPoint                                   |                      |
| Essential Functions               | Other Actionsy                                                                | documents must be                              |                      |
| Qualifications                    | Other 1 Actions •                                                             | converted to PDF                               |                      |
| Additional Information            |                                                                               | <u>before</u> it can be                        | Save << Prev Next >> |
| Supervisor                        |                                                                               | upioaded                                       | DATE STATE RECEIPT   |
| Documents                         | -                                                                             |                                                |                      |
| HR Only                           |                                                                               |                                                |                      |

18 / ... / New Position / Academic Services Professional / Edit

Action Summary

This page will only be available to HR Staff

Actions / ... / New Position / Academic Services Professional / Edit

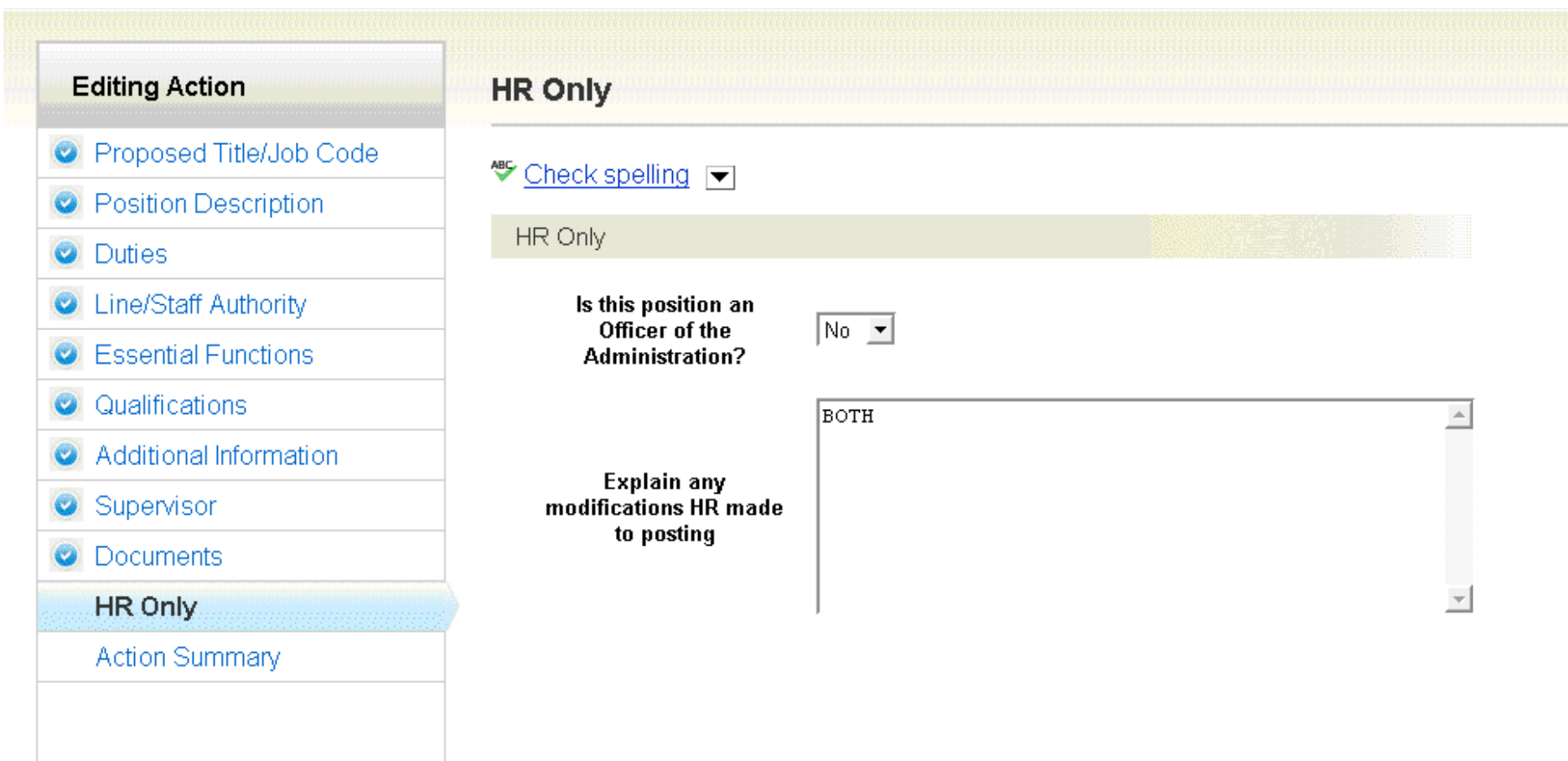

| New Position: Academic<br>(Classified and University<br>Current Status: Draft       | Take Action On Action <b>•</b>                              |                                                                                                    |  |
|-------------------------------------------------------------------------------------|-------------------------------------------------------------|----------------------------------------------------------------------------------------------------|--|
| Position Type: Classified and<br>University Staff<br>Department: College of Nursing | Created by: <b>Training 13</b><br>Owner: <b>Training 13</b> | Review Data<br>Look for Blue circles with a check box<br>on the titles. If you have an Orange<br>circle you will need to open that section<br>and complete the necessary |  |
| Summary History Setting:                                                            | e Edit                                                      | information<br>Ready to send to next level for approval<br>Take Action on Action<br>Select Final Dept Review                                                             |  |

#### Title Details

ï

| Career Family/Title        | Admin Assistant I |
|----------------------------|-------------------|
| CU Job Code                | G3A2TX            |
| State Job Code             | G3A2TX            |
| Statutory Exemption Reason |                   |
| Career Family Definition   | Classified Staff  |

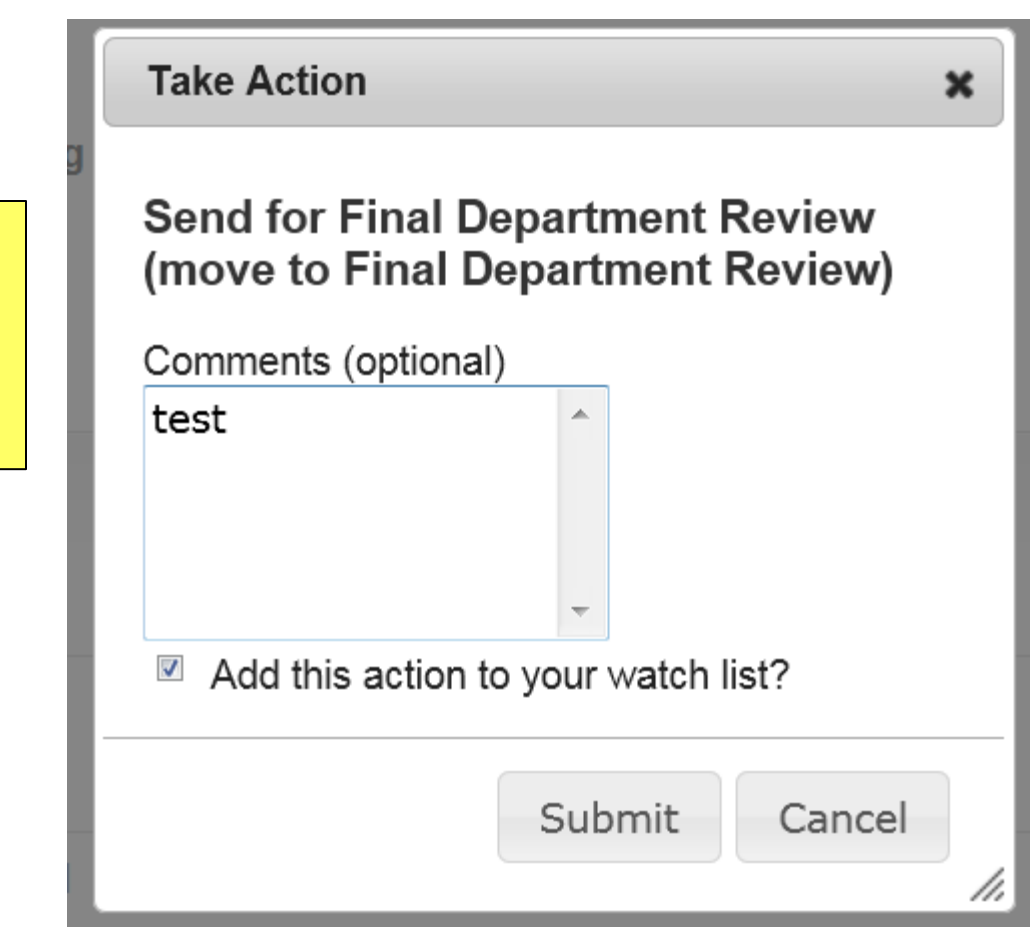

Enter Comments for next approver (Optional)

Select Add to watch list if you want to monitor the progress if this item

| ou are n | now viewing the system as a meml                                                                                                    | ber of the Depar                                  | tment Approver group                           |                                                                                      |                       |                 |             |            | 8     |
|----------|----------------------------------------------------------------------------------------------------|---------------------------------------------------|------------------------------------------------|--------------------------------------------------------------------------------------|-----------------------|-----------------|-------------|------------|-------|
|          | Versity of Colorado                                                                                                    |                                                   |                                                |                                                                                      |                       | Watch List      | POSITION    | MANAGEMENT | D     |
| P        |                                                                                                    | Home                                              | Position Descriptions                          | Classifications   My Profile                                                         | Help                  |                 |             |            |       |
|          |                                                                                                    |                                                   |                                                | Training 13                                                                          | , you have 0 messages | . Departme      | nt Approver | • C        | ogout |
| ctions / | / New Position / New Position defin                                                                                                    | ition / Summary                                   |                                                |                                                                                      |                       |                 |             |            |       |
|          | New Position: Academic<br>(Classified and University<br>Current Status: Final Department Revi<br>Position Type: Classified and<br>University Staff<br>Department: College of Nursing<br>Summary History Settings | Staff) Edit<br>ew<br>Created by: T<br>Owner: Depa | Professional<br>Training 13<br>rtment Approver | The position has successfully<br>transitioned to Dept. Approv<br>review and approval | Take Action On        | Action <b>•</b> |             |            |       |
|          | Proposed Title/Job Code                                                                                                    | e <u>Edit</u>                                     |                                                |                                                                                      |                       |                 |             |            |       |
|          | Title Details<br>Career Family/Title                                                                                                    | Admin Ass                                         | sistant I                                      |                                                                                      |                       |                 |             |            |       |

### Take Action

×

Enter Comments for next approver (Optional)

Select Add to watch list if you want to monitor the progress if this item

# Send for Appointing Authority Review (move to Appointing Authority Review)

| Comments (optiona | al) |
|-------------------|-----|
| Test              | *   |
|                   |     |
|                   |     |
|                   |     |
|                   |     |

Add this action to your watch list?

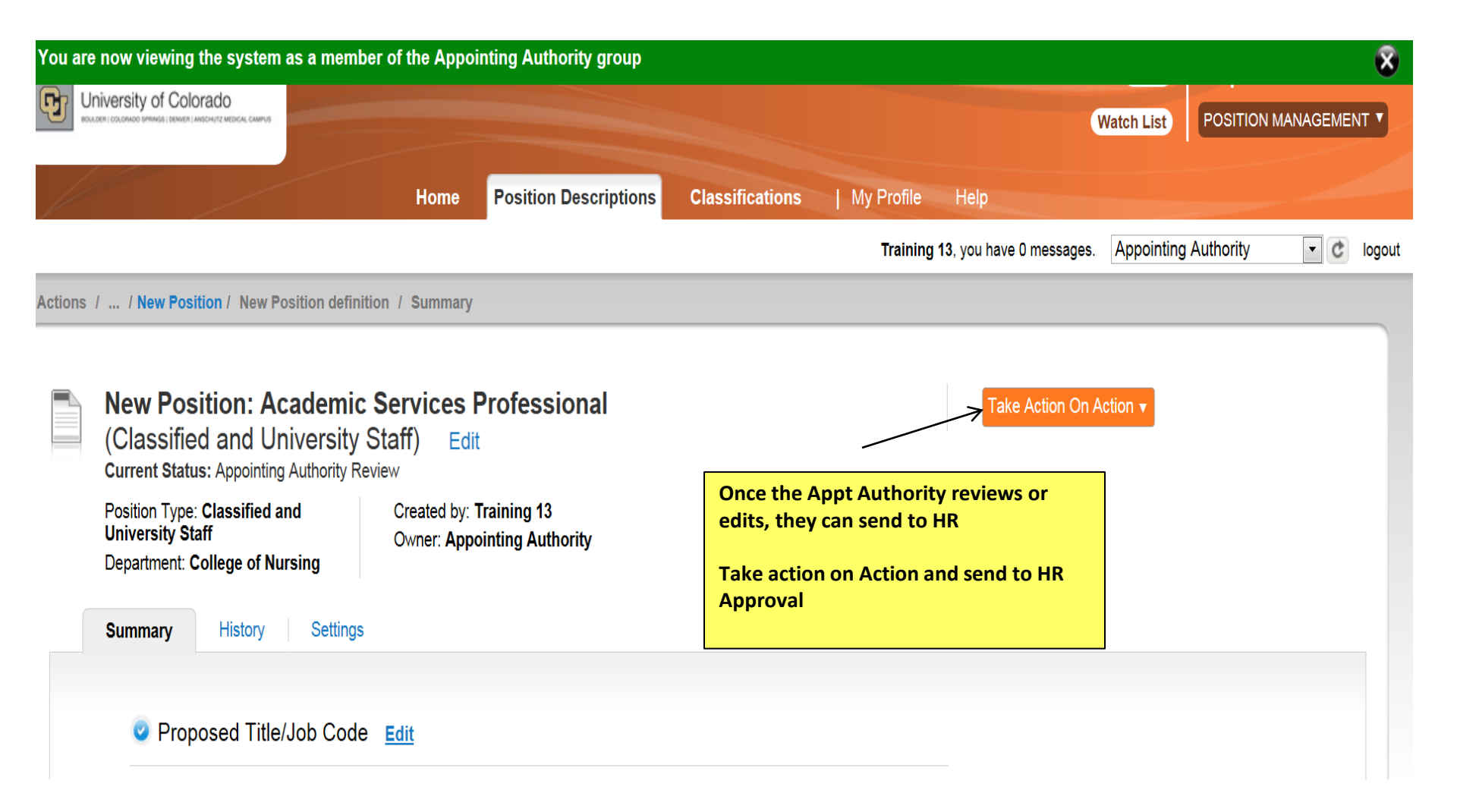

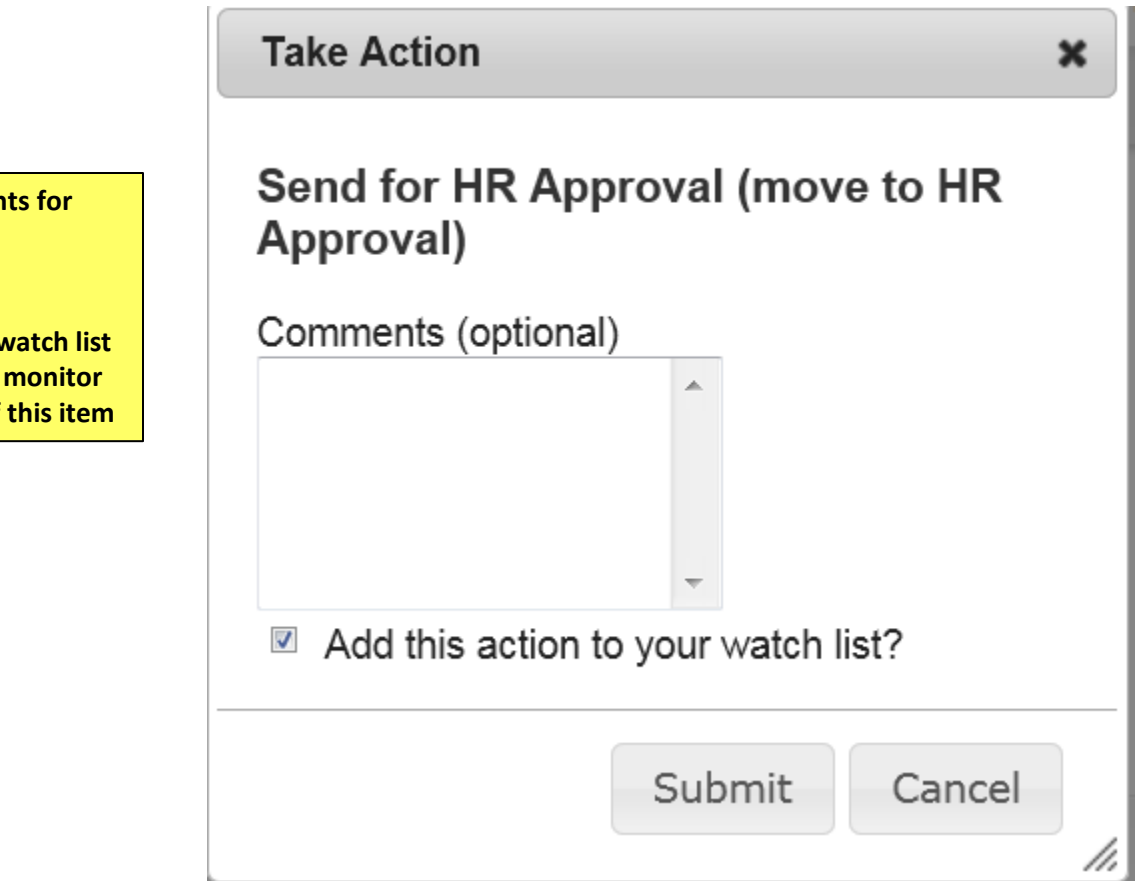

Enter Comments for next approver (Optional)

Select Add to watch list if you want to monitor the progress if this item

Training 13, you have 0 messages. Staff Campus HR

#### C log

#### Welcome to your Online Recruitment System

| Inbox (94 items need your attention           | on)                       |                            |                 | Shortcuts                                                                                                    |
|-----------------------------------------------|---------------------------|----------------------------|-----------------|----------------------------------------------------------------------------------------------------|
| Displaying items for group "Staff Campus Hr". |                           |                            |                 | Create New Classified and University Staff Posting<br>Create New Temporary Posting<br>View Scheduled Report Output |
| Postings (10+) Users (10+) Hiring Pro         | oposals (2) Actions (10+) | Special Handling Lists (0) |                 |                                                                                                    |
| Asst Substance Abuse Counselor                | New Position              | HR Informal Review         | Staff Campus HR |                                                                                                    |
| Academic Services Manager                     | New Position              | HR Approval                | Staff Campus HR |                                                                                                    |
| Test IT Tech III                              | New Position              | HR Approval                | Staff Campus HR | My Links                                                                                                    |
| Admin Assistant III                           | Modify Position           | HR Approval                | Staff Campus HR |                                                                                                    |
| Academic Services Professional                | New Position              | HR Approval                | Staff Campus HR | Useful Links                                                                                                    |
| See more                                      |                           |                            |                 | TESTING DOCUMENTS                                                                                                  |
|                                               |                           |                            |                 | Training Videos                                                                                                    |
|                                               |                           |                            |                 | (Go here for helpful videos for staff training                                                                     |

The position will be waiting in the Inbox under "Actions" for approval

Training 13, you have 0 messages. Staff Campu

tions / ... / New Position / New Position definition / Summary

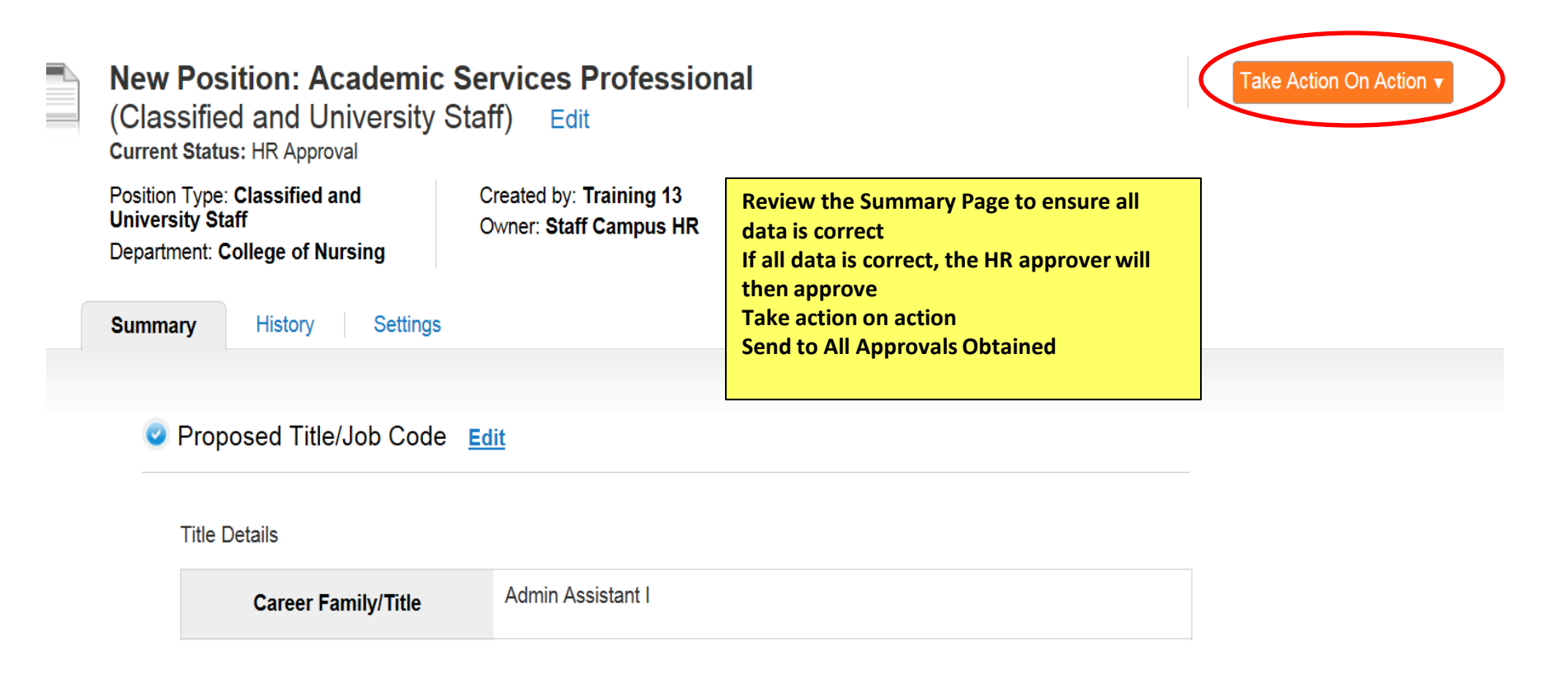

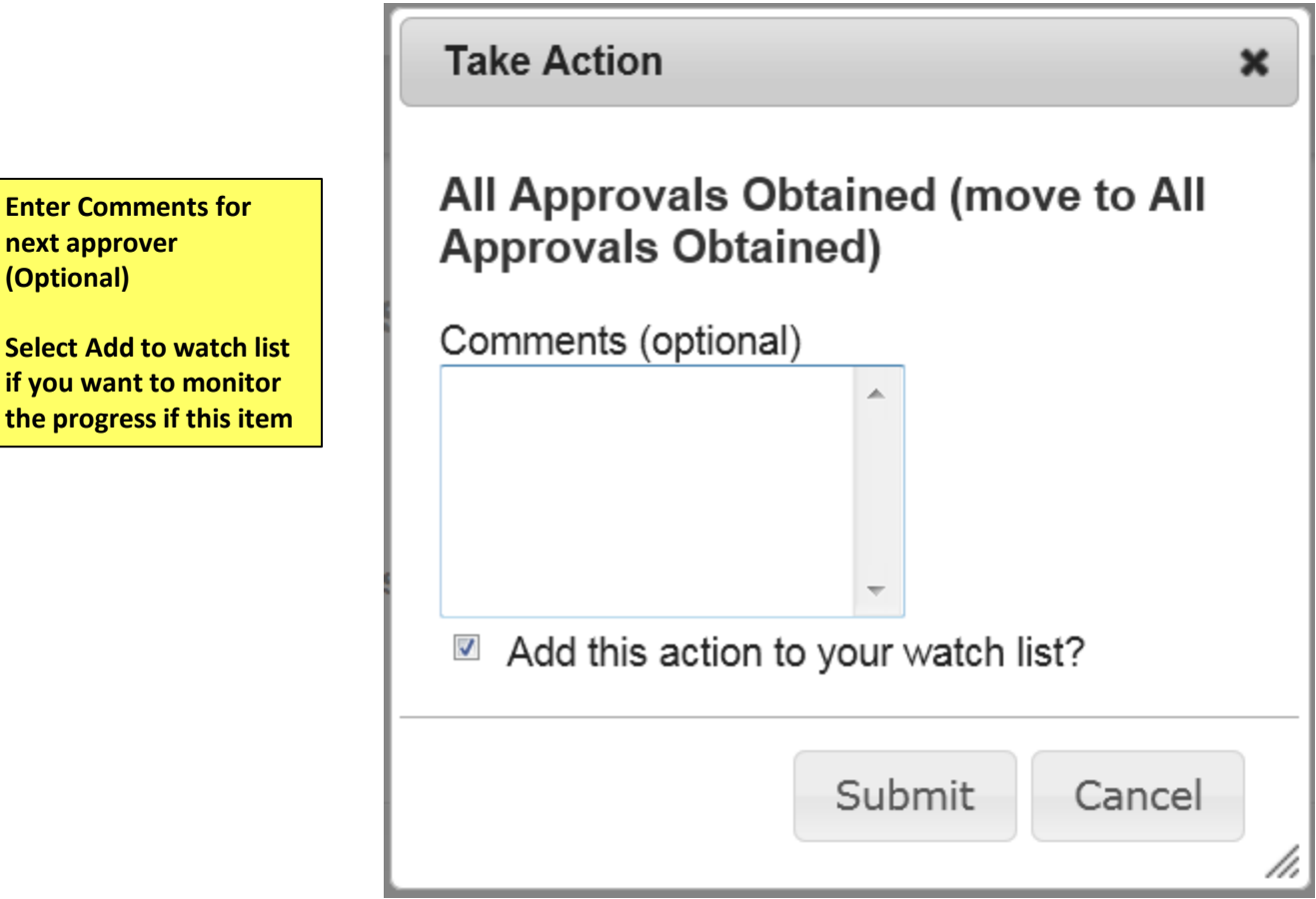

Select Add to watch list if you want to monitor the progress if this item

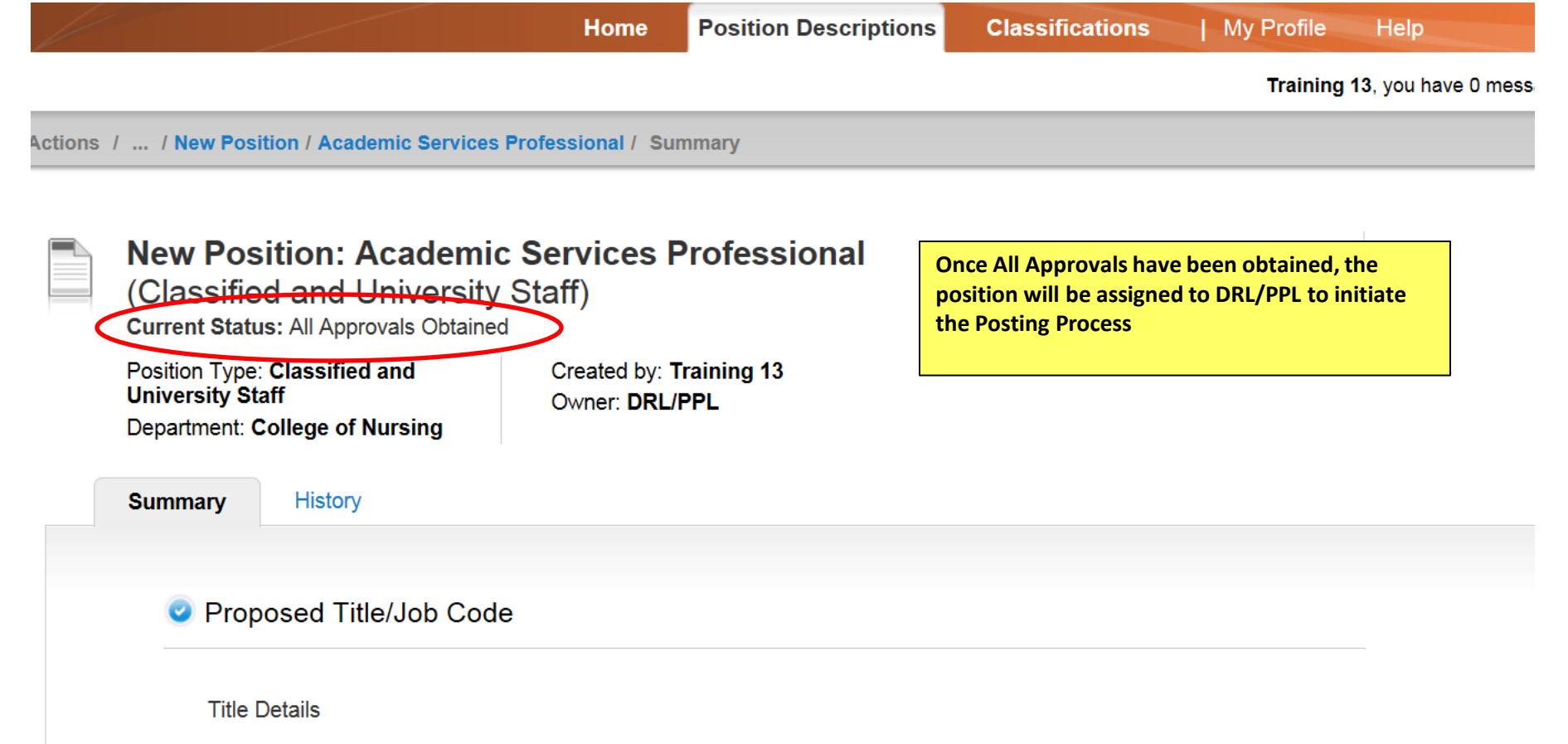

| Career Family/Title Admin Assistant I | Career Family/Title | Admin Assistant I |
|---------------------------------------|---------------------|-------------------|
|---------------------------------------|---------------------|-------------------|

# **Applicant Tracking**

POSTING

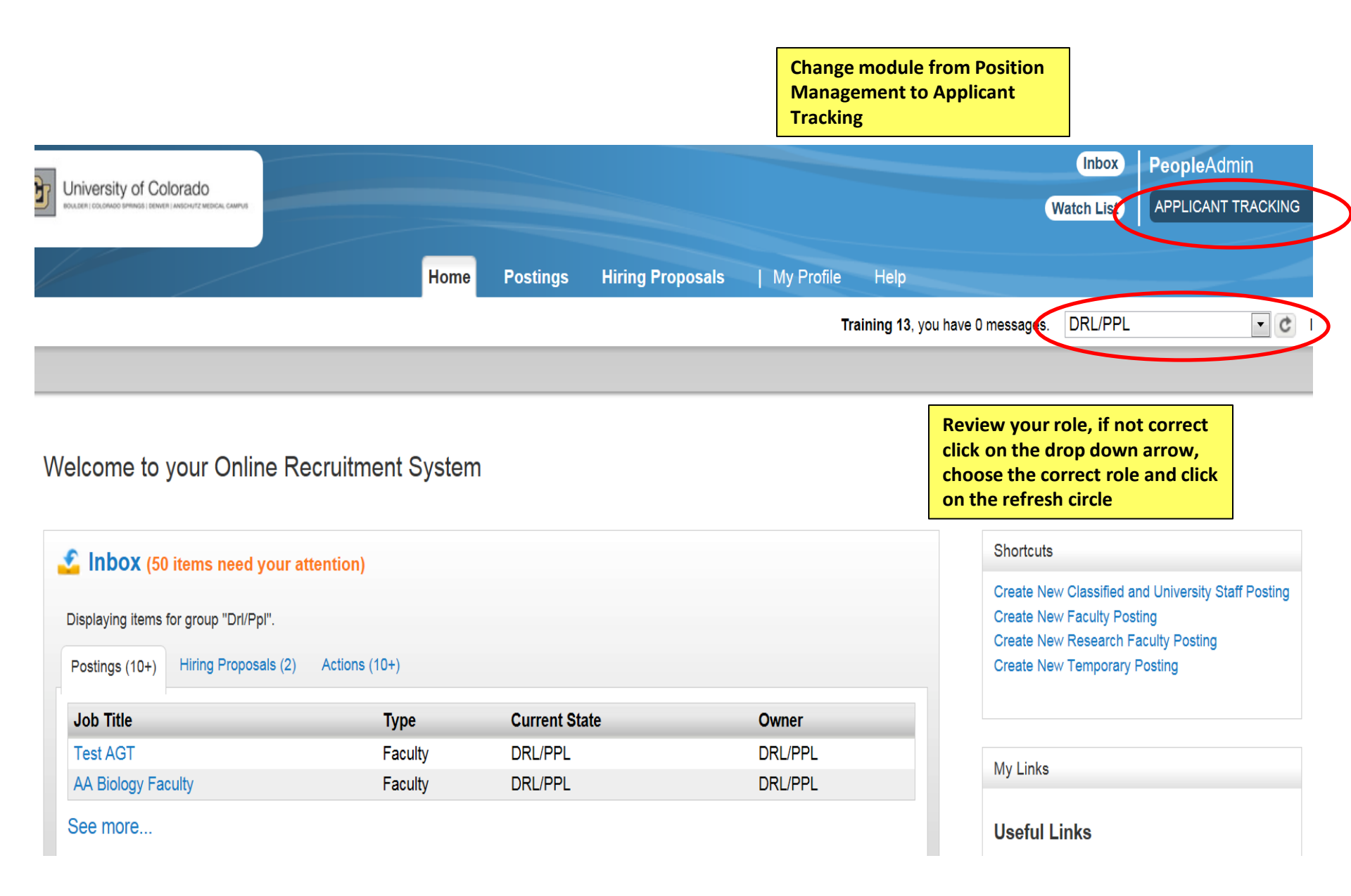

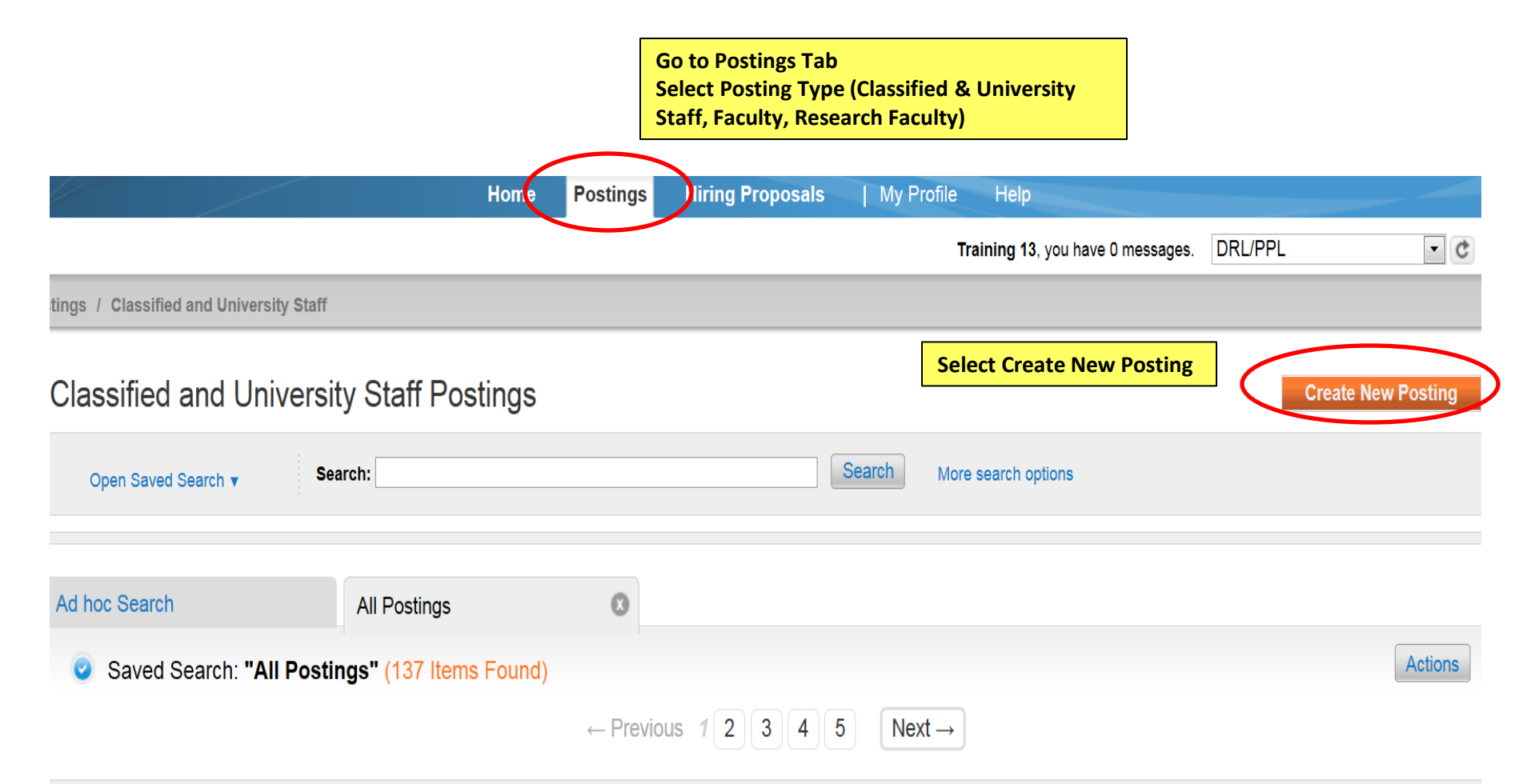

| Working Title             | Job Posting Number | Department               | Active Applications | Workflow State | (Actions) |
|---------------------------|--------------------|--------------------------|---------------------|----------------|-----------|
| *Test Classified position |                    | Office of the Chancellor | 0                   | Draft          | Actionsv  |
| *Test Classified position |                    | EPGM-Business            | 0                   | Draft          | Actionsv  |
| *Test Classified position |                    | Office of the Chancellor | 0                   | Draft          | Actionsv  |
| *Test Classified position |                    | Office of the Chancellor | 0                   | Draft          | Actionsv  |

### **Create New**

# What would you like to use to create this new posting?

## Create from Position Type

Includes only the information that applies across the entire Position Type. A new Posting from a Position Type is almost completely blank.

### Create from Classification

Copies in general information from a classification. You will need to provide specific information inside the posting.

# Create from Position Description Copies in most of the information from a position description.

//,

|                                   |                                   | Home                    | Postings Hiring                   | Proposals   My Profile                            | Help                                    |                        |                  |
|-----------------------------------|-----------------------------------|-------------------------|-----------------------------------|---------------------------------------------------|-----------------------------------------|------------------------|------------------|
|                                   |                                   |                         |                                   | T                                                 | <b>aining 13</b> , you have 0 messages. | DRL/PPL                | • C log          |
| tion Descriptions / Cla           | assified and University Sta       | aff                     |                                   |                                                   |                                         |                        |                  |
| Classified and                    | I University Sta                  | Iff Position De         | escriptions                       |                                                   |                                         | Create New Position De | scription        |
| Open Saved Search                 | Search: Aca                       | ademic K                |                                   | Search More                                       | search options                          |                        |                  |
| Ad hoc Search                     | Positi                            | on Descriptions         | Enter the Work<br>the position yo | king Title in the search k<br>ou will use to post | par to find                             |                        |                  |
| Ad hoc Search (1                  | 26 Items Found) Sa                | ave this search?        |                                   |                                                   |                                         |                        | Actions          |
|                                   |                                   |                         | ← Previous 1                      | $2  3  4  5  \text{Next} \rightarrow$             |                                         |                        |                  |
| Working<br>Title                  | Department                        | HRMS<br>Position Number | Employee First Name               | Employee Last Name Employ                         | ee Id Supervisor                        | Status                 | (Actions)        |
| Special Asst To<br>Provost        | Provost/∨C<br>Academic&Student Af | 00686318                | Robert                            | Damrauer                                          |                                         | Active                 | Actions          |
| Academic Services<br>Principal Pr | Business School                   | 00651207                | Staff                             | HR                                                | On the Actions                          | drop-                  | Actions          |
| Academic Services<br>Professional | College of Nursing                |                         |                                   |                                                   | down Select Cr<br>From                  | Active                 | Actions <b>▼</b> |

|                                                                      | Home                                                       | Postings                                         | Hiring Proposals                                                                   | My Profile                       | Help                                                                                                    |                                                                |        |
|----------------------------------------------------------------------|------------------------------------------------------------|--------------------------------------------------|------------------------------------------------------------------------------------|----------------------------------|----------------------------------------------------------------------------------------------------|----------------------------------------------------------------|--------|
|                                                                      |                                                            |                                                  |                                                                                    | Tr                               | aining 13, you have 0 messages.                                                                                                    | DRL/PPL                                                        |        |
| tings / Classified and University Staff / New Postin                 | g                                                          |                                                  |                                                                                    |                                  |                                                                                                    |                                                                |        |
| New Posting                                                          |                                                            |                                                  |                                                                                    |                                  | Create                                                                                                    | New Posting                                                    | Cancel |
| * Required Information                                               |                                                            |                                                  |                                                                                    |                                  |                                                                                                    |                                                                |        |
| Working Title *                                                      |                                                            |                                                  | Academic Services P                                                                | rofessional                      |                                                                                                    |                                                                |        |
| Organizational Unit<br>Campus *                                      | Working title and<br>information shou<br>from the position | Organizati<br>Id auto poj                        | ional Unit<br>pulate                                                               | ]                                |                                                                                                    |                                                                |        |
| Division *                                                           |                                                            |                                                  | H-CON-DEAN COL                                                                     | LEGE OF NU                       | RSING •                                                                                                    |                                                                |        |
| Applicant Workflow<br>Workflow State<br>When an application is submi | tted for this job, it s                                    | Under Rev<br>Under Rev<br>Under Rev<br>Temporary | view by Search Committe<br>view by HR<br>view by Search Committe<br>y Under Review | e - University<br>e - University | For CLASSIFIED S<br>POSTINGS ONLY<br>Review by HR<br>For University Staff,<br>Research Faculty pos<br>Review by Search Co<br>University | TAFF<br>use Under<br>Faculty and<br>tings use Und<br>mmittee - | er     |
# References

☑ Accept references

If you are going to request reference letters for applicants or attach reference letters to applications, click on Accept References

Only if the search committee is requiring references for all applicants, select Letters of Recommendation Requested. The system will then automatically send a request to the reference providers.

If only selected candidates need references uploaded, leave this field blank

### **Reference Notification**

Letters of recommendation requested

(Optional) Invite References to submit Recommendations when candidate reaches which workflow state?

If you would like the system to designate when all references have been uploaded select Received – Letters of Recommendation. The system will automatically switch applicant's status

Recommendation Workflow

Received - Letters of Recommendation

(Optional) When all Recommendations have been provided, move to which workflow state?

Reference Letter must be selected for reference letters to be attached to the application.

## Recommendation Document Type

Reference Letter 💌

Require document upload when a reference provider submits a Recommendation?

## Online Applications

Accept online applications?

Only fill in Special offline application instruction if you are requesting applicants send their application materials to another site

#### Special offline application instructions

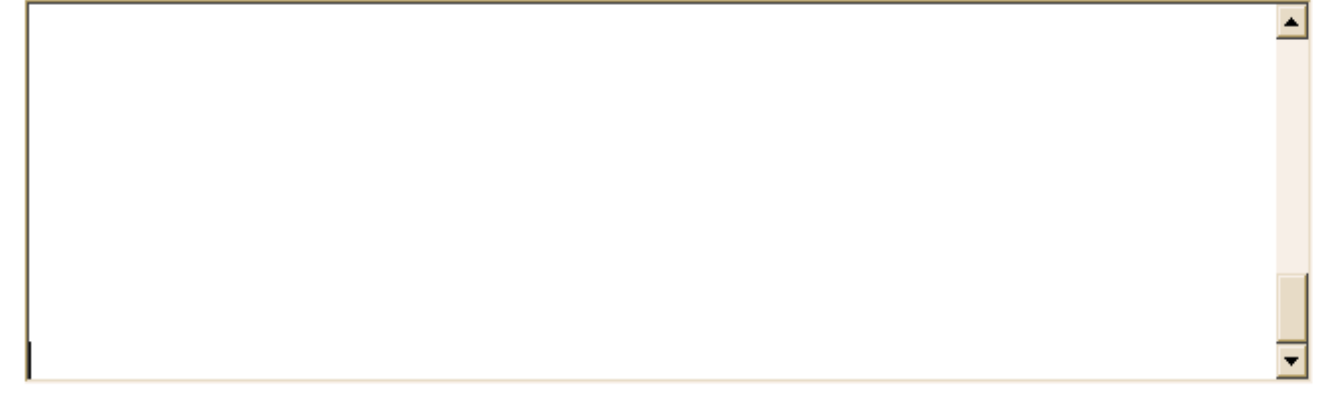

### **Accepted Application Forms**

- Classified Staff Application
- Faculty and University Staff Application

Choose the correct application type

Click on Update Settings to continue filling out the posting Update Settings

| Liniversity of Colorada                     |                                                                        |                                                               |                                                                     |                                     | Inbox                                                                                                    | PeopleAdm                        | in                  |     |
|---------------------------------------------|------------------------------------------------------------------------|---------------------------------------------------------------|---------------------------------------------------------------------|-------------------------------------|----------------------------------------------------------------------------------------------------|----------------------------------|---------------------|-----|
|                                             |                                                                        |                                                               |                                                                     |                                     | Watch List                                                                                                    | APPLICANT T                      | RACKING             | ľ   |
|                                             | Home Postings                                                          | Hiring Proposals                                              | My Profile Help                                                     |                                     |                                                                                                    |                                  |                     |     |
|                                             |                                                                        |                                                               | Training 13, you h                                                  | nave 0 messages.                    | DRL/PPL                                                                                                    |                                  | • ¢                 | loç |
| tings / Classified and University Staff / / | Academic Services Professional (Draft) / E                             | dit: Posting Details                                          |                                                                     |                                     |                                                                                                    |                                  |                     |     |
|                                             |                                                                        |                                                               |                                                                     |                                     |                                                                                                    |                                  |                     |     |
| Editing Posting                             | Posting Details                                                        |                                                               |                                                                     |                                     |                                                                                                    | Save                             | Next >>             |     |
| Posting Details                             |                                                                        |                                                               |                                                                     |                                     |                                                                                                    |                                  |                     |     |
| Qualifications                              |                                                                        |                                                               |                                                                     |                                     |                                                                                                    |                                  |                     |     |
| Letters of Recommendat                      | To create a Posting, first comple<br>navigation menu. Proceed throug   | te the information on thi<br>gh all sections completir        | s screen, then click the <b>Nex</b><br>ng all necessary information | t button or sele<br>. To submit the | ect the page<br>Posting to                                                                                                    | e in the left hai<br>Human Reso  | nd<br>urces, yo     | u   |
| Documents                                   | must go to the <b>Posting Summar</b><br>Summary Page from the left nav | r <b>y Page</b> by clicking on the<br>igation menu. Once a se | ne <b>Next</b> button until you rea<br>ummary page appears, hove    | ch the Posting<br>er vour mouse     | Summary Former Summary Former Summary Former Summary Summary Summary Summary Summary Summary Summary Former Summary Former Summary | Page or select<br>ange Action bi | Posting utton for a | a   |
| Supplemental Questions                      | list of possible approval step opti                                    | ons.                                                          | ,                                                                   | ,                                   |                                                                                                    | 0                                |                     |     |
| Applicant Documents                         | * Required Information                                                 | Comple                                                        | ete all required                                                    |                                     |                                                                                                    |                                  |                     |     |
| Guest Users                                 | Contact Information                                                    | fields d                                                      | enoted with an *                                                    |                                     |                                                                                                    |                                  |                     |     |
| Search Committee                            | Job Posting Number                                                     |                                                               |                                                                     |                                     |                                                                                                    |                                  |                     |     |
| Ranking Criteria                            |                                                                        | uhita Malaika w                                               |                                                                     |                                     |                                                                                                    |                                  |                     |     |
| Summary                                     | HR Consultant                                                          |                                                               |                                                                     |                                     |                                                                                                    |                                  |                     |     |
|                                             | * Recruiter                                                            |                                                               |                                                                     | no su dino al                       |                                                                                                    |                                  |                     |     |

|                                                                          |                                                      | Posting Information                                                |                                                                                                    |
|--------------------------------------------------------------------------|------------------------------------------------------|--------------------------------------------------------------------|----------------------------------------------------------------------------------------------------|
|                                                                          |                                                      | * Working Title                                                    | Academic Services Senior Professional                                                                                                    |
|                                                                          |                                                      | Job Summary                                                        | The Learning Resources Center (LRC) is designed<br>to promote student success, retention, and<br>graduation in the academic setting. Services<br>are available to all University of Colorado<br>Denver undergraduate and graduate students on<br>the Denver Campus. The LRC provides tutoring<br>and other learning support resources to assist |
| If you would lik                                                         | e the system                                         | Send to IHE                                                        | Yes 🔻                                                                                                    |
| remove your jo<br>InsideHigherEd<br>HigherEdJobs, s                      | b on<br>or<br>select yes.                            | InsideHigherEd.com<br>- to post on this site,<br>select a category | Academic Administration                                                                                                    |
|                                                                          |                                                      | HigherEdJobs                                                       | No 💌                                                                                                    |
| Any other job p<br>locations must<br>by the departm<br>be listed for you | oosting<br>be managed<br>ent and can<br>ur reference | Please list any<br>other posting<br>mediums                        | Craig's List                                                                                                    |
|                                                                          |                                                      | _                                                                  | <b></b>                                                                                                    |
| Enter date the should post or                                            | posting<br>1 Jobs at CU.                             | Posting date                                                       | 04/17/2013                                                                                                    |
| If there is no s<br>closing date, s                                      | pecific<br>elect yes on                              | Closing date                                                       |                                                                                                    |
| Open Until Fill                                                          | ed                                                   | Open Until Filled?                                                 | Yes 💌                                                                                                    |

|                                                             |                                   |                                                                                                    |                                                                                                    | <u> </u>                                                    |                                                           |                  |
|-------------------------------------------------------------|-----------------------------------|----------------------------------------------------------------------------------------------------|----------------------------------------------------------------------------------------------------|-------------------------------------------------------------|-----------------------------------------------------------|------------------|
| If you have<br>created the<br>posting from<br>the position, | Posting Description               |                                                                                                    |                                                                                                    | <b>*</b>                                                    |                                                           |                  |
| the posting<br>description<br>will auto fill                | Pass message                      | Thank you for your interest i<br>Should review of your qualif                                                                        | n this position. The screenin<br>ications result in a decision t                                                                          | g and selection pro<br>o pursue your cand                   | cess is currently underway<br>idacy, you will be contacte | / and will<br>d. |
|                                                             | Fail message                      | Thank you for your<br>Based on your respo<br>employment applicat<br>minimum qualificat:<br>Please do not let t<br>applying for other | interest in this po<br>onses to the questic<br>tion, you do not mee<br>ions for this positi<br>this discourage you<br>positions that inte | sition.<br>ons on the<br>t the<br>on.<br>from<br>crest you. |                                                           |                  |
|                                                             | ls this posting<br>internal only? | Yes ▼ to post<br>websit                                                                                                    | do not want this post<br>t on the Jobs at CU<br>te choose Yes                                                                             | ing                                                         |                                                           |                  |
|                                                             | Fill Type                         | <ul> <li>To Be Filled by Trans</li> <li>To Be Filled by Waive</li> </ul>                                                             | fer<br>Pr                                                                                                    | If this postin                                              | g will be filled by                                       | <u> </u>         |
|                                                             | Waiver Reason                     | Please select                                                                                                    |                                                                                                    | Reason boxe                                                 | is waiver                                                 |                  |
|                                                             | Waiver Reason<br>explanation      | Type your reason fo<br>waiver.                                                                                                    | or hiring this perso                                                                                                    | n by                                                        |                                                           |                  |

|                      | All applications must be submitted through the                                                                                                   | - | Specify applicant     |
|----------------------|----------------------------------------------------------------------------------------------------|---|-----------------------|
|                      | https://www.jobsatcu.com                                                                                                    |   | requirements to       |
| Special instructions | Please prepare the following materials for submission.                                                                                           |   | complete the posting. |
| to applicants        | <ol> <li>A letter of application including the<br/>candidate's interests, experiences, and<br/>qualifications related to the position</li> </ol> | • |                       |

If a required document can not be attached by the applicant (i.e. formal transcripts, letters of recommendation, large graphics) the DRL will need to type in an e-mail address or a mailing address to where that information can be sent.

### Quicklink for Posting

## http://colorado-training.peopleadmin.com/postings/60689

If this position is being filled by a waiver or by Invitation Only the Quicklink will change when the posting is approved

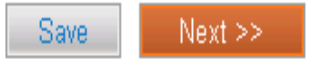

|                                            | Background Check                                                                                  |                                                                                                    |
|--------------------------------------------|---------------------------------------------------------------------------------------------------|----------------------------------------------------------------------------------------------------|
|                                            | In addition to a criminal<br>background check                                                     | Financial/Credit   Motor Vehicle   Other    Save <    Save                                                                                                    |
|                                            | Minimum Qualifications                                                                            |                                                                                                    |
| These fields<br>from the po<br>description | Minimum Qualifications<br>s will pull in<br>osition<br>Competencies/Knowled<br>Skills & abilities | <ul> <li>Bachelor's degree         <ul> <li>At least two years experience in teaching or mentoring, preferable in a secondary and/or higher education setting             <ul></ul></li></ul></li></ul>                                                                                |
|                                            | Preferred<br>Qualifications                                                                       | - Master's degree - One year or more of supervisory experience, including interviewing, hiring, training, and evaluation, especially involving academic tutors and/or supplemental instruction facilitators - Demonstrated experience utilizing technology to convey academic content. |

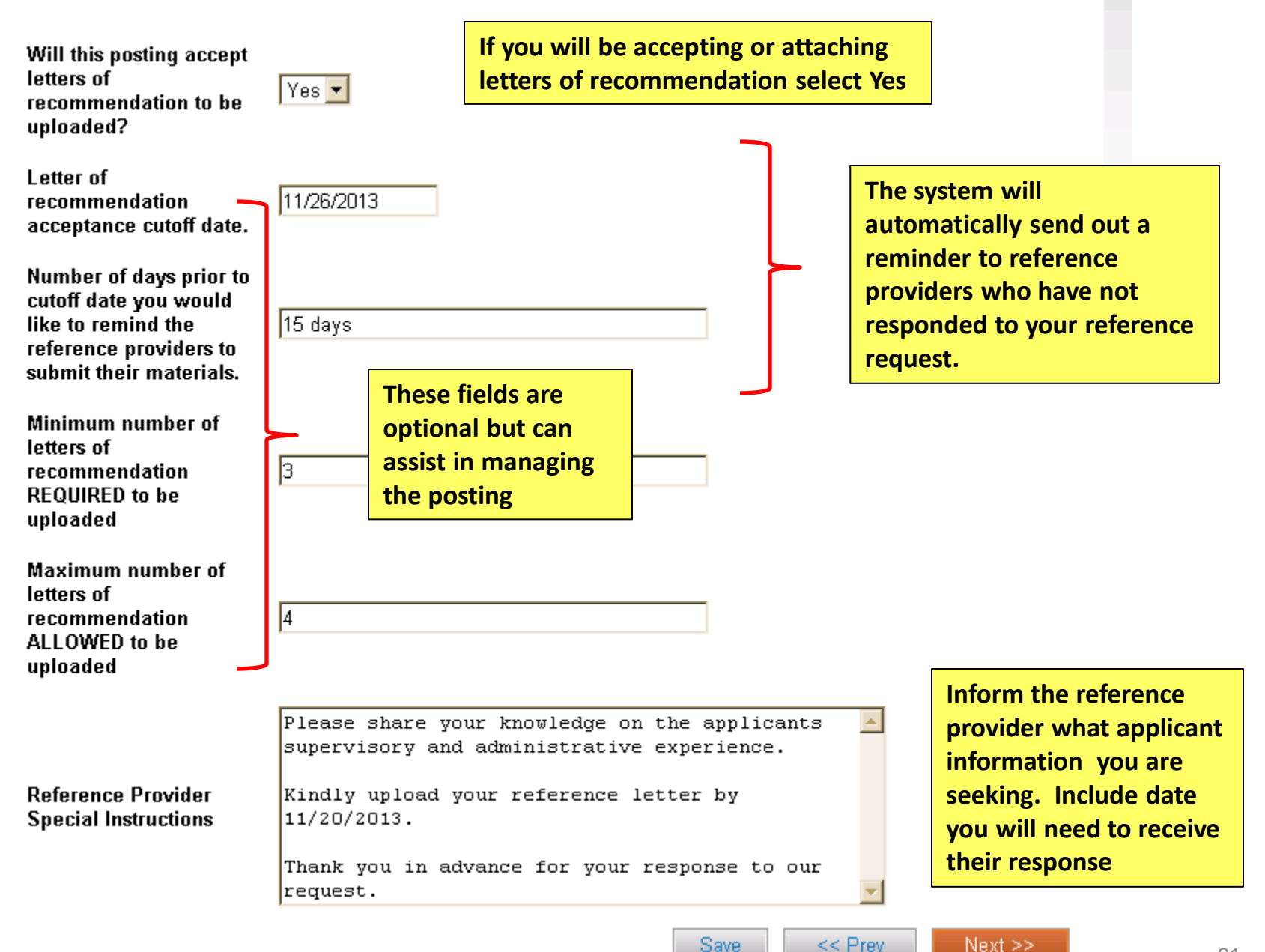

Training 13, you have 0 messages. DRL/PPL 🔹 🕐 logout

Postings / Classified and University Staff / Academic Services Professional (Draft) / Edit: Documents

or campus

| Save << Prev N                                     |                                            | Documents                                                           | Editing Posting        |
|----------------------------------------------------|--------------------------------------------|---------------------------------------------------------------------|------------------------|
| ht of the document name.                           | sting, hover over the                      | To add a document to the postir                                     | Posting Details        |
| be written or previously selected. Document typ    | by browsing for the                        | Documents can be uploaded by                                        | Qualifications         |
| J, .jpe, .jpg., png, .xls and .xlsx. All documents | include .doc, .docx,<br>.pdf for security. | are supported as attachment inc<br>uploaded will be converted to .p | Letters of Recommendat |
| ble.                                               | npleted for the docur                      | PDF conversion must be comple                                       | Documents              |
|                                                    | s (Actions)                                | Document Type Name Status                                           | Supplemental Questions |
|                                                    | Actions                                    | Org Chart                                                           | Applicant Documents    |
|                                                    | Actions                                    | Checklist                                                           | Guest Users            |
|                                                    | Actions                                    | Other 1                                                             | Search Committee       |
|                                                    | Actions▼                                   | Other 2                                                             | Ranking Criteria       |
| Save << Prev N                                     |                                            |                                                                     | Summary                |
|                                                    | , internal                                 | Unload any ir                                                       |                        |
|                                                    | required by                                | documents re                                                        |                        |
|                                                    | required by g approver                     | documents re<br>your posting                                        |                        |

|                                           |                                                                                   | T                                                             | raining 13, you have 0 messages. | DRL/PPL                 | • C          |
|-------------------------------------------|-----------------------------------------------------------------------------------|---------------------------------------------------------------|----------------------------------|-------------------------|--------------|
| ngs / Classified and University Staff / A | Academic Services Professional (Draft) / Edit: Sup                                | plemental Questions                                           |                                  |                         |              |
| Editing Posting                           | Supplemental Questions                                                            |                                                               |                                  | Save <> Pre             | v Next >     |
| Posting Details                           | Adding New Posting Questions: Click of                                            | on the button labeled "Add a Qu                               | estion". A pop up section wi     | ll appear where you ca  | an add an    |
| Qualifications                            | existing question or create a new one.                                            |                                                               |                                  |                         |              |
| Letters of Recommendat                    | Adding Existing Posting Questions: The<br>can filter using the key word search or | ere are two ways to search for a filter by question category. | approved posting questions t     | to add to the job being | posted. Ye   |
| Documents                                 | Assian Points or Disgualitying Respons                                            | ses: Click on the question that h                             | as been added and a drond        | own menu will annear    | where noi    |
| Supplemental Questions                    | and disqualifying responses can be as                                             | sociated to the posting question                              | l.                               |                         | where por    |
| Applicant Documents                       | Posting Question Options: Once quest                                              | ions have been added to the po                                | osting, you will see a column    | of checkboxes to the    | left of each |
| Guest Users                               | question; checking these boxes will ma                                            | ike a question required.                                      |                                  |                         |              |
| Search Committee                          | Included Supplemental Questions                                                   |                                                               |                                  |                         | dd a questic |
| Ranking Criteria                          | Position Required Category                                                        | Question                                                      |                                  |                         | Status       |
| Summany                                   | 1                                                                                 |                                                               |                                  |                         |              |

### **Available Supplemental Questions**

You can search by category and/or keyword for a question already in the system

| Categ | jory: Any<br>Any          | Keyword:                                                                                                    |
|-------|---------------------------|----------------------------------------------------------------------------------------------------|
| Add   | Cate None                 | on                                                                                                    |
|       | Unc <sup>2</sup> Experier | nce d you hear about this employment opportunity?                                                                                                    |
|       | Uncategorized             | If you have answered 'other' in the previous question, please provide where you heard about this posting $% \left( \left( x,y\right) \right) =\left( x,y\right) \right) =\left( \left( x,y\right) \right) +\left( x,y\right) \right) =\left( x,y\right) +\left( x,y\right) +\left( x,y\right) +\left( x,y\right) +\left( x,y\right) \right) +\left( x,y\right) +\left( x,y$ |
|       | Uncategorized             | If you have answered 'other' in the previous question, please provide where you heard about this posting.                                                                                                    |
|       | Uncategorized             | Due to ITAR requirements on NASA programs, applicants must either be a US citizen or a permanent resident. Please provide your immigration status.                                                                                                    |
|       | Uncategorized             | Due to ITAR requirements on NASA programs, applicants must either be a US citizen or a<br>permanent resident. Please provide your immigration status.                                                                                                    |
|       | Uncategorized             | Are you willing and able to work totating shifts?                                                                                                    |
|       | Uncategorized             | Are you willing and able to pass a FBI, CBI background check, and Child Abuse Registry check? Program licensing authorities legally require these checks to be passed by employees.                                                                                                    |
|       | Uncategorized             | Are you willing and able to work with clients that are at-risk or could have HIV/Hep C infection? $\square$                                                                                                    |
|       | Uncategorized             | Are you willing and able to work in a fast-paced, high stress environment?                                                                                                    |
|       | Uncategorized             | Do you have a current State of Colorado Driver's License or able to obtain a State of Colorado<br>Driver's License at time of hire?                                                                                                    |
|       | Uncategorized             | This position may be required to pick up food from various places and attend food shows. Do you have a current and valid State of Colorado Driver's license or be able to obtain one by the time of hire?                                                                                                    |

Displaying 1 - 15 of 1037 in total

 $\leftarrow \mathsf{Previous} \mid \mathsf{Next} \rightarrow$ 

If you can't find a question you want to use, you can create a new question

Can't find the one you want? Add a new one

Submit

Cancel

#### Add a Question

Questions defined here will be "pending" approval and will not be available for use in other areas of the system until they have been approved.

| Name *<br>Category<br>Question * | Master' Degree<br>Education | • | If you add a<br>question you need<br>to specify the name<br>of the question. |
|----------------------------------|-----------------------------|---|------------------------------------------------------------------------------|
| Do you have a master's degree or | a higher level degree?      |   |                                                                              |

×

Submit

Cancel

### **Possible Answers**

- O Open Ended Answers
- O Predefined Answers

| Empty answers will be excluded. Click and drag possible answers to re | eorder them. |
|-----------------------------------------------------------------------|--------------|
| Possible Answer 1: Yes                                                | ×            |
| Possible Answer 2: No                                                 | ×            |
| Possible Answer 3:                                                    | ×            |
|                                                                       |              |
| Possible Answer 4:                                                    | ×            |

## Supplemental Questions

Adding New Posting Questions: Click on the button labeled "Add a Question". A pop up section will appear where you can add an existing question or create a new one.

Adding Existing Posting Questions: There are two ways to search for approved posting questions to add to the job being posted. You can filter using the key word search or filter by question category.

Assign Points or Disgualifying Responses: Click on the guestion that has been added and a dropdown menu will appear where points and disgualifying responses can be associated to the posting question.

Posting Question Options: Once questions have been added to the posting, you will see a column of checkboxes. to the left of each question; checking these boxes will make a question required.

#### Included Supplemental Questions

<< Prev Next >> Save After you submit the question it will be in pending status for the posting approver to activate.

disgualifying, click on the blue question link.

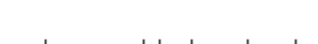

Save

<< Prev

Next >>

Add a question

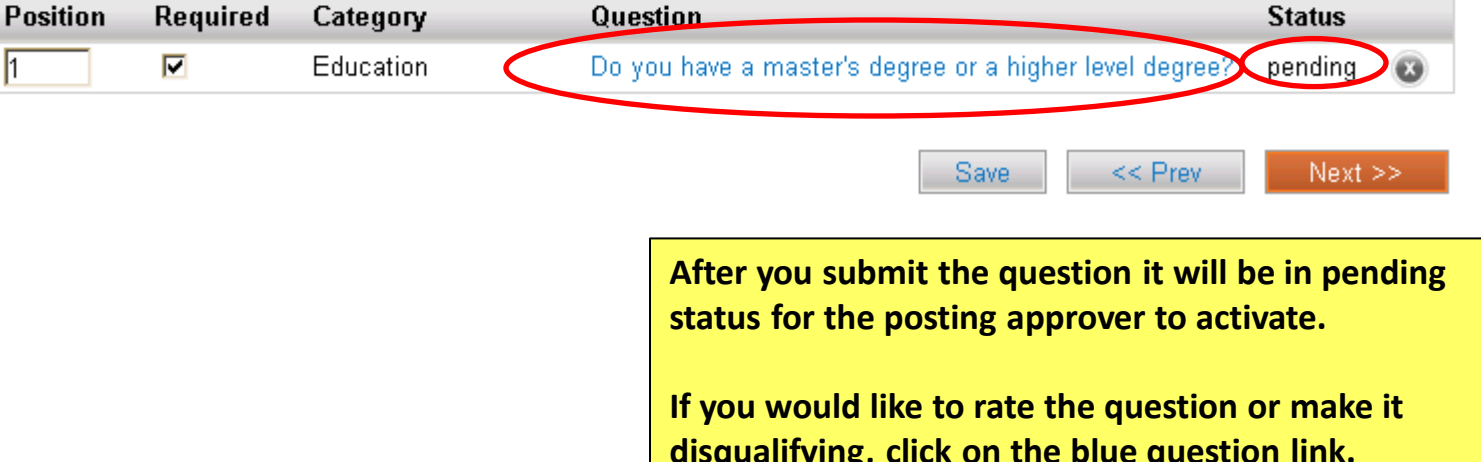

Assign Points or Disqualifying Responses: Click on the question that has been added and a dropdown menu will appear where points and disqualifying responses can be associated to the posting question.

Posting Question Options: Once questions have been added to the posting, you will see a column of checkboxes to the left of each question; checking these boxes will make a question required.

### Included Supplemental Questions

Add a question

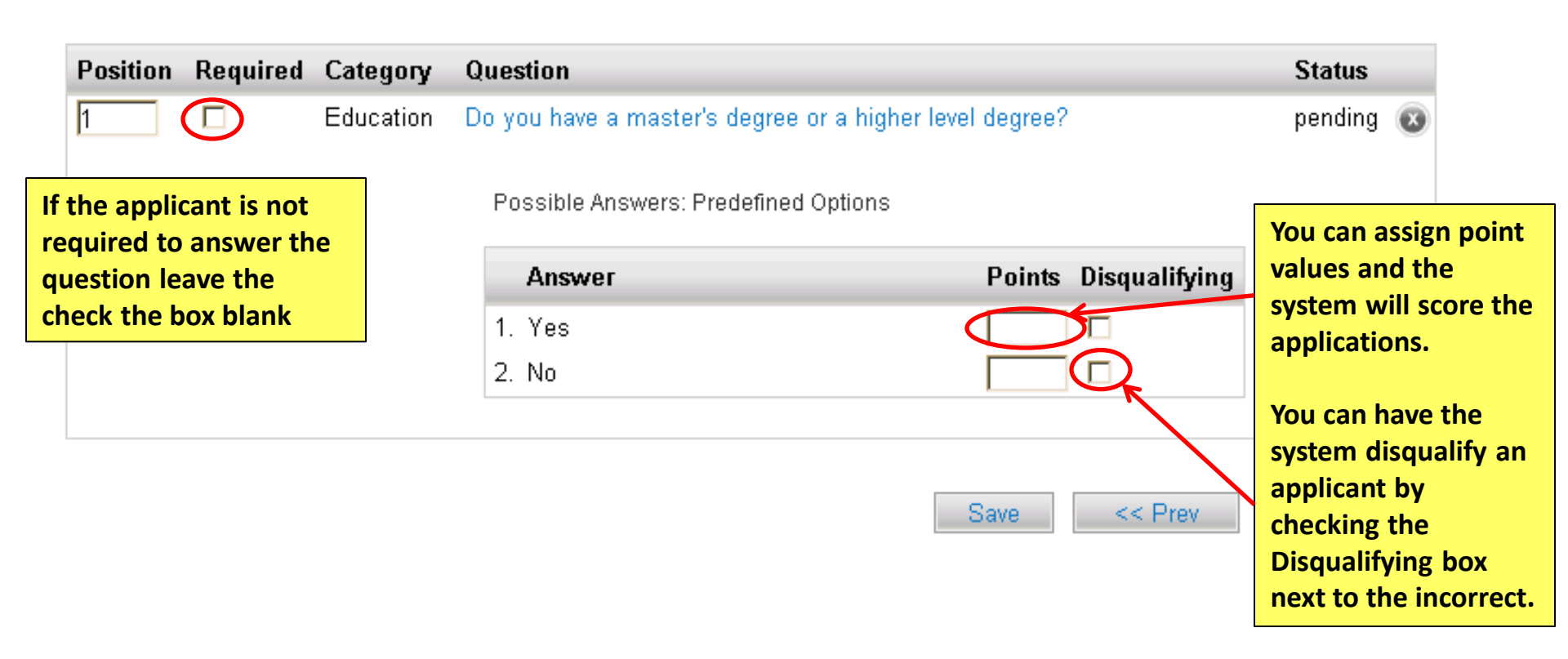

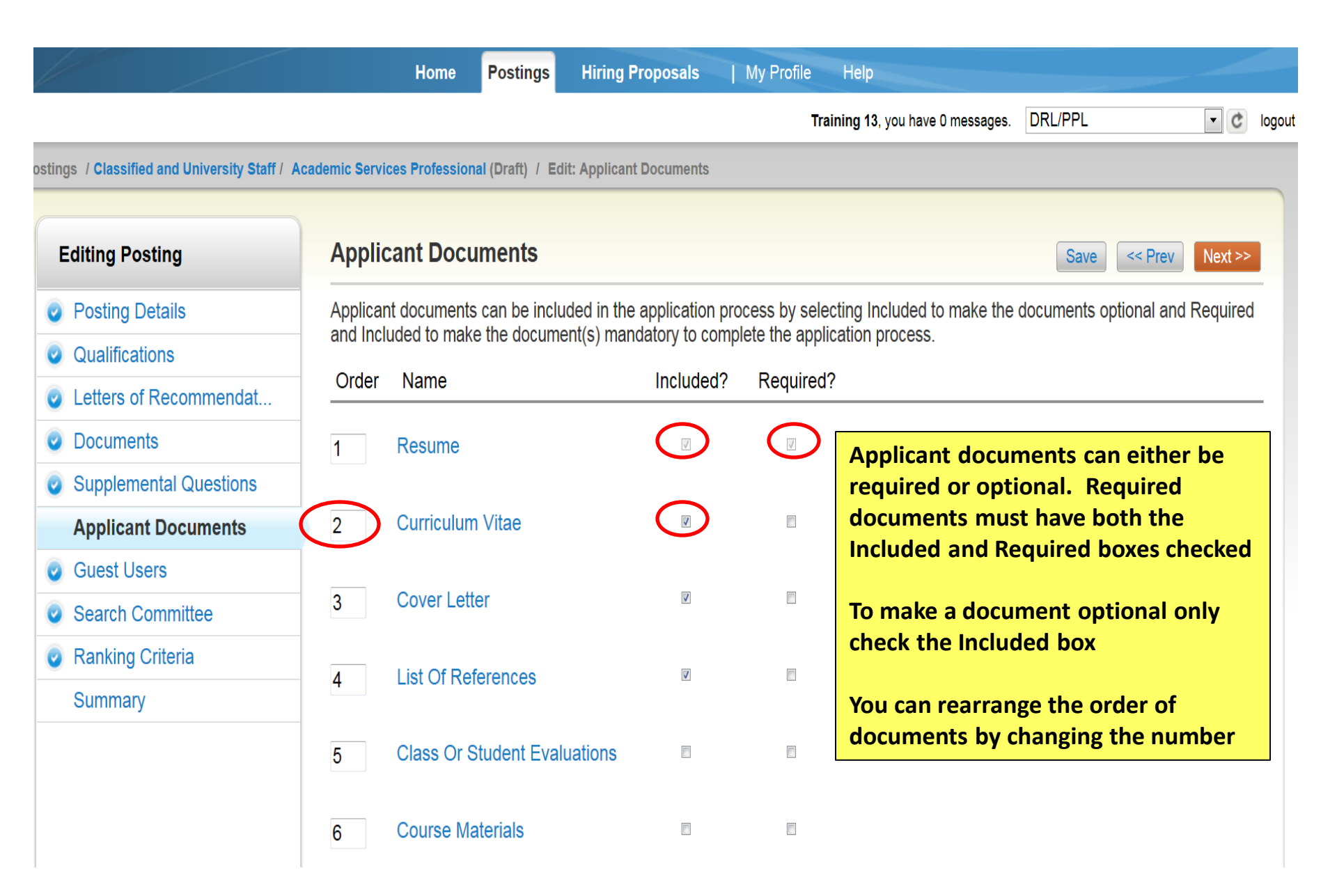

|                                              | Home Postings                                                    | Hiring Proposals                                 | My Profile                      | Help                            |                        |             |
|----------------------------------------------|------------------------------------------------------------------|--------------------------------------------------|---------------------------------|---------------------------------|------------------------|-------------|
|                                              |                                                                  |                                                  | Tr                              | aining 13, you have 0 messages. | DRL/PPL                | • C 10      |
| stings / Classified and University Staff / # | Academic Services Professional (Draft) / E                       | dit: Guest Users                                 |                                 |                                 |                        |             |
| Editing Posting                              | Guest Users                                                      |                                                  |                                 |                                 | Save << P              | Nevt >>     |
| Posting Details                              |                                                                  | A thether The                                    |                                 | un tin a llumana a consta       |                        |             |
| Qualifications                               | password if needed.                                              | Account button. The                              | system will auto                | matically generate a Guest      | Username. You may      | update the  |
| Letters of Recommendat                       | You can also notify the member                                   | s of the review commit                           | tee by adding the               | eir email address in the Em     | ail Address of Gues    | st User     |
| Ocuments                                     | Recipients. Each email address<br>Guest User Recipient List to n | s must be on a separat<br>otify the review commi | e line. Once you<br>Itee users. | have added all of the emai      | il addresses, click on | the Update  |
| Supplemental Questions                       | When finished or to skip this sea                                | ction, click the <b>Next</b> but                 | ton.                            |                                 |                        |             |
| Applicant Documents                          | Want to give guarte and                                          | acc to view this y                               | octing?                         |                                 |                        |             |
| Guest Users                                  | want to give guests acc                                          |                                                  | Josung :                        |                                 |                        |             |
| Search Committee                             | Create Guest User Account                                        | There are Gue                                    | st User acc                     | ounts and Search                |                        |             |
| Ranking Criteria                             |                                                                  | committee ac                                     |                                 | ne system                       | Save << P              | rev Next >> |
| Summary                                      |                                                                  | If someone on                                    | the comm                        | ittee is not an                 |                        |             |
|                                              |                                                                  | employee of C<br>Guest User ac                   | O they will<br>count            | need to have a                  |                        |             |
|                                              |                                                                  | lf your commi                                    | ttee does n                     | ot want to use                  |                        |             |
|                                              |                                                                  | the system rai                                   | nking criter                    | ia you can set                  |                        |             |
|                                              |                                                                  | them up as Gu                                    | lest Users                      |                                 |                        | 89          |

### **Guest Users**

Click on the **Create Guest User Account** button. The system will automatically generate a Guest Username. You may update the password if needed. You can also notify the members of the review committee by adding their email address in the **Email Address** 

You can also notify the members of the review committee by adding their email address in the **Email Address of Guest User Recipients**. Each email address must be on a separate line. Once you have added all of the email addresses, click on the **Update Guest User Recipient List** to notify the review committee users.

When finished or to skip this section, click the Next button.

Guest User Credentials

Guest users may view this posting by using these credentials.

Username gu41924 Password e7960a Update Password

Email Addresses of Guest User Recipients

Email addresses (one per line)

The system automatically sets the Guest user name. You can create your own password by typing in the password you would like and clicking on the Update Password button If you do set up a Guest User account, please notify your HR approver so they can activate the Guest User account.

Update Guest User Recipient List

Save

All employees have a search committee account. If a search committee member is not an employee of the university you will have to set up a Guest User account. If you do set up a Guest User account, please notify your HR approver so they can activate the Guest User account.

#### **Editing Posting**

#### **Search Committee**

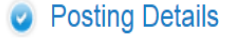

- Qualifications
- Letters of Recommendat...
- Ocuments
- Supplemental Questions
- Applicant Documents
- Guest Users

Search Committee

Ranking Criteria

Summary

#### Assigning Search Committee Members

Using the top section labeled "Search" allows you to find existing users in the system that have been previously approved as Search Committee Members or Chairs. If a user does not have the Search Committee Member or Chair user group in their account, you will need to find or create their account in the "New Search Committee Member".

#### New Search Committee Member

Using the "New Search Committee Member" section allows you to find an existing user in the system to add as a search committee or request a new account altogether.

#### **Existing Account**

If you enter either the **username** or **email** of a user. The system will return their account in the search results and allow you to request them to be added as a Search Committee Member by clicking the "Add Member" button. This is only a request; Human Resources will need to approve this user as a potential search committee member user in the system before they can begin logging in as the user group.

#### New Account

If you search for an existing account under the "New Search Committee Member" using the username or email address and do not find the user you are seeking, you may complete the form in this section to request an account be created for them. Once you press the submit button, the requested user account will be pending review by Human Resources for approval. Users will receive an email once their account is approved.

### **Search Committee Members**

No Search Committee Members have been assigned to this Posting yet.

<< Prev

Save

Next >>

# Search

Find a User to assign as a Search Committee Member.

| First Name    |  |
|---------------|--|
| Last Name     |  |
| Email Address |  |
| Search        |  |

### **New Search Committee Member**

Request that someone be granted access to the system for the purpose of serving as a Search Committee Member.

Required fields are indicated with an asterisk (\*).

#### Account Information

Please enter the following information to create an account for a new Search Committee Member.

| ÷ | First Name |  |
|---|------------|--|
| ÷ | Last Name  |  |
| × | Email      |  |
| ÷ | Username   |  |
|   | Submit     |  |

If a search committee member is not an employee of the university you will have to create a guest user account for them.

| Name            | Email                | Chair? | Status             | (Actions) |
|-----------------|----------------------|--------|--------------------|-----------|
| Annette Sargent | emailaddress@zed.zed | No     | approved           | Actions   |
| Margaret Mistry | emailaddress@zed.zed | No     | approved           | Actions   |
|                 |                      |        | Remove fro         | m Posting |
| Pograh          |                      |        | Make com<br>chair? | mittee    |

If you need to make changes click on the actions dropdown and select the appropriate action

### Search

Find a User to assign as a Search Committee Member.

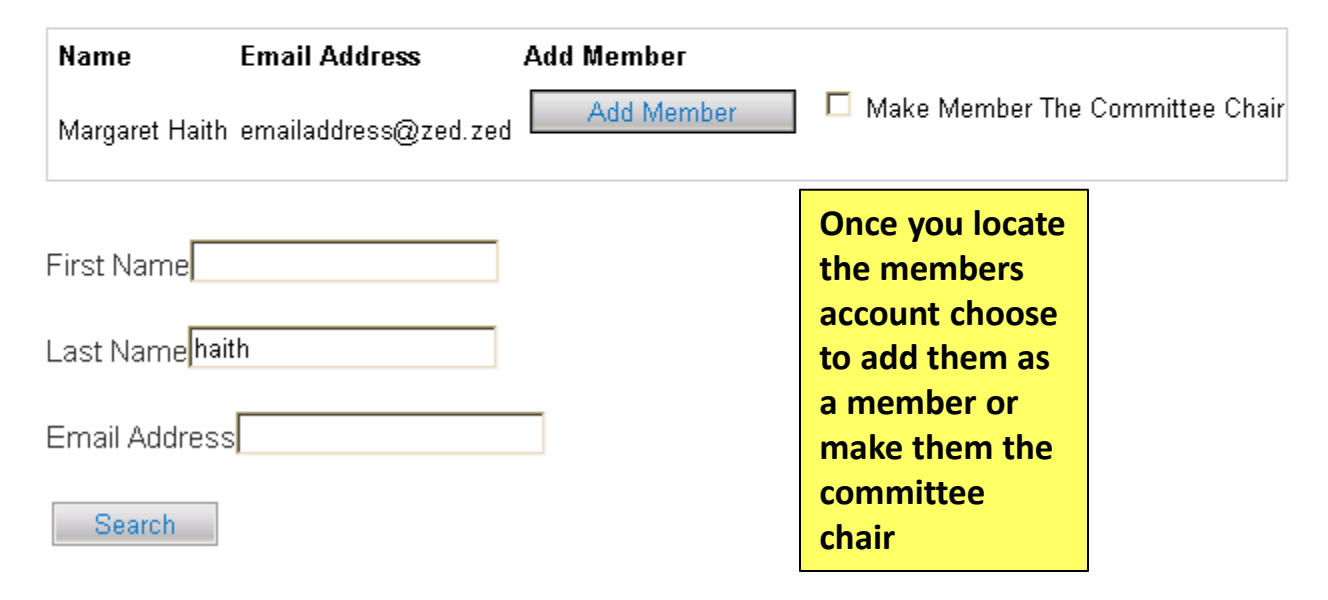

The system provides Search Committee members a ranking form in the system. The DRL/PPL will need to fill this out when setting up the posting.

|                                              | Hom                                  | e Postings                             | Hiring Proposals                                    | My Profile                            | Help                                                            |                                               |                            |
|----------------------------------------------|--------------------------------------|----------------------------------------|-----------------------------------------------------|---------------------------------------|-----------------------------------------------------------------|-----------------------------------------------|----------------------------|
|                                              |                                      |                                        |                                                     | T                                     | raining 13, you have 0 messages                                 | DRL/PPL                                       | • ¢                        |
| stings / Classified and University Staff / A | Academic Services Profes             | sional (Draft) /                       | Edit: Ranking Criteria                              |                                       |                                                                 |                                               |                            |
|                                              |                                      |                                        |                                                     |                                       |                                                                 |                                               |                            |
| Editing Posting                              | Ranking Cri                          | teria                                  |                                                     |                                       |                                                                 | Save <<                                       | Prev Next >>               |
| Posting Details                              | Adding New Crit                      | erion: Click on                        | the button labeled "Ad                              | d a Criterion". A                     | pop up section will appear                                      | where you can add a                           | an existing                |
| Qualifications                               | chilehon of creat                    | e a new one.                           |                                                     |                                       |                                                                 |                                               |                            |
| Letters of Recommendat                       | Adding Existing<br>key word search   | criterion: There<br>or filter by crite | e are two ways to searce<br>erion category.         | h for approved of                     | criterions to add to the job b                                  | eing posted. You ca                           | n filter using the         |
| Ocuments                                     | Assian Points: C                     | lick on the crite                      | erion that has been ad                              | led and a dropd                       | own menu will appear when                                       | e points can be asso                          | ciated to each             |
| Supplemental Questions                       | answer on the cr                     | iterion.                               |                                                     |                                       |                                                                 |                                               |                            |
| Applicant Documents                          | Workflow State:                      | Select the worl                        | kflow state in the appli                            | ant process wh                        | en you would like for Searcl                                    | h Committee Membe                             | ers to begin               |
| Guest Users                                  | rating applicants                    | for the selecte                        | a criterion.                                        |                                       |                                                                 |                                               |                            |
| Search Committee                             | Criterion Weight<br>weights add up t | You can desig<br>o 100 in order        | gnate the weight of a c<br>to easily use this funct | iterion relative t<br>on. (The system | o others in the weight field.<br>1 will not check nor force you | It is recommended y<br>u to have your total v | ∕our total<br>៷eight equal |
| Ranking Criteria                             | 100).                                |                                        |                                                     |                                       |                                                                 | ·                                             |                            |
| Summary                                      | Included Evalua                      | ative Criteria                         |                                                     |                                       |                                                                 |                                               | Add a Criterion            |
|                                              | Category                             | Descripti                              | on                                                  |                                       | Weight Workflow S                                               | tate Status                                   |                            |

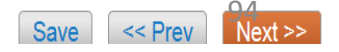

|                                                                                          | Add a Ranki            | ng Criterion                                      |                                       | ×       |
|------------------------------------------------------------------------------------------|------------------------|---------------------------------------------------|---------------------------------------|---------|
| You can search for a<br>previously entered<br>criteria by typing a<br>keyword in the box | Available<br>Category: | Evaluative Criteria                               |                                       |         |
| Reyword in the box                                                                       | Add                    | Category                                          | Description                           |         |
|                                                                                          |                        | Uncategorized                                     | ac                                    |         |
|                                                                                          | Displaying <b>1</b>    | I                                                 |                                       |         |
|                                                                                          |                        |                                                   | Can't find the one you want? Add a ne | ew one  |
|                                                                                          |                        |                                                   | Submit                                | Cancel  |
|                                                                                          | Add a Ranki            | ng Criterion                                      |                                       | ×       |
|                                                                                          | Available              | e Evaluative Criteria                             |                                       |         |
| If no matches are                                                                        | Category:              | Any 🔽 Keyword: Teaching                           |                                       |         |
| found you can Add a<br>new criteria                                                      | No available           | e, unused evaluative criteria matching the filter | Can't find the one you want? Add a ne | ew one  |
|                                                                                          |                        |                                                   | our child the one you many Add a m    | ett one |
|                                                                                          |                        |                                                   | Submit                                | Cancel  |

//.

| Add a Ranking Criter             | on                                                                          | ×                                                  |
|----------------------------------|-----------------------------------------------------------------------------|----------------------------------------------------|
| Name *                           | Teaching Experience                                                         |                                                    |
| Label *                          | Teaching Experience                                                         |                                                    |
| Status *                         | pending 🔽                                                                   | Fill out the                                       |
| Category                         | Please select a category -                                                  | required fields                                    |
|                                  | ······································                                      | denoted by the red                                 |
| Description *                    |                                                                             | asterisk.                                          |
|                                  |                                                                             | You can choose<br>Open Ended<br>Answers (essay) or |
| Possible Ansv                    | vers                                                                        | Predefined                                         |
| Open Ended A                     | Answers                                                                     | Answers that you                                   |
| <ul> <li>Predenned An</li> </ul> | Swers                                                                       | will enter                                         |
| Er                               | mpty answers will be excluded. Click and drag possible answers to reorder t | hem.                                               |
| Possible Answer 1                | 1-5 ×                                                                       |                                                    |
| Possible Answer 2                |                                                                             |                                                    |
| Possible Answer 3                | ×                                                                           |                                                    |
| Possible Answer 4                | ×                                                                           |                                                    |
|                                  |                                                                             |                                                    |

1

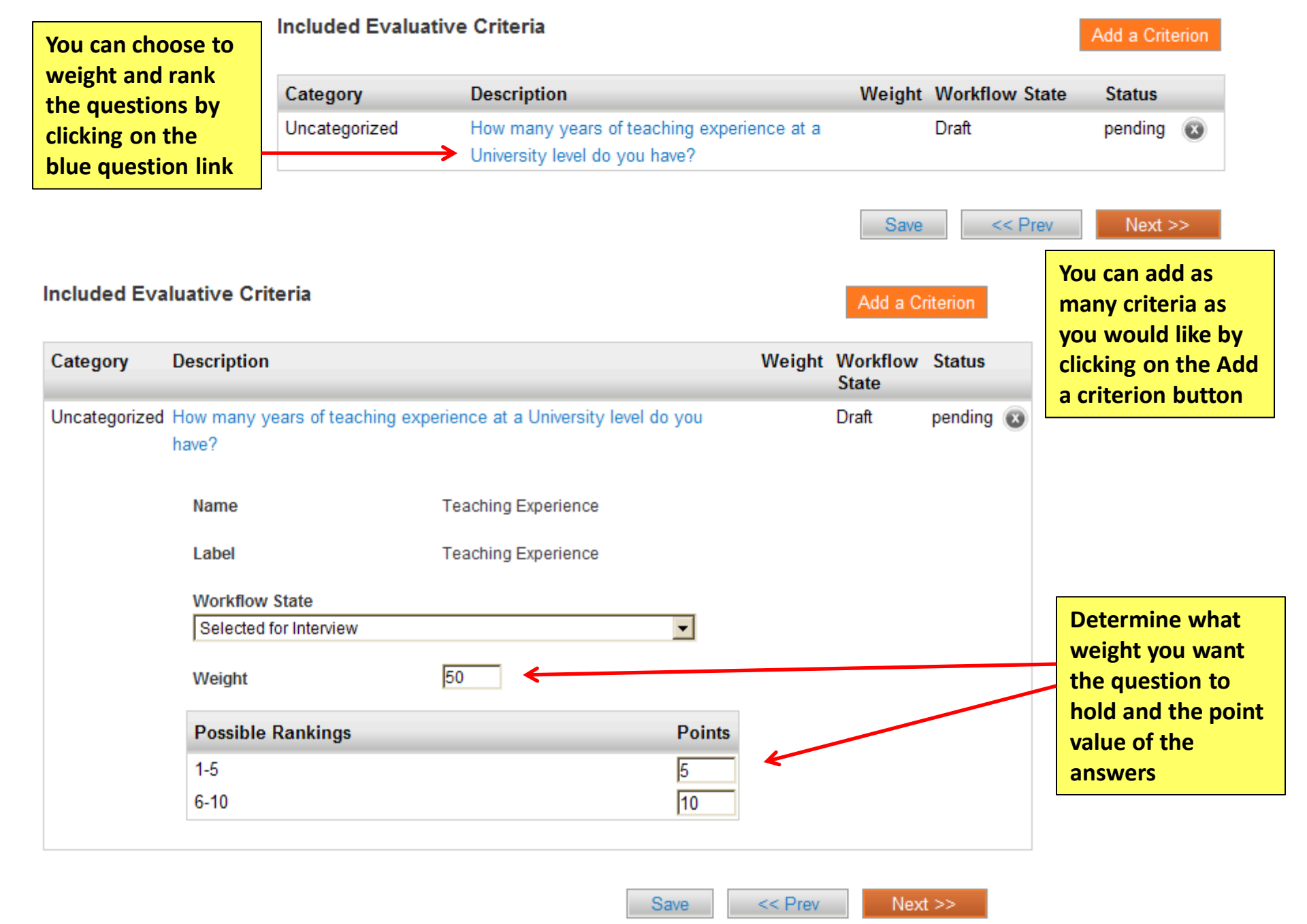

| Posting: Academic Servi<br>and University Staff) Edit<br>Current Status: Draft      | ces Professional (Classified                     | Take Action On Posting ▼         ★       See how Posting looks to Applicant |
|-------------------------------------------------------------------------------------|--------------------------------------------------|-----------------------------------------------------------------------------|
| Position Type: Classified and<br>University Staff<br>Department: College of Nursing | Created by: Training 13<br>Owner: Training 13    | <ul><li>Print Preview (Applicant View)</li><li>Print Preview</li></ul>      |
| Summary History Settings                                                            | Hiring Proposals Associated Position Description |                                                                             |

Please review the details of the posting carefully before continuing.

To take the action, select the appropriate **Workflow Action** by hovering over the orange "Take Action on this Posting" button. You may add a Comment to the posting and also add this posting to your **Watch List**. in the popup box that appears. When you are ready to submit your posting, click on the **Submit** button on the popup box.

To edit the posting, click on the Edit link next to the Section Name in the Summary Section. This will take you directly to the Posting Page to Edit. If a section has an orange icon with an exclamation point, you will need to review this section and make necessary corrections before moving to the next step in the workflow.

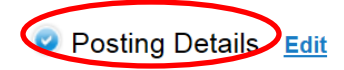

| Contact Information |               | Once you<br>the posti  |
|---------------------|---------------|------------------------|
| Job Posting Number  |               | down on                |
| HR Consultant       | Malaika white | you can o<br>before su |
| Recruiter           | Test          | sections               |
|                     |               | circlo                 |

Once you have completed filling out the posting information by scrolling down on the Summary tab you can check your information before submitting it for approval. All sections must have a checked blue circle

| Posting Details Edit          |               | If a section has an orange circle |
|-------------------------------|---------------|-----------------------------------|
| Contact Information           |               | you will have to click on the     |
| Job Posting Number            | C/U00335      |                                   |
| HR Consultant                 | Antonia Ewald |                                   |
| Recruiter                     | Lynn Mason    |                                   |
| Recruiter telephone           | 303-556-8345  |                                   |
| Recruiter fax                 |               |                                   |
| Recruiter email               |               |                                   |
| Department Recruiting Liaison | Nancy Thomas  |                                   |

\* Required Information

Contact Information

|   | Job Posting Number               | C/U00335       |                                                        |
|---|----------------------------------|----------------|--------------------------------------------------------|
|   | HR Consultant                    | Ewald, Antonia | Correct any missing or incorrect information on        |
| * | Recruiter                        | Lynn Mason     | that section. Scroll to the bottom of the page click   |
| * | Recruiter telephone              | 303-556-8345   | on save or next to update<br>the posting. You can then |
|   | Recruiter fax                    |                | go to the summary page                                 |
| * | Recruiter email                  | This field is  | required.                                              |
|   | Department Recruiting<br>Liaison | Thomas, Nancy  |                                                        |

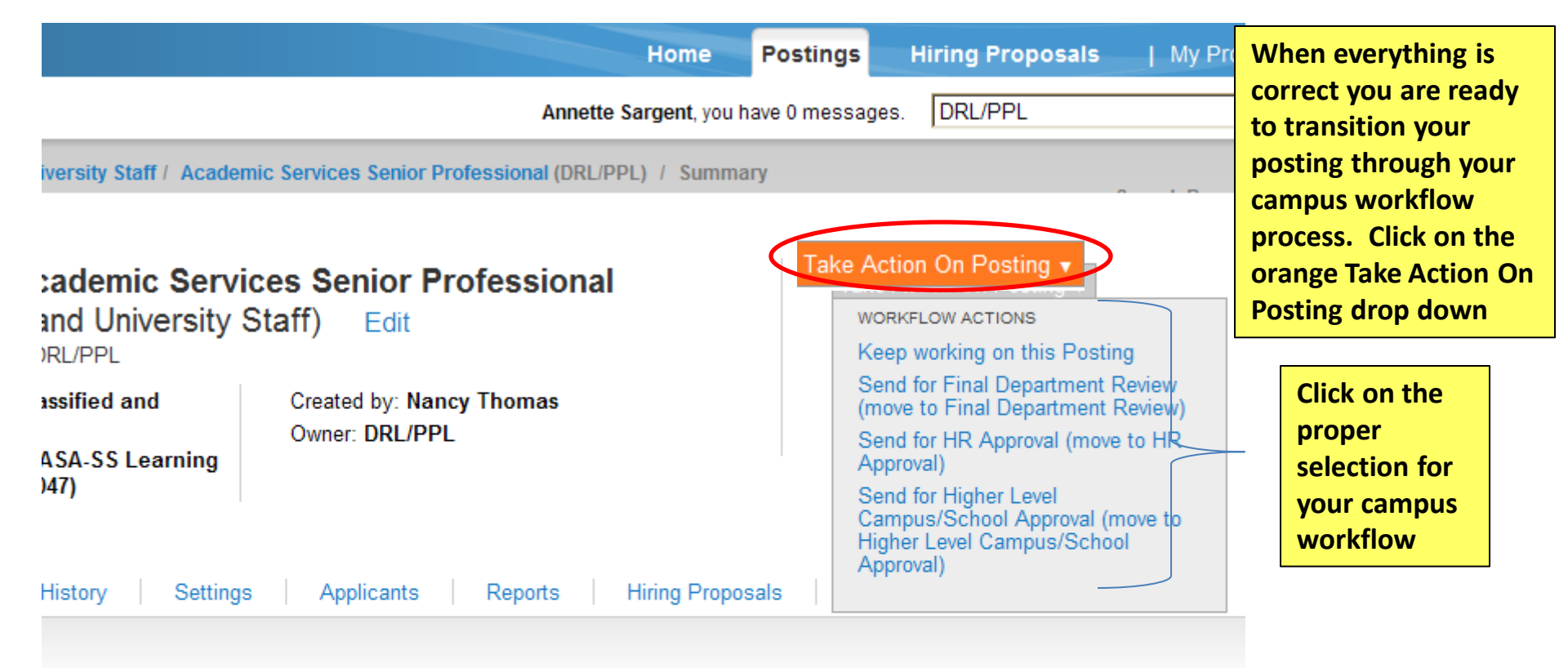

w the details of the posting carefully before continuing.

iction, select the appropriate **Workflow Action** by hovering over the orange "Take Action on this Posting" button. Ye omment to the posting and also add this posting to your **Watch List**. in the popup box that appears. When you are mit your posting, click on the **Submit** button on the popup box.

osting, click on the **Edit** link next to the **Section Name** in the **Summary Section**. This will take you directly to the **je** to **Edit**. If a section has an orange icon with an exclamation point, you will need to review this section and make prrections before moving to the next step in the workflow.

Details Edit

| ional        | Take Action                                                           | ×  | <b>Training 13</b> , you have 0                                                                      | messages. DRL/PPL                           |
|--------------|-----------------------------------------------------------------------|----|----------------------------------------------------------------------------------------------------|---------------------------------------------|
|              | Send for Final Department Review<br>(move to Final Department Review) |    |                                                                                                    |                                             |
| ona          | Comments (optional)<br>test                                           |    | You can type in a<br>comment to your<br>approver and, if you<br>would like, Add this                 | Action On Posting                           |
| ning<br>I 13 | Add this posting to your watch list?                                  |    | posting to your watch<br>list. If you click on<br>Submit it will send the<br>posting to the approver | int Preview (Applicant View)<br>int Preview |
| als          | Submit Cancel                                                         |    | you selected                                                                                         |                                             |
| pefore       | continuing                                                            | // |                                                                                                    |                                             |

| You ar  | e now viewing the system as a member of the Department Approver                                                                                                    | group                   |                                                                                                    |                                                                        |
|---------|----------------------------------------------------------------------------------------------------|-------------------------|----------------------------------------------------------------------------------------------------|------------------------------------------------------------------------|
|         | niversity of Colorado                                                                                                    |                         |                                                                                                    | Watch List APPLICANT TRA                                               |
|         | Home Postings                                                                                                    | Hiring Proposals        | My Profile Help                                                                                                    |                                                                        |
|         |                                                                                                    |                         | Training 13, you have 0 messages.                                                                                                    | Department Approver                                                    |
| Posting | / Classified and University Staff / Academic Services Professional (Final Dep                                                                                                    | artment Review) / Summa | ry                                                                                                    |                                                                        |
|         | Posting: Academic Services Professional (Classified and University Staff) Edit         Current Status: Final Department Review         Position Type: Classified and University Staff         Department: College of Nursing         Summary         History         Settings         Applicants         Reports | Ssified                 | Take Action On R<br>Once you have transiti<br>approver the Owner of<br>has changed. If you ar<br>owner you can no long<br>changes to a posting | Posting v<br>oned it to your<br>f the posting<br>e not the<br>ger make |

Please review the details of the posting carefully before continuing.

To take the action, select the appropriate **Workflow Action** by hovering over the orange "Take Action on this Posting" button. You may add a Comment to the posting and also add this posting to your **Watch List**. in the popup box that appears. When you are ready to submit your posting, click on the **Submit** button on the popup box.

To edit the posting, click on the Edit link next to the Section Name in the Summary Section. This will take you directly to the Posting Page to Edit. If a section has an orange icon with an exclamation point, you will need to review this section and make necessary corrections before moving to the next step in the workflow.

| tings / Classified and University Sta | <sup>aff</sup><br>sity Staff Postings |                                |                                 | The approver<br>will receive an<br>email notifying<br>them the<br>posting needs<br>approval |           |
|---------------------------------------|---------------------------------------|--------------------------------|---------------------------------|---------------------------------------------------------------------------------------------|-----------|
| Open Saved Search ▼                   | Search: academic services             | Sea                            | rch More search options         |                                                                                             |           |
| Ad hoc Search                         | All Postings                          |                                |                                 |                                                                                             |           |
| Ad hoc Search (11 Items Fo            | ound) Save this search?               |                                |                                 |                                                                                             | Actions   |
| Working Title                         | Job Posting Number                    | Department                     | Active Applications             | Workflow State                                                                              | (Actions) |
| Academic Services Manager             | C/U00031                              | SOP-Administration             | 0                               | Posted                                                                                      | Actions   |
| Academic Services Manager             |                                       | SOP-Administration             | 0                               | Draft                                                                                       | Actions   |
| Academic Services Senior Profe        |                                       | Chancellors Office             | 0                               | Draft                                                                                       | Actions   |
| Special Assistant - UCCS              | C/U00044                              | StudentSuccess AdminOperations | 0                               | HR Approval                                                                                 | Actions   |
| Academic Services Principal Pr        |                                       | Fiske Planetarium/SC CT        | 0                               | Draft                                                                                       | Actions   |
| Academic Services Manager             |                                       | AAVC-Faculty Records           | 0                               | Draft                                                                                       | Actions   |
| TEST Sales Assistant III              | C/U00046                              | Housing-Administration         | 0                               | Closed/Removed from Web                                                                     | Actions   |
| Academic Services Principal Pr        |                                       | SOM - Dean DO                  | The approver                    | Draft                                                                                       | Actions   |
| Academic Services Manager             |                                       | SOP-Administration             | will find and                   | Draft                                                                                       | Actions   |
| Academic Services Manager             |                                       | SOP-Administration             | open the                        | Draft                                                                                       | Actions   |
| Academic Services Professional        | C/U00050                              | College of Nursing             | posting by                      | Final Department Review 🌈                                                                   | Actions   |
|                                       |                                       |                                | clicking on the<br>Actions link |                                                                                             | 102       |

| Posting Details <u>Edit</u><br>Contact Information | If there are ch<br>you would like<br>make click on<br>edit button | anges<br>to<br>the |
|----------------------------------------------------|-------------------------------------------------------------------|--------------------|
| Job Posting Number                                 | C/U00050                                                          |                    |
| HR Consultant                                      | Malaika white                                                     | Review the         |
| Recruiter                                          | Test                                                              | posting            |
| Recruiter telephone                                | 555.555.5555                                                      |                    |
| Recruiter fax                                      |                                                                   |                    |
| Recruiter email                                    | test@gmail.com                                                    |                    |
| Department Recruiting Liaison                      |                                                                   |                    |
| Job posting contact                                | Testing                                                           |                    |
| Job posting contact telephone                      |                                                                   |                    |
| Job posting contact email                          | test1@gmail.com                                                   |                    |

## Position Information

| Position Number | 10006 |
|-----------------|-------|
|-----------------|-------|

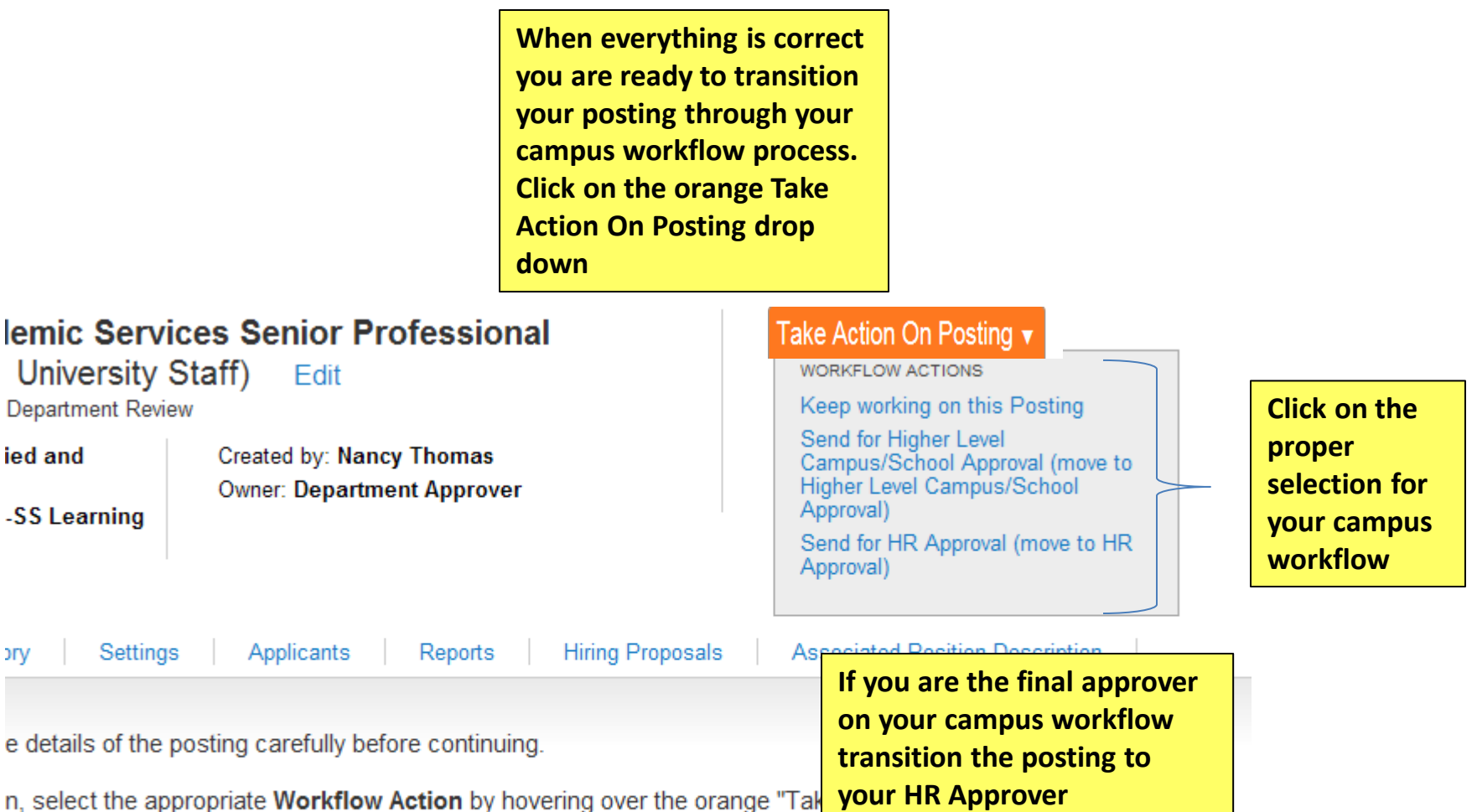

nent to the posting and also add this posting to your Watch List. in the popup box that appears. When you are /our posting, click on the **Submit** button on the popup box.

ng, click on the **Edit** link next to the **Section Name** in the **Summary Section**. This will take you directly to the **Edit**. If a section has an orange icon with an exclamation point, you will need to review this section and make

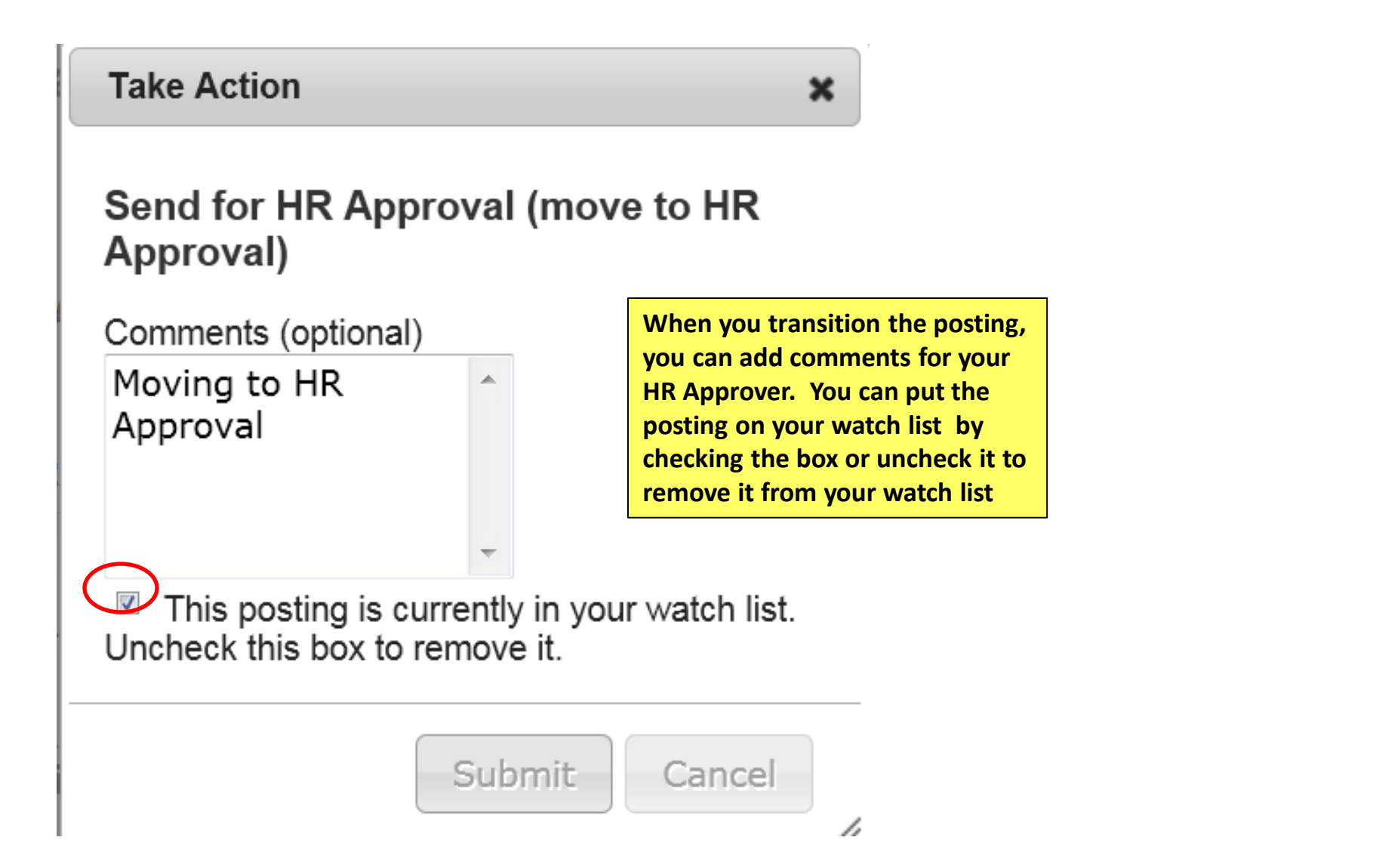

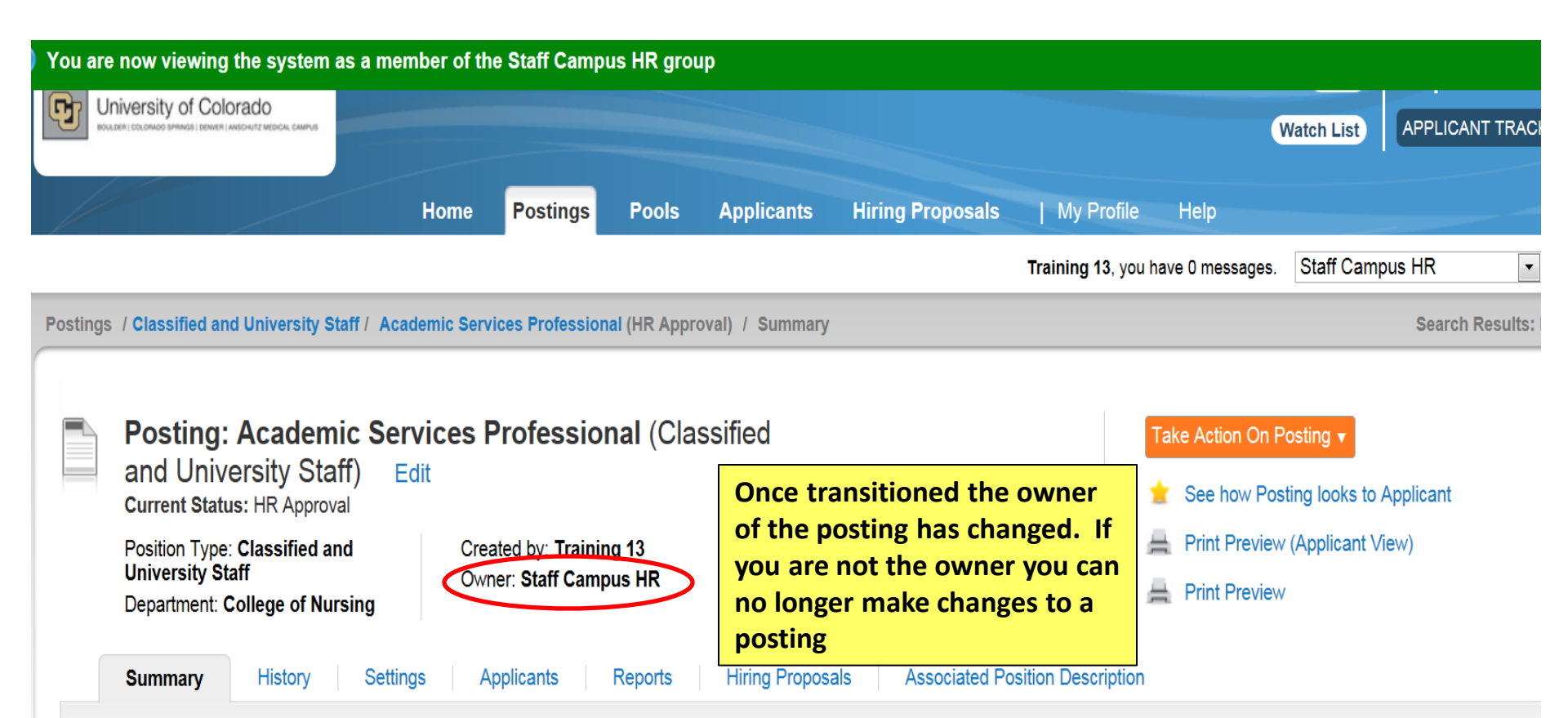

Please review the details of the posting carefully before continuing.

To take the action, select the appropriate **Workflow Action** by hovering over the orange "Take Action on this Posting" button. You may add a Comment to the posting and also add this posting to your **Watch List**. in the popup box that appears. When you are ready to submit your posting, click on the **Submit** button on the popup box.

To edit the posting, click on the Edit link next to the Section Name in the Summary Section. This will take you directly to the Posting Page to Edit. If a section has an orange icon with an exclamation point, you will need to review this section and make necessary corrections before moving to the next step

| Classified and University Staff Postings         |                                |                          |                         |           |                     |                        |                  |  |  |  |
|--------------------------------------------------|--------------------------------|--------------------------|-------------------------|-----------|---------------------|------------------------|------------------|--|--|--|
|                                                  | Open Saved Search ▼ Se         | earch: Academic Services |                         | Search    | More search options |                        |                  |  |  |  |
| Ad                                               | hoc Search 🛛 🔞                 | All Postings             |                         |           |                     |                        |                  |  |  |  |
| Ad hoc Search (11 Items Found) Save this search? |                                |                          |                         |           |                     |                        |                  |  |  |  |
|                                                  | Working Title                  | Job Posting Number       | Department              | A         | ctive Applications  | Workflow State         | (Actions)        |  |  |  |
|                                                  | Academic Services Manager      | C/U00031                 | SOP-Administration      | 0         |                     | Posted                 | Actions          |  |  |  |
|                                                  | Academic Services Manager      |                          | SOP-Administration      | 0         |                     | Draft                  | Actions          |  |  |  |
|                                                  | Academic Services Senior Profe |                          | Chancellors Office      | 0         |                     | Draft                  | Actions <b>▼</b> |  |  |  |
|                                                  | Special Assistant - UCCS       | C/U00044                 | StudentSuccess AdminOpe | rations 0 |                     | HR Approval            | Actions          |  |  |  |
|                                                  | Academic Services Principal Pr |                          | Fiske Planetarium/SC CT | 0         |                     | Draft                  | Actions          |  |  |  |
|                                                  | Academic Services Manager      |                          | AAVC-Faculty Records    | 0         |                     | Draft                  | Actions          |  |  |  |
|                                                  | TEST Sales Assistant III       | C/U00046                 | Housing-Administration  | 0         |                     | Closed/Removed from We | b Actions v      |  |  |  |
|                                                  | Academic Services Principal Pr |                          | SOM - Dean DO           | 0         |                     | Draft                  | Actions          |  |  |  |
|                                                  | Academic Services Manager      |                          | SOP-Administration      | HR app    | rover will find     | Draft                  | Actions          |  |  |  |

SOP-Administration

College of Nursing

Academic Services Manager

Academic Services Professional

C/U00050

Actions v

Actions**▼** 

Draft

HR Approval

and review the posting.

0
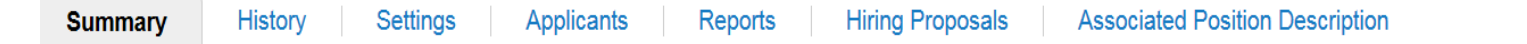

Please review the details of the posting carefully before continuing.

To take the action, select the appropriate **Workflow Action** by hovering over the orange "Take Action on this Posting" button. You may add a Comment to the posting and also add this posting to your **Watch List**. in the popup box that appears. When you are ready to submit your posting, click on the **Submit** button on the popup box.

To edit the posting, click on the **Edit** link next to the **Section Name** in the **Summary Section**. This will take you directly to the **Posting Page** to **Edit**. If a section has an orange icon with an exclamation point, you will need to review this section and make necessary corrections before moving to the next step in the workflow.

#### Posting Details <u>Edit</u>

| Contact Information |                                      | HR will review the                             |  |
|---------------------|--------------------------------------|------------------------------------------------|--|
| Job Posting Number  | C/U00050                             | posting and either<br>approve, make changes,   |  |
| HR Consultant       | Malaika white or transitic departmen | or transition it to the department so they can |  |
| Recruiter           | Test                                 | make changes                                   |  |
| Recruiter telephone | 555.555.5555                         |                                                |  |
| Recruiter fax       |                                      |                                                |  |
| Recruiter email     | test@gmail.com                       |                                                |  |

|                                                                                                    | ep working on this Posting            |
|----------------------------------------------------------------------------------------------------|---------------------------------------|
| sified and Created by: Nancy Thomas Owner: Staff Campus HR                                                                                                    | St (move to Posted)                   |
| I7) DR                                                                                                    | L/PPL<br>al Department Review         |
| istory       Settings       Applicants       Reports       Hiring Proposal       Applicants         v the details of the posting carefully before continuing.       Point       Point | proved-Pending<br>tation Only<br>sted |

Closed/Removed from Web

Posting Closed - Notes

Reposted

Filled Canceled

:tion, select the appropriate Workflow Action by hovering over the of

ay add a Comment to the posting and also add this posting to your V en you are ready to submit your posting, click on the Submit button of

sting, click on the Edit link next to the Section Name in the Summar lage to Edit. If a section has an orange icon with an exclamation poi ressary corrections before moving to the next step in the workflow

0

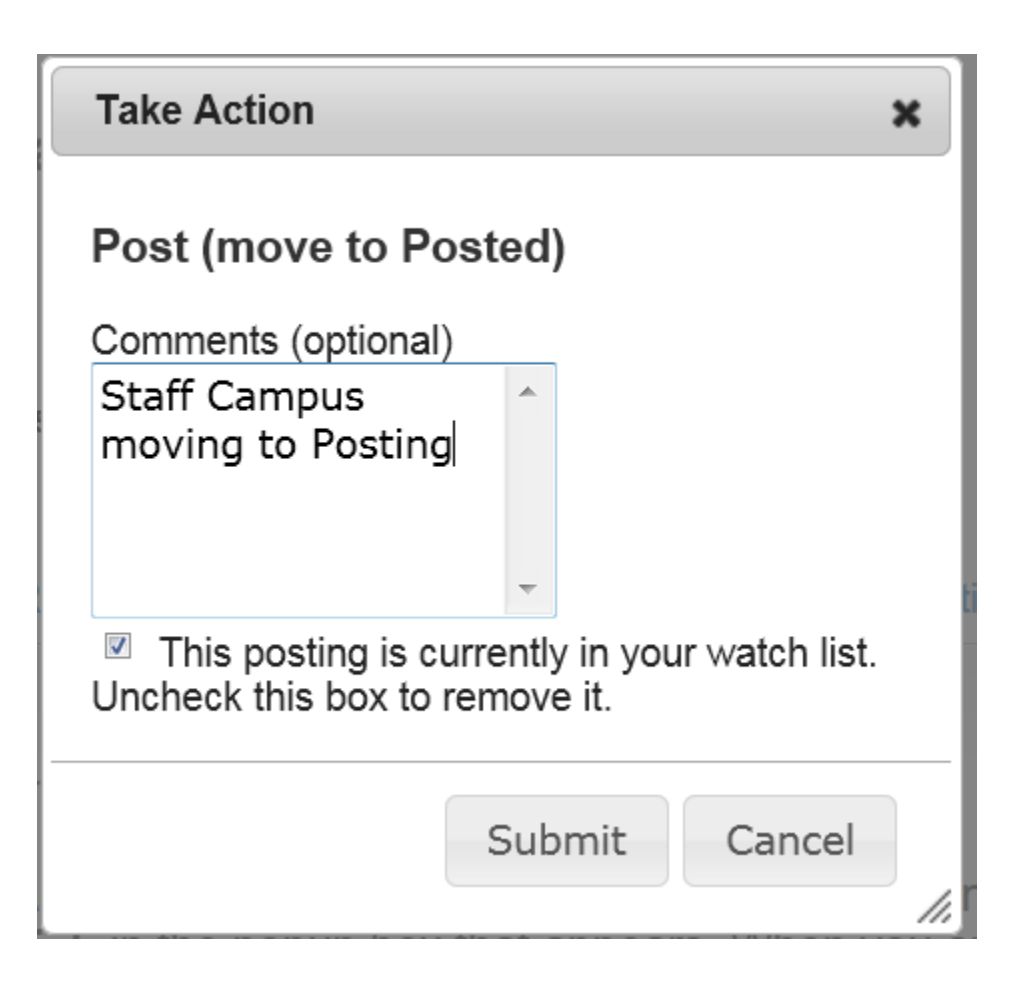

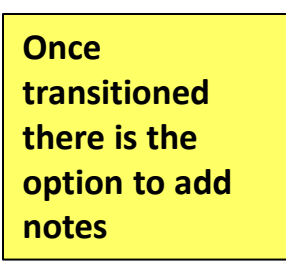

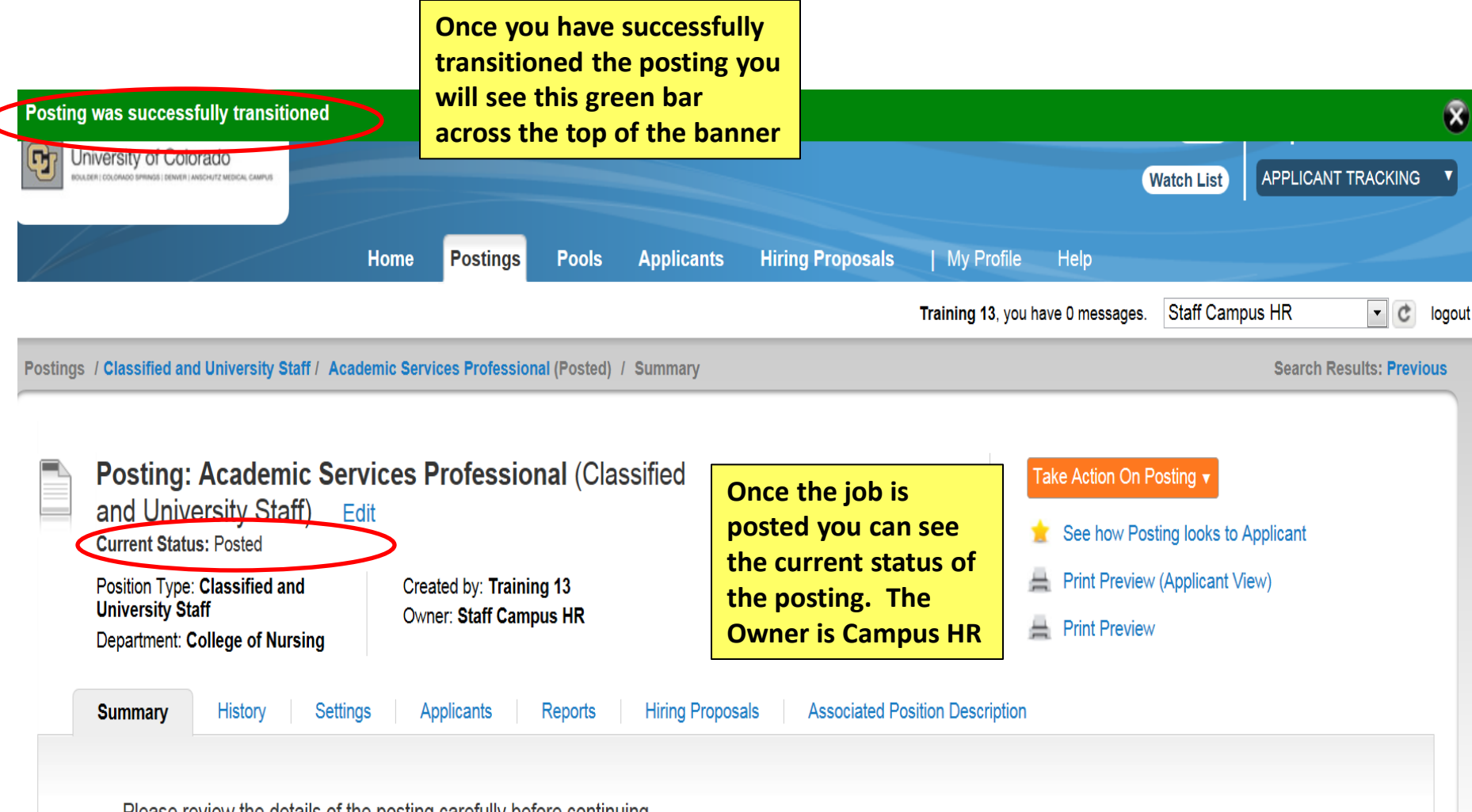

Please review the details of the posting carefully before continuing.

To take the action, select the appropriate **Workflow Action** by hovering over the orange "Take Action on this Posting" button. You may add a Comment to the posting and also add this posting to your **Watch List**. in the popup box that appears. When you are ready to submit your posting, click on the **Submit** button on the popup box.

To edit the posting, click on the Edit link next to the Section Name in the Summary Section. This will take you directly to the Posting Page to Edit. If a section has an orange icon with an exclamation point, you will need to review this section and make necessary corrections before moving to the next step in the workflow.

# Manage Applicants

The following will show an overview for Managing Applicants

After Applicants have applied, except for Classified Staff Posting, the DRL/PPL will review all applications. Staff Campus HR will review all Classified applications. By changing the top candidates workflow status to Under to DRL/PPL

| University of Colorado                     |                                     |                                    | Watch List APPLICANT TRACKING           |
|--------------------------------------------|-------------------------------------|------------------------------------|-----------------------------------------|
|                                            | Home Postings Pools Applicants      | Hiring Proposals   My Profile Help |                                         |
|                                            | Go to Postings Tab                  | <b>train30 train30</b> , you       | have 6 messages. Staff Campus HR 🔹 🕑 Ic |
| Postings / Classified and University Staff |                                     |                                    |                                         |
|                                            |                                     |                                    |                                         |
| Classified and University                  | Staff Postings                      |                                    | Create New Posting                      |
|                                            | Enter Position Title                |                                    |                                         |
| Open Saved Search v                        | IT Tech select Search               | Search Hide search options         |                                         |
|                                            |                                     |                                    |                                         |
| Add Column:                                | Add Column                          |                                    |                                         |
|                                            | Draft                               | A                                  |                                         |
| Workflow State:                            | Final Department Review             | E                                  |                                         |
|                                            | Higher Level Campus/School Approval | <b>v</b>                           |                                         |
|                                            | <b>3</b>                            |                                    |                                         |

| Ac | I hoc Search                 | All Postings            |                                |                     |                                                |                |
|----|------------------------------|-------------------------|--------------------------------|---------------------|------------------------------------------------|----------------|
| 1  | Ad hoc Search (6 Items Fo    | ound) Save this search? |                                |                     |                                                | Actions        |
|    | Working Title                | Job Posting Number      | Department                     | Active Applications | Workflow State                                 | (Actions)      |
|    | Test IT Tech I               | C/U00015                | Office of the Chancellor       | 2                   | Posted                                         | Actions▼       |
|    | Test IT Tech II              | C/U00016                | University Information Systems | 1                   | Filled                                         | Actions        |
|    | Test IT Tech I               | C/U00035                | IT Security                    | 1                   | Posted                                         | Actions        |
|    | IT Tech II (EK Test Boulder) | C/U00046                | Office of the Chancellor       | 14                  | Posted                                         | Actions        |
|    | TEST Projection Specialist   | C/U00051                | Film Studies                   | 1                   | Closed/Removed from Web                        | Actions        |
|    | IT Technician II             | C/U00109                | Beth-El Admin                  | 0                   | HR Approval                                    | Actions        |
|    |                              |                         |                                |                     | Click on Actions, ther<br>Select View Applican | ı select<br>ts |

|   | Acti∨e Applicati                                                                                                    | ons                                     | $\odot$              |                                |                          |                                      |                                                                                                    |     |
|---|----------------------------------------------------------------------------------------------------|-----------------------------------------|----------------------|--------------------------------|--------------------------|--------------------------------------|----------------------------------------------------------------------------------------------------|-----|
|   | Saved Saved Sav | Search: <b>"Acti</b><br>wing the applic | ve Applica<br>ations | <b>itions'' (</b> 33 ltems Foi | und) 💽                   |                                      | GENERAL                                                                                                    |     |
|   | you can cha<br>selecting sp                                                                                                    | ange applicant<br>pecific applican      | status by<br>ts.     | ← Previc                       | ous 1 2 Next→            |                                      | Review Screening Question<br>Answers                                                                                                    |     |
| Γ | – Last<br>Name                                                                                                    | First Name                              | Documents            | Application<br>Date            | Workflow State (Interna  | al)                                  | Download Screening<br>Question Answers                                                                                                    | IS) |
| Ŀ | <ul> <li>applicant</li> </ul>                                                                                                    | Test#3                                  | (None)               | April 06, 2013 at 04:06 p      | m Under Review by Search | Committee - University               | Export Application Data                                                                                                    |     |
| F | applicant 🛛                                                                                                    | Test#4                                  | (None)               | April 07, 2013 at 01:41 p      | Click on Actions and     | Committee - University               | Email                                                                                                    |     |
| Ε | Telang                                                                                                    | Prabodh                                 | (None)               | April 07, 2013 at 06:25 p      | Workflow                 | Committee - University               | Export results                                                                                                    |     |
| Γ | Lee                                                                                                    | Curtis                                  | (None)               | April 08, 2013 at 11:03 a      | m Under Review by Search | n Committee - University             | BULK                                                                                                    |     |
| E | ✓ #1                                                                                                    | Test                                    | (None)               | April 08, 2013 at 11:48 a      | m Under Review by Search | n Committee - <del>Unive</del> rsity | Move to Posting                                                                                                    |     |
| Γ | Romero                                                                                                    | Jaime                                   | (None)               | April 09, 2013 at 12:25 p      | m Under Review by Search | n Committee - University             | Move in Workflow<br>Email Applicants                                                                                                    |     |
|   |                                                                                                    |                                         |                      |                                |                          |                                      | and the second second sec |     |

To change all applicant's status, click on the box next to the last name title to select all active applicants. NOTE: To move in bulk, all applicants workflow States must be the same. For Classified Staff Postings the HR staff will review all Classified applications. Once HR selects the top candidates they will change their workflow status to Under Review by Search Committee. The DRL/PPL and department members will then be able to view the selected applications.

**Click on Actions Button** 

#### Saved Search: "Active Applications" (5 Items Found) 🝙 Actions GENERAL Review Screening Question Application Last Documents Workflow State (Internal) IS) Answers: Date First Name Name Download Screening Question Answers June 27, 2013 at 11:32 Under Review by Search Committee -Test1 Eld List of References Import Application Data University am Export Applicants without Resume, List of June 27, 2013 at 11:41 Under Review by Search Committee -ELDtest David Email References. University am. Export results Resume, List of July 01, 2013 at 03:15 Under Review by Search Committee -Applicant3 Eld BULK References. University pm Under Review by Search Committee -Move to Posting Resume, List of July 01, 2013 at 03:21 Applicant1 Eld Move in Workflow References. Unive Select Move in pm Unde Workflow Email Applicants List of References, July 01, 2013 at 03:27 Applicant2 Eld Download Applications as Resume University pm PDF Create Document PDF per Applicant

Reactivate Applications

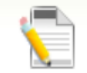

#### Editing: Workflow States for 14 Applicants

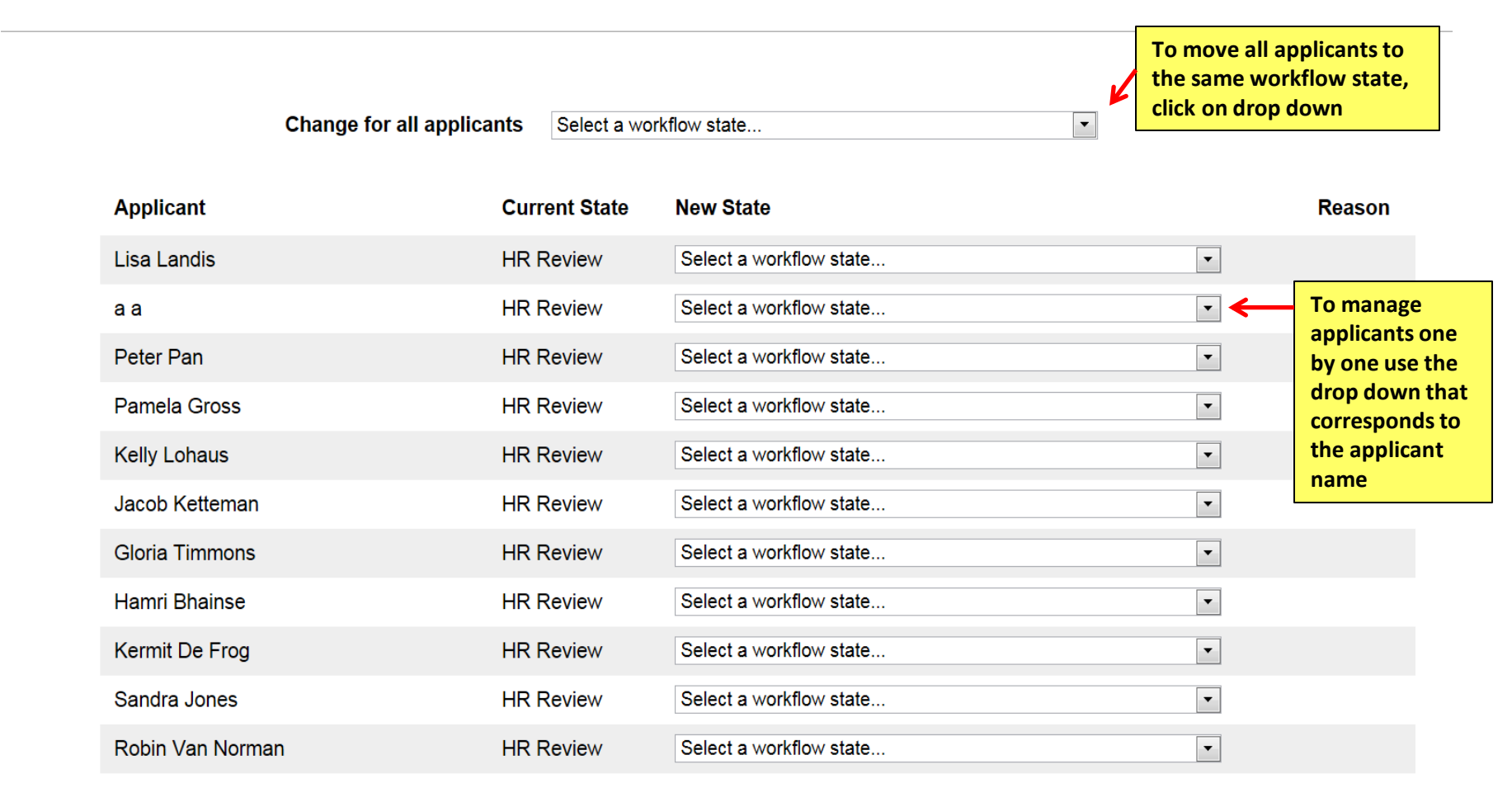

|              | Change for all app                                        | licants    | nterviewed           |                                                          |   | •                        |
|--------------|-----------------------------------------------------------|------------|----------------------|----------------------------------------------------------|---|--------------------------|
| Applicant    | Current<br>State                                          | New State  | )                    |                                                          |   | Reason                   |
| Lisa Landis  | Under<br>Review by<br>Search<br>Committee -<br>University | Interviewe | d                    | If any of the Not Selected                               | • |                          |
| aa           | Under<br>Review by<br>Search<br>Committee -<br>University | Not Select | ed - email at filled | Values are selected, you will<br>need to select a reason | • | Less relevant experience |
| Peter Pan    | Under<br>Review by<br>Search<br>Committee -<br>University | Interviewe | d                    |                                                          | • |                          |
| Pamela Gross | Under<br>Review by<br>Search<br>Committee -<br>University | Not Select | ed - email at filled |                                                          | • | Applicant not interested |
| Kelly Lohaus | Under<br>Review by<br>Search                              | Not Select | ed - email at filled |                                                          | • | Declined position        |

#### Active Applications

Once the applicants that were not selected have been updated, they are removed from the active applicant pool and moved to inactive status

#### Saved Search: "Active Applications" (11 Items Found)

0

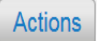

| Last Name  | First Name | Documents | Application Date             | Workflow State (Internal) | Workflow State (External) | (Actions)        |
|------------|------------|-----------|------------------------------|---------------------------|---------------------------|------------------|
| Landis     | Lisa       | Resume    | January 10, 2013 at 11:28 am | Interviewed               | Interviewed               | Actionsv         |
| Pan        | Peter      | Resume    | January 10, 2013 at 11:29 am | Interviewed               | Interviewed               | Actions <b>▼</b> |
| Ketteman   | Jacob      | Resume    | January 10, 2013 at 11:30 am | Interviewed               | Interviewed               | Actions <b>▼</b> |
| Timmons    | Gloria     | Resume    | January 10, 2013 at 11:30 am | Interviewed               | Interviewed               | Actions          |
| Bhainse    | Hamri      | Resume    | January 10, 2013 at 11:30 am | Interviewed               | Interviewed               | Actions <b>▼</b> |
| De Frog    | Kermit     | Resume    | January 10, 2013 at 11:30 am | Interviewed               | Interviewed               | Actions          |
| Jones      | Sandra     | Resume    | January 10, 2013 at 11:30 am | Interviewed               | Interviewed               | Actions          |
| Van Norman | Robin      | Resume    | January 10, 2013 at 11:30 am | Interviewed               | Interviewed               | Actions          |

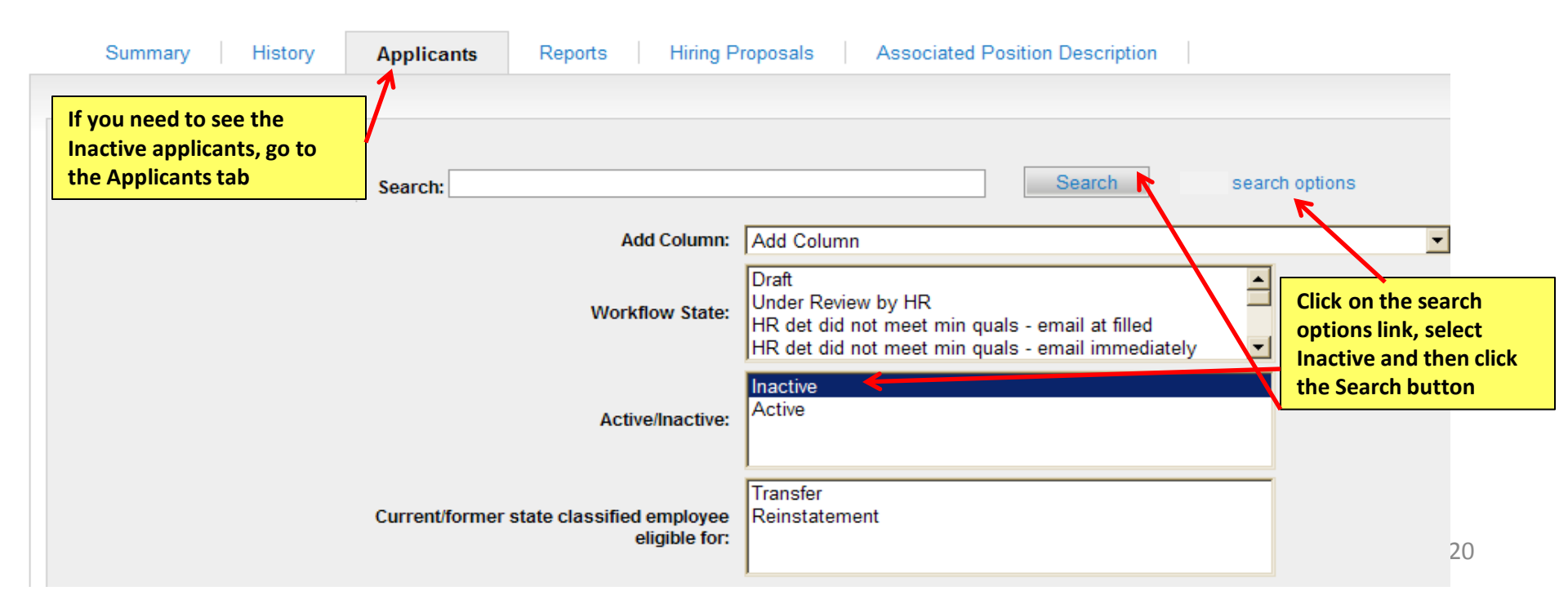

### Active Applications

0

### Saved Search: "Active Applications" (10 Items Found)

Last Name First Name Documents Application Date Workflow State (Internal) Workflow State (External) (Actions) Actions**▼** Pan Peter Resume January 10, 2013 at 11:29 am Interviewed Interviewed January 10, 2013 at 11:30 am Actions**▼** Ketteman Jacob Resume Interviewed Interviewed After an applicant has been selected and you want to move forward with the Hiring Proposal, select the applicant by selecting the applicant's last name

Actions

| Job application: Jacob<br>University Staff)<br>Current Status: Interviewed<br>Application form: Classified Staff App                                                                                                    | Ketteman (Classified and                     |                                                                                                    | Tak<br>t | e Action On Job Application ▼<br>View Posting Applied To<br>Preview Application |
|----------------------------------------------------------------------------------------------------|----------------------------------------------|----------------------------------------------------------------------------------------------------|----------|---------------------------------------------------------------------------------|
| Full name: Jacob Ketteman<br>Address:<br>123 Fake Street<br>Austin , TX<br>United States of America<br>Username: jketteman<br>Email: jk@zed.zed<br>Phone (Primary): 555-55555<br>Phone (Secondary):<br>Position Type: Classified and<br>University Staff<br>Department: Office of the<br>Chancellor<br>Summary | Created by: Jacob Ketteman<br>Owner: DRL/PPL | Review their Job Application<br>When ready to move forward<br>with the hiring proposal click<br>on Start Hiring Proposal | <br>*    | View Completed Hiring Proposal<br>Start Hiring Proposal                         |
| Personal Personal Information                                                                                                    |                                              |                                                                                                    |          |                                                                                 |

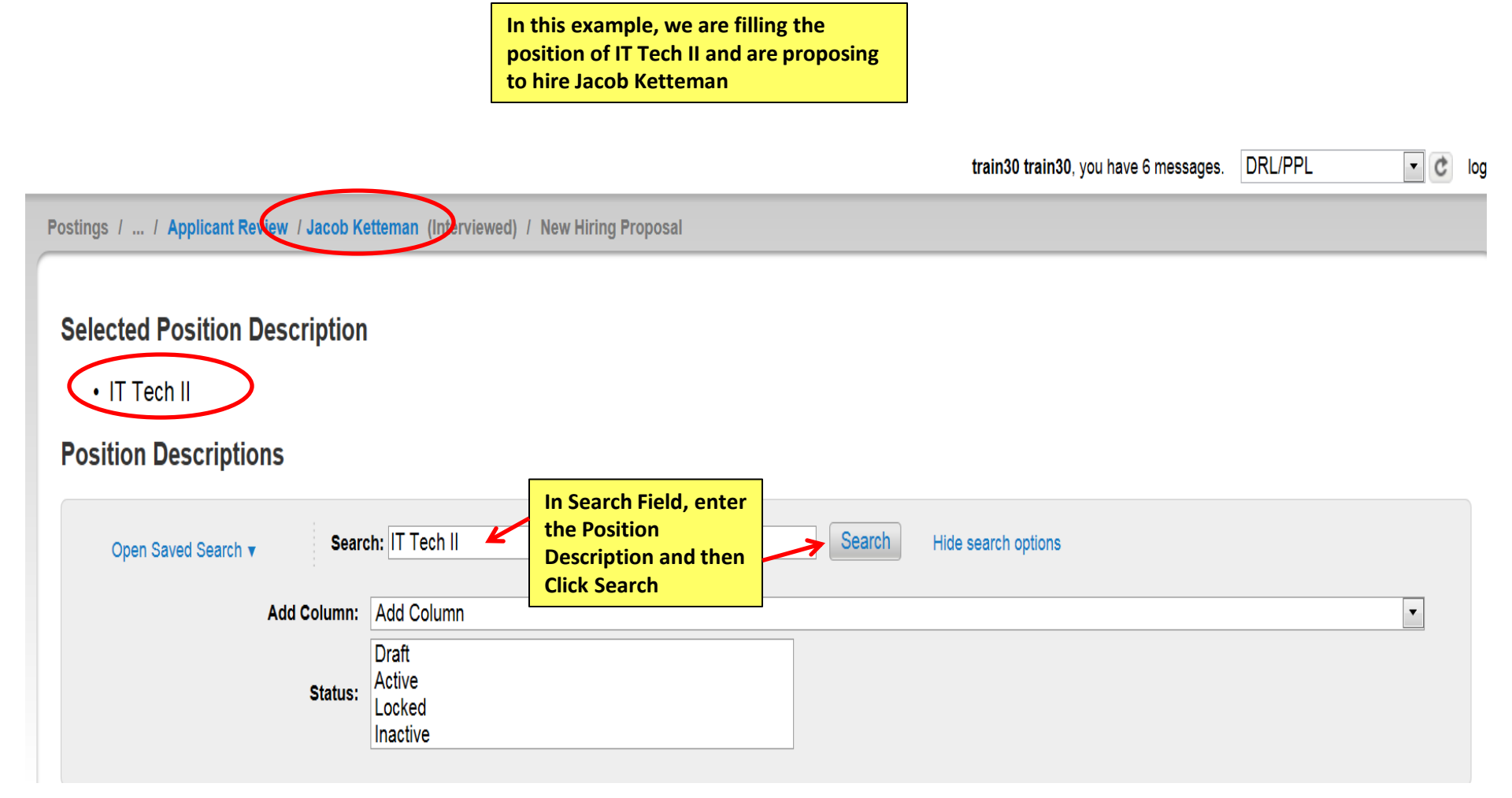

#### Selected Position Description

#### IT Tech II

#### **Position Descriptions**

| Open Saved Se                                                                               | earch v Searc                                                                                                    | h: IT Tech II                                                                                                    |                                                                                 | Search                                                                  | Hide search option: | 5                                                        |                            |                                   |
|---------------------------------------------------------------------------------------------|----------------------------------------------------------------------------------------------------|----------------------------------------------------------------------------------------------------|---------------------------------------------------------------------------------|-------------------------------------------------------------------------|---------------------|----------------------------------------------------------|----------------------------|-----------------------------------|
|                                                                                             | Add Column:                                                                                                    | Add Column                                                                                                    |                                                                                 |                                                                         |                     |                                                          |                            | •                                 |
|                                                                                             | Status:                                                                                                    | Draft<br>Active<br>Locked                                                                                                    |                                                                                 |                                                                         |                     |                                                          |                            |                                   |
| After you ent<br>search for th<br>Description.                                              | ter the<br>e Position<br>the working                                                                                                    | Inactive                                                                                                    |                                                                                 |                                                                         |                     |                                                          |                            |                                   |
| title will show                                                                             | w up here                                                                                                    | Position Descriptions                                                                                                    |                                                                                 |                                                                         |                     |                                                          |                            |                                   |
| and will auto                                                                               | default as                                                                                                    |                                                                                                    |                                                                                 |                                                                         |                     |                                                          |                            |                                   |
| selected                                                                                    |                                                                                                    |                                                                                                    |                                                                                 |                                                                         |                     |                                                          |                            |                                   |
|                                                                                             |                                                                                                    |                                                                                                    | ← Previou                                                                       | us 1 2 Next $\rightarrow$                                               |                     |                                                          |                            |                                   |
|                                                                                             |                                                                                                    |                                                                                                    |                                                                                 |                                                                         |                     |                                                          |                            |                                   |
| Working Title                                                                               | Department                                                                                                    | HRMS<br>Position Number                                                                                                    | Employee<br>First Name                                                          | Employee<br>Last Name                                                   | Employee Id         | Supervisor                                               | Status                     | (Actions)                         |
| Working Title <ul> <li>IT Tech II</li> </ul>                                                | Department<br>Office of the Chancelle                                                                                                    | HRMS<br>Position Number<br>or 680385                                                                                          | Employee<br>First Name<br>Kermit                                                | Employee<br>Last Name<br>De Frog                                        | Employee Id         | Supervisor<br>Director of Awesome                        | Status<br>Active           | (Actions)<br>Actions v            |
| Working Title<br>IT Tech II<br>Test IT Tech II                                              | Department<br>Office of the Chancelle<br>University Information<br>Systems                                                                   | HRMS<br>Position Number<br>680385<br>680350                                                                                   | Employee<br>First Name<br>Kermit<br>Peter                                       | Employee<br>Last Name<br>De Frog<br>Pan                                 | Employee Id         | Supervisor<br>Director of Awesome<br>Director of Awesome | Status<br>Active<br>Active | (Actions)<br>Actions▼<br>Actions▼ |
| Working Title UIT Tech II Test IT Tech II IT Technician II                                  | Department<br>Office of the Chancello<br>University Information<br>Systems<br>OIT-Administration                                             | HRMS<br>Position Number<br>680385<br>680350<br>00674660                                                                       | Employee<br>First Name<br>Kermit<br>Peter<br>Curt S                             | Employee<br>Last Name<br>De Frog<br>Pan<br>Hammerly                     | Employee Id         | Supervisor<br>Director of Awesome<br>Director of Awesome | Status<br>Active<br>Active | (Actions)<br>Actions▼<br>Actions▼ |
| Working Title UIT Tech II UIT Tech II UIT Tech II UIT Technician II UIT Technician II       | Department<br>Office of the Chancelle<br>University Information<br>Systems<br>OIT-Administration<br>OIT-Administration                       | HRMS<br>Position Number<br>680385<br>680350<br>00674660<br>00676907                                                           | Employee<br>First Name<br>Kermit<br>Peter<br>Curt S<br>David Elliott            | Employee<br>Last Name<br>De Frog<br>Pan<br>Hammerly<br>Long             | Employee Id         | Supervisor<br>Director of Awesome<br>Director of Awesome | Status<br>Active<br>Active | (Actions)<br>Actions▼<br>Actions▼ |
| Working Title UIT Tech II UIT Tech II UIT Technician II UIT Technician II UIT Technician II | Department<br>Office of the Chancelle<br>University Information<br>Systems<br>OIT-Administration<br>OIT-Administration<br>OIT-Administration | HRMS<br>Position Number           or         680385           680350           00674660           00676907           00691234 | Employee<br>First Name<br>Kermit<br>Peter<br>Curt S<br>David Elliott<br>Hideo M | Employee<br>Last Name<br>De Frog<br>Pan<br>Hammerly<br>Long<br>Kawanabe | Employee Id         | Supervisor<br>Director of Awesome<br>Director of Awesome | Status<br>Active<br>Active | (Actions)<br>Actions▼<br>Actions▼ |

124

# **Hiring Proposal**

After applicant has been selected and you are ready to start the hiring proposal, you may use these instructions on how to proceed with hiring proposal in PeopleAdmin

|                                            | Home Postin                     | gs Hiring Proposals                     | My Profile               | Help                        |           |         |           |      |
|--------------------------------------------|---------------------------------|-----------------------------------------|--------------------------|-----------------------------|-----------|---------|-----------|------|
|                                            |                                 |                                         |                          | train30 train30, you have 6 | messages. | DRL/PPL | Ċ         | logo |
| Actions / / Hiring Proposal / IT Tech II / | Edit                            |                                         |                          |                             |           |         |           |      |
| Editing Hiring Proposal                    | Hiring Proposal                 | In the Hiring Prop<br>want to feed over | osal, enter a<br>to HRMS | all data you                |           | Save    | e Next >> |      |
| Hiring Proposal                            |                                 | When done, click                        | Next                     |                             |           |         |           |      |
| Hiring Proposal Documents                  |                                 |                                         |                          |                             |           |         |           |      |
| Hiring Proposal Summary                    | Position Information            |                                         |                          |                             |           |         |           |      |
|                                            | Working Title                   | IT Tech II (EK Test Boulder)            |                          |                             |           |         |           |      |
|                                            | People Admin Position<br>Number | C/U00046                                |                          |                             |           |         |           |      |
|                                            | PeopleSoft Position<br>Number   | 680385                                  |                          |                             |           |         |           |      |
|                                            | Work Hours                      | Work Hours<br>test                      |                          |                             |           |         |           |      |
|                                            | Reports to Position<br>Number   |                                         |                          |                             |           |         |           |      |
|                                            | FTE                             |                                         |                          |                             |           |         |           |      |
|                                            | Job Code                        | H212TN                                  |                          |                             |           |         |           |      |
|                                            | Managor Lovol                   | Please coloct                           |                          |                             |           |         |           |      |

train30 train30, you have 6 messages. DRL/PPL

#### Actions / ... / Hiring Proposal / IT Tech II / Edit Editing Hiring Proposal **Hiring Proposal Documents** Save << Prev Next >> Hiring Proposal PDF conversion must be completed for the document to be valid when applicable. **Hiring Proposal Documents** If no attachments are (Actions) Name Status Document Type uploaded, click next Hiring Proposal Summary to move to summary Budget Authorization - Hiring Proposal Actions**▼** << Prev Next >> Save

| Hiring Proposal: Jacob Kette         University Staff)       Edit         Current Status: Draft         Position Type: Classified and         University Staff         Department: Office of the         Chancellor         Applicant: Jacob Ketteman         Posting: IT Tech II (EK Test         Boulder)         Summary         History         Settings | eman (Classified and<br>reated by: train30 train30<br>wner: train30 train30 | After reviewing the<br>Hiring Proposal<br>Summary and ready<br>to have the hiring<br>proposal approved,<br>click on Take Action<br>on Hiring Proposal.<br>Following your<br>campus workflow,<br>select the correct<br>Approver | Take Action On Hiring Proposal ▼         WORKFLOW ACTIONS         Keep working on this Hiring         Proposal         Cancel HP (move to Canceled)         Send to Department Approver (move to Department Approver)         Send for College/Division Approval (move to Callege/Division Approval)         Send for HR Approval (move to HR Approval) |  |
|----------------------------------------------------------------------------------------------------|-----------------------------------------------------------------------------|----------------------------------------------------------------------------------------------------|----------------------------------------------------------------------------------------------------|--|
| Position Information                                                                                                    |                                                                             |                                                                                                    |                                                                                                    |  |
| Working Title                                                                                                    | IT Tech II (EK Test Boulder)                                                |                                                                                                    |                                                                                                    |  |
| People Admin Position Number                                                                                                    | C/U00046                                                                    |                                                                                                    |                                                                                                    |  |
| PeopleSoft Position Number                                                                                                    | 680385                                                                      |                                                                                                    |                                                                                                    |  |
| Work Hours                                                                                                    | Work Hours<br>test                                                          |                                                                                                    |                                                                                                    |  |

### Take Action Send for HR Approval (move to HR Approval)

×

Approval) Comments (optional) Add this hiring proposal to your watch list?

Enter Comments (Optional) & add to watch list if needed

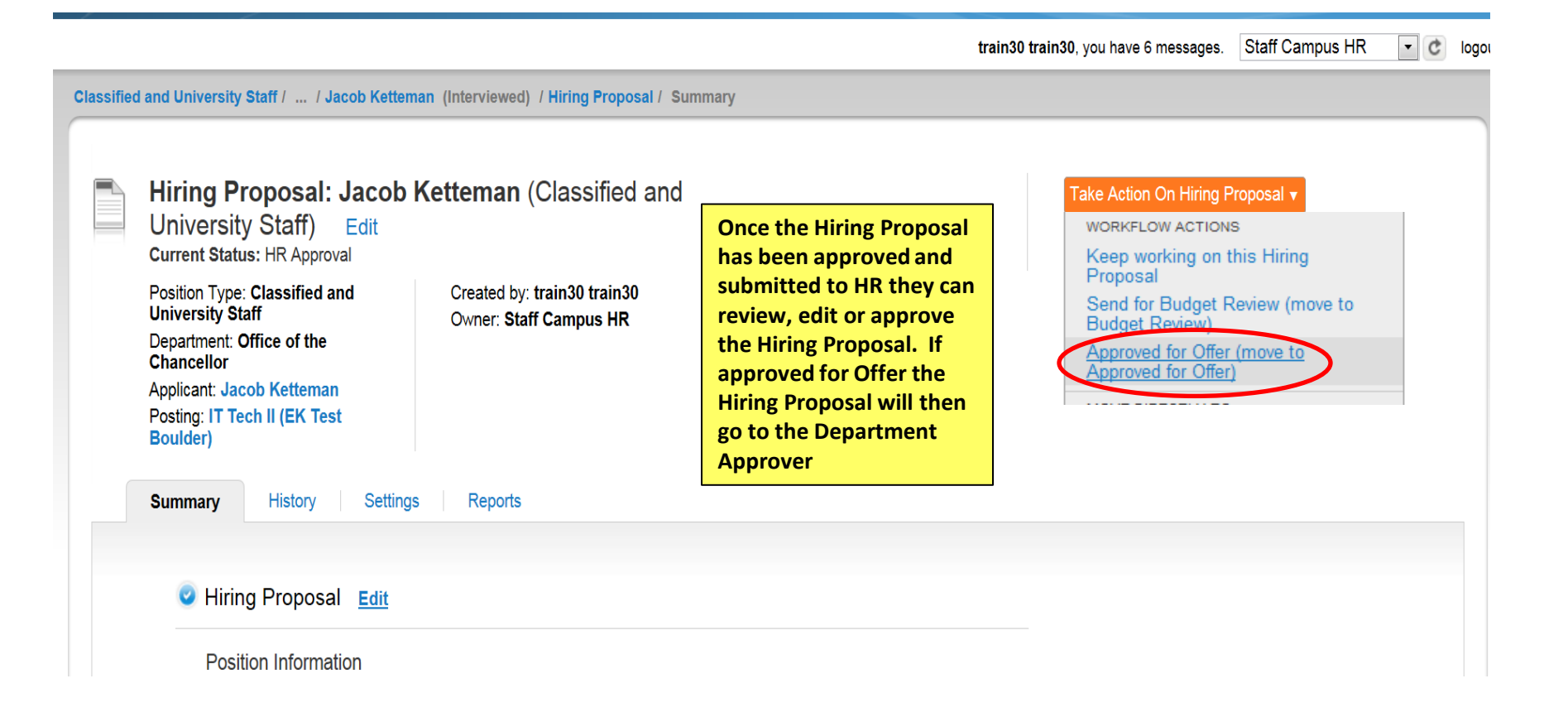

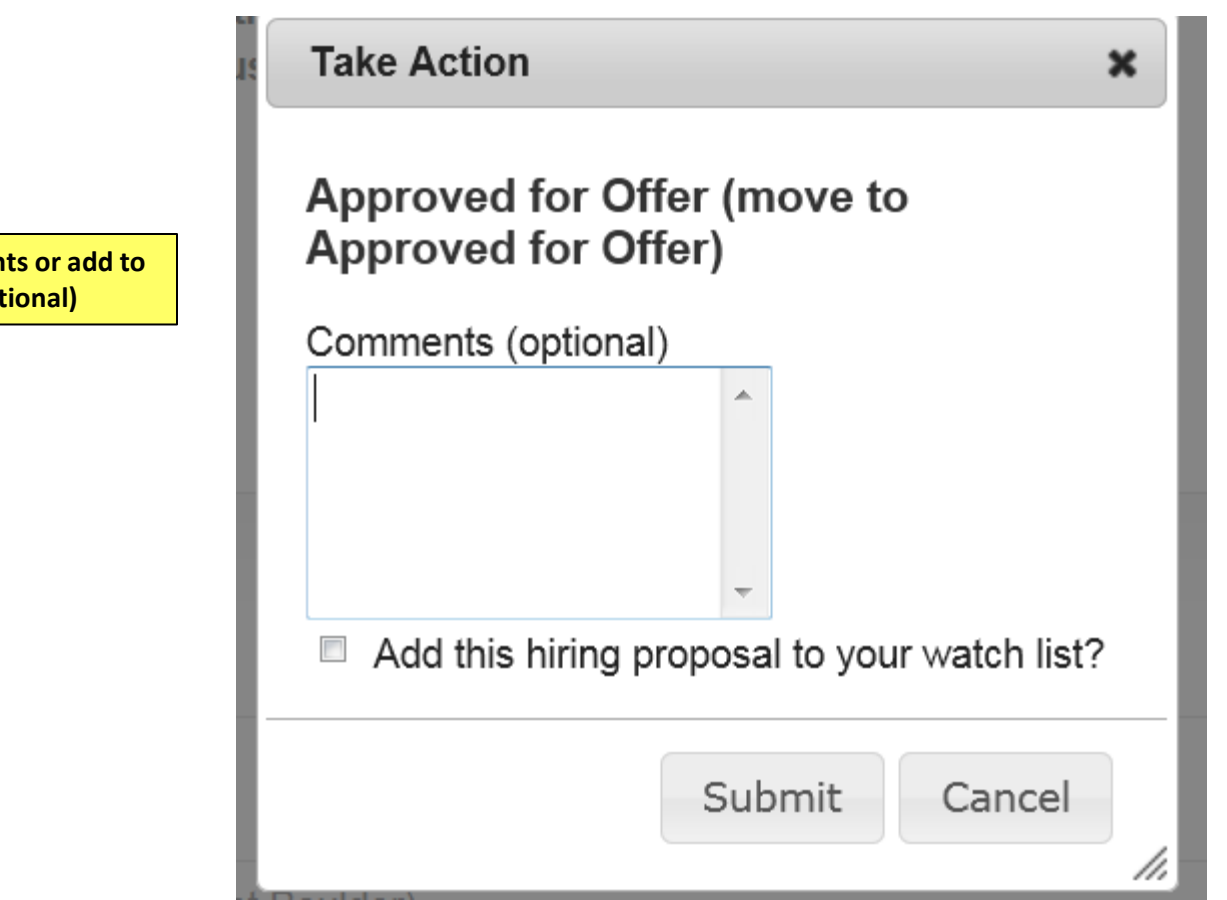

Enter comments or add to watch list (Optional)

#### 🔻 C logou

#### Classified and University Staff / ... / Jacob Ketteman (Interviewed) / Hiring Proposal / Summary

| Hiring Proposal: Jacob I<br>University Staff) Edit<br>Current Status: Approved for Offer<br>Position Type: Classified and<br>University Staff<br>Department: Office of the<br>Chancellor<br>Applicant: Jacob Ketteman<br>Posting: IT Tech II (EK Test<br>Boulder)<br>Summary History Settings | Ketteman (Classified and<br>Created by: train30 train30<br>Owner: Department Approver | The department extends<br>the job offer to the<br>applicant. If the offer is<br>accepted by the applicant,<br>the Department Approver<br>will finalize the process by<br>clicking Take Action on<br>Hiring Proposal and<br>selecting Offer Accepted-<br>Send to PeopleSoft (HRMS) | Take Action On Hiring Proposal         WORKFLOW ACTIONS         Keep working on this Hiring         Proposal         Offer Declined (move to Offer         Declined)         Offer Accepted - Send to PeopleSoft         (move to Offer Accepted - Send to PeopleSoft) |
|----------------------------------------------------------------------------------------------------|---------------------------------------------------------------------------------------|----------------------------------------------------------------------------------------------------|----------------------------------------------------------------------------------------------------|
| Hiring Proposal <u>Edit</u> Position Information                                                                                                    |                                                                                       |                                                                                                    |                                                                                                    |

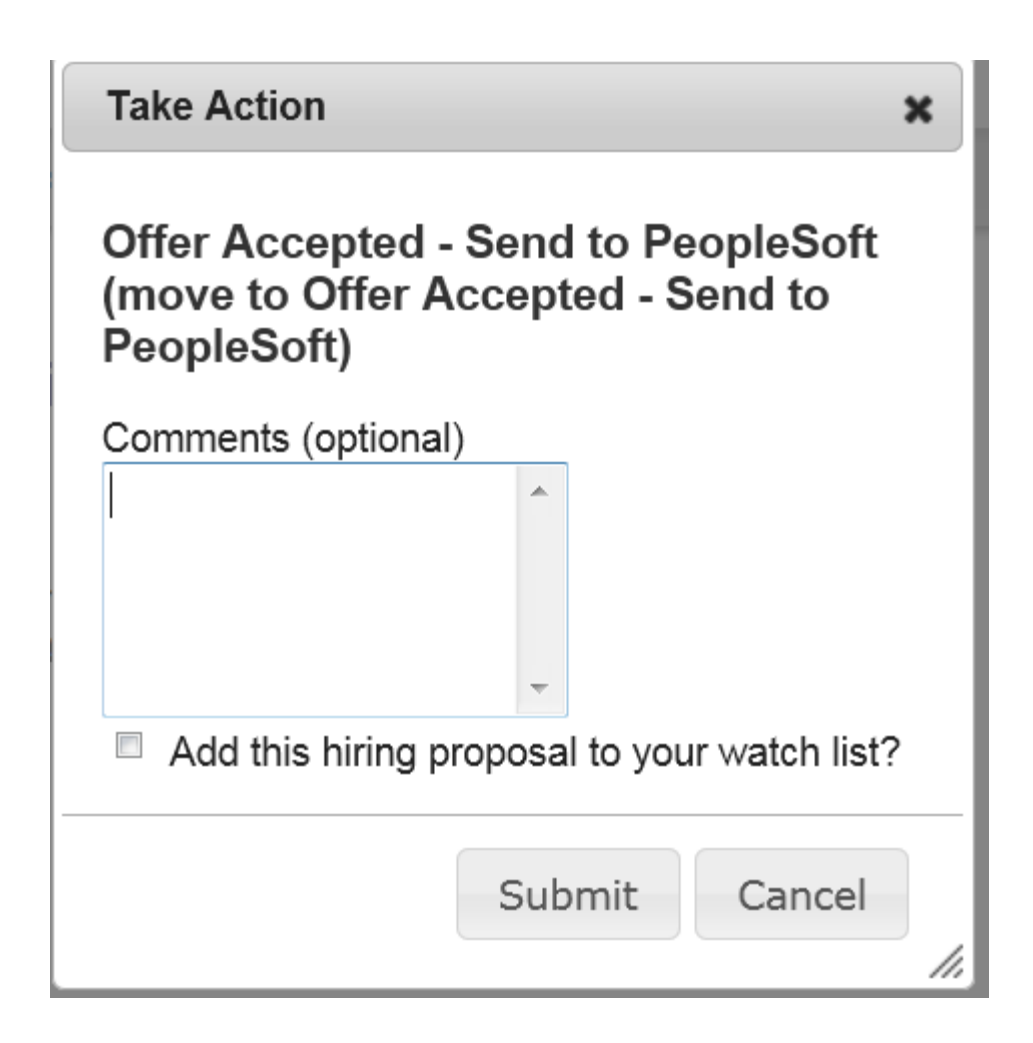

| 🏉 Universit                             | y of Colorado User Site :: Posting                                                                                                    | ) Show :: PeopleAdmin - Window:                                  | s Internet E  | plorer                                                                                                    |              |   |                | _ 🗆 ×                               |
|-----------------------------------------|----------------------------------------------------------------------------------------------------|------------------------------------------------------------------|---------------|----------------------------------------------------------------------------------------------------|--------------|---|----------------|-------------------------------------|
| <del>()</del> •                         | https://colorado-sb.peopleadm                                                                                                    | nin.com/hr/postings/60255                                        |               |                                                                                                    |              | - | 🔓 😽 🗙 🕼 Google | <b>₽</b> ▼                          |
| <u>File E</u> dit                       | <u>V</u> iew F <u>a</u> vorites <u>T</u> ools <u>H</u> elp                                                                                                    |                                                                  |               |                                                                                                    |              |   |                |                                     |
| 🚖 🏟 👔                                   | 🏉 University of Colorado U 🗙 👔                                                                                                    | 🖉 University of Colorado User 📗                                  | 🕲 E-Directory |                                                                                                    | 🏉 Blank Page |   | 💧 🕯 🖥          | → 🖶 → 📴 Page → 🎯 T <u>o</u> ols → 🎽 |
| 1 Posting was successfully transitioned |                                                                                                    |                                                                  |               |                                                                                                    |              |   |                |                                     |
| Classified                              | <ul> <li>Issified and University Staff / / Jacob Ketteman (Interviewed) / Hiring Proposal / Su</li> <li>Hiring Proposal: Jacob Ketteman (Classified and University Staff)</li> <li>Current Status: Offer Accepted - Send to PeopleSoft</li> </ul> |                                                                  |               | Once submitted you will receive the<br>green bar notifying you the posting<br>was successfully transitioned. The<br>applicant and position information<br>will be loaded into HRMS overnight. |              |   | Print Preview  |                                     |
|                                         | Position Type: Classified and<br>University Staff<br>Department: Office of the<br>Chancellor<br>Applicant: Jacob Ketteman<br>Posting: IT Tech II (EK Test<br>Boulder)                                                                             | Created by: <b>train30 tra</b> i<br>Owner: <b>Staff Campus</b> I | in30<br>HR    |                                                                                                    |              |   |                |                                     |
| F                                       | Summary History R                                                                                                    | eports                                                           |               |                                                                                                    |              |   |                |                                     |
|                                         | Position Information                                                                                                    |                                                                  |               |                                                                                                    |              |   |                |                                     |

# This concludes the Modify & Create position, Posting, Manage Applicants and Hiring Proposal processes

Thank You! Any Questions? Please send to jobsatcuhelp@cu.edu